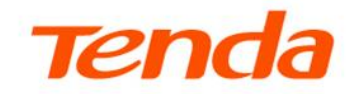

# **User Guide**

HG series HGU products

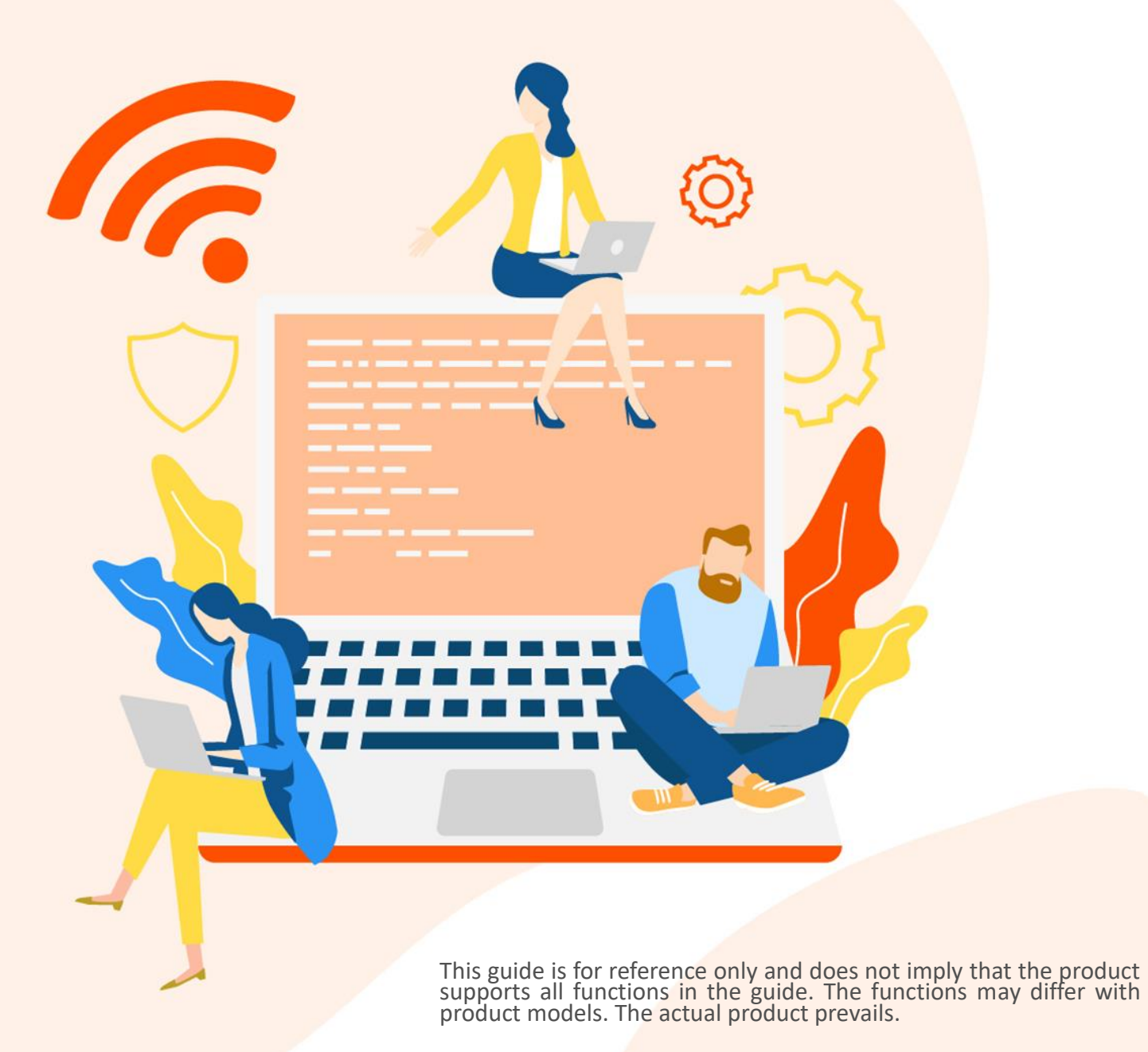

Document Version: V1.1

## **Copyright Statement**

© 2022-2023 Shenzhen Tenda Technology Co., Ltd. All rights reserved.

**Tenda** is a registered trademark legally held by Shenzhen Tenda Technology Co., Ltd. Other brand and product names mentioned herein are trademarks or registered trademarks of their respective holders. Copyright of the whole product as integration, including its accessories and software, belongs to Shenzhen Tenda Technology Co., Ltd. No part of this publication can be reproduced, transmitted, transcribed, stored in a retrieval system, or translated into any language in any form or by any means without the prior written permission of Shenzhen Tenda Technology Co., Ltd.

### Disclaimer

Pictures, images and product specifications herein are for references only. To improve internal design, operational function, and/or reliability, Tenda reserves the right to make changes to the products without obligation to notify any person or organization of such revisions or changes. Tenda does not assume any liability that may occur due to the use or application of the product described herein. Every effort has been made in the preparation of this document to ensure accuracy of the contents, but all statements, information and recommendations in this document do not constitute a warranty of any kind, express or implied.

Document Version: V1.1

# Preface

Thank you for choosing Tenda! Please read this user guide before you start.

## Conventions

This user guide walks you through all the functions of the HGU products. HG15 is used for illustrations here unless otherwise specified.

This guide is for reference only and does not imply that the product supports all functions in the guide. The functions may differ with product models. The contained images and web UI screenshots are subject to the actual products.

The typographical elements that may be found in this document are defined as follows.

| Item                | Presentation | Example                                                |
|---------------------|--------------|--------------------------------------------------------|
| Cascading menus     | >            | System > Live Users                                    |
| Parameter and value | Bold         | Set User Name to Tom.                                  |
| Variable            | Italic       | Format: XX:XX:XX:XX:XX:XX                              |
| UI control          | Bold         | On the <b>Policy</b> page, click the <b>OK</b> button. |
| Message             | ""           | The "Success" message appears.                         |

The symbols that may be found in this document are defined as follows.

| Symbol | Meaning                                                                                                    |
|--------|----------------------------------------------------------------------------------------------------|
|        | This format is used to highlight information of importance or special interest.<br>Ignoring this type of note may result in ineffective configuration, loss of data or<br>damage to devices. |
|        | This format is used to highlight a procedure that will save time or resources.                                                                                                    |

### For more documents

If you want to get more documents about the device, visit <u>www.tendacn.com</u> and search for the corresponding product model.

## **Technical support**

Contact us if you need more help. We will be glad to assist you as soon as possible.

Email address: <a href="mailto:support@tenda.cn">support@tenda.cn</a>

Website: <u>www.tendacn.com</u>

Document Version: V1.1

## **Revision history**

Tenda is constantly searching for ways to improve its products and documentation. The following table indicates any changes that might have been made since this guide was first published.

| Version | Date       | Description                                                                                                    |  |
|---------|------------|----------------------------------------------------------------------------------------------------|--|
|         |            | <ol> <li>Added the description of the <u>View VoIP port status</u>, <u>Band steering</u><br/>and <u>Inform report</u> function.</li> </ol>                                                   |  |
| V1.1    | 2023-12-08 | 2. Optimized the description of <u>Get to know your device</u> , <u>Basic settings</u><br>of WLAN, <u>WAN</u> and <u>Obtain an IPv4/IPv6 address automatically with</u><br><u>computer</u> . |  |
|         |            | 3. Optimized sentence expression.                                                                                                    |  |
| V1.0    | 2023-03-23 | Original publication.                                                                                                    |  |

Document Version: V1.1

# Contents

| 1 | Get to know your device             | 1  |
|---|-------------------------------------|----|
|   | 1.1.1 Indicators, ports and buttons | 1  |
|   | 1.1.2 Label                         | 3  |
| 2 | Web UI                              | 4  |
|   | 2.1 Login                           | 4  |
|   | 2.2 Logout                          | 6  |
|   | 2.3 Web UI layout                   | 7  |
|   | 2.4 Common buttons                  | 8  |
| 3 | Quick registration                  | 9  |
|   | 3.1 Configure GPON or EPON settings | 9  |
|   | 3.2 Configure INTERNET settings     | 11 |
|   | 3.3 Configure Wi-Fi settings        | 12 |
| 4 | Status                              | 13 |
|   | 4.1 ONT status                      | 13 |
|   | 4.1.1 View device status            | 13 |
|   | 4.1.2 View IPv6 status              | 15 |
|   | 4.1.3 View PON status               | 16 |
|   | 4.1.4 View LAN port status          | 16 |
|   | 4.1.5 View VoIP port status         | 17 |
|   | 4.2 Device list                     | 18 |
|   | 4.2.1 View LAN device list          | 18 |
|   | 4.2.2 View WLAN device list         | 18 |
| 5 | LAN                                 | 19 |
|   | 5.1 LAN interface settings          | 19 |
|   | 5.2 DHCP                            | 20 |

|   |                                                           | Document Version: V1.1 |
|---|-----------------------------------------------------------|------------------------|
| 6 | WLAN                                                      | 23                     |
|   | 6.1 Band steering                                         | 23                     |
|   | 6.2 Basic settings                                        | 24                     |
|   | 6.2.1 Overview                                            | 24                     |
|   | 6.2.2 Customize the SSID (Wi-Fi name)                     | 27                     |
|   | 6.2.3 Hide the SSID (Wi-Fi name)                          | 28                     |
|   | 6.2.4 Customize the Wi-Fi password                        | 29                     |
|   | 6.3 Access control                                        |                        |
|   | 6.3.1 Overview                                            |                        |
|   | 6.3.2 Allow certain clients to access the Wi-Fi network   |                        |
|   | 6.4 WPS                                                   |                        |
|   | 6.4.1 Overview                                            |                        |
|   | 6.4.2 Connect to the Wi-Fi network                        |                        |
|   | 6.4.3 Network Mesh devices                                |                        |
|   | 6.5 Status                                                | 41                     |
|   | 6.6 Mesh                                                  | 43                     |
|   | 6.6.1 Mesh Interface Setup                                | 43                     |
|   | 6.6.2 Topology                                            | 44                     |
|   | 6.6.3 Xmesh blacklist                                     | 45                     |
| 7 | WAN                                                       | 48                     |
|   | 7.1 Overview                                              | 48                     |
|   | 7.2 Bridge mode                                           | 55                     |
|   | 7.2.1 Configure the ONT                                   | 55                     |
|   | 7.2.2 Configure internet access on a computer or a router | 56                     |
|   | 7.3 Router mode                                           | 59                     |
|   | 7.3.1 Set up a fixed IP connection                        | 59                     |
|   | 7.3.2 Set up a dynamic IP connection                      | 61                     |
|   | 7.3.3 Set up a PPPoE connection                           | 63                     |
|   | 7.4 NAT                                                   | 65                     |

|       | Document Version: V1.1         |
|-------|--------------------------------|
| 8 Sei | vices                          |
| 8.1   | Service                        |
|       | 8.1.1 Dynamic DNS              |
|       | 8.1.2 UPnP70                   |
| 8.2   | Firewall71                     |
|       | 8.2.1 ALG                      |
|       | 8.2.2 IP/Port filtering72      |
|       | 8.2.3 MAC filtering75          |
|       | 8.2.4 Port forwarding          |
|       | 8.2.5 URL blocking             |
|       | 8.2.6 DMZ                      |
|       | 8.2.7 DDoS                     |
| 9 Vo  | P88                            |
| 9.1   | Set VoIP proxy                 |
| 9.2   | Change advanced SIP settings90 |
| 9.3   | Set the forward mode92         |
| 9.4   | Set speed dial rules93         |
| 9.5   | Abbreviated dial               |
| 9.6   | Set a dial plan95              |
| 9.7   | Set coding type                |
| 9.8   | Set a hotline                  |
| 9.9   | Set the Don't Disturb mode     |
| 9.1   | 0 Set an alarm                 |
| 9.1   | 1 Set fax protocol             |
| 10 Ac | vance                          |
| 10    | 1 Advanced settings            |
|       | 10.1.1 Routing                 |
|       | 10.1.2 SNMP 105                |
| 10    | 2 IP OoS settings              |

|       | 10.2.1 Configuration guidance                    | Document Version: V1.1 |
|-------|--------------------------------------------------|------------------------|
|       | 10.2.2 Configure the OoS rule template           | 108                    |
|       | 10.2.2 Configure the OoS queue                   | 109                    |
|       | 10.2.4 Configure the QoS bandwidth               | 110                    |
|       | 10.2.5 OoS classification                        |                        |
|       | 10.2.5 Q05 classification                        |                        |
| 10    | 2 IDu6 cottings                                  |                        |
| 10    | 10.2.1 PADVD                                     |                        |
|       | 10.3.1 RADVD                                     |                        |
| 44 D: |                                                  |                        |
| 11 Di | agnostics                                        |                        |
| 11    | .1 Ping and Tracert                              |                        |
| 11    | .2 Execute Ping to test connectivity             |                        |
| 11    | .3 Execute Traceroute to test routing            |                        |
| 11    | .4 Inform report                                 |                        |
| 12 Ac | ۱min                                             |                        |
| 12    | .1 GPON/EPON settings                            | 124                    |
| 12    | .2 OMCI information                              |                        |
| 12    | .3 Commit/Reboot                                 | 126                    |
| 12    | .4 Backup/Restore                                | 127                    |
|       | 12.4.1 Back up the configuration of the ONT      | 127                    |
|       | 12.4.2 Restore previous configuration of the ONT | 127                    |
|       | 12.4.3 Reset the ONT                             |                        |
| 12    | .5 System log                                    | 129                    |
| 12    | .6 Password                                      | 131                    |
| 12    | .7 Auto logout time                              | 132                    |
| 12    | .8 Firmware upgrade                              | 133                    |
| 12    | .9 ACL                                           | 134                    |
| 12    | .10 Time zone                                    |                        |
| 12    | .11 TR-069                                       |                        |

|                                                                         | Document Version: V1.1 |
|-------------------------------------------------------------------------|------------------------|
| 12.12 Logout                                                            | 139                    |
| 13 Statistics                                                           |                        |
| Appendixes                                                              |                        |
| A.1 Configure the computer to obtain an IPv4/IPv6 address automatically | 141                    |
| A.1.1 Windows 11                                                        | 141                    |
| A.1.2 Windows 10                                                        | 144                    |
| A.1.3 Windows 8                                                         | 147                    |
| A.1.4 Windows 7                                                         | 149                    |
| A.2 Acronyms and abbreviations                                          | 151                    |

Document Version: V1.1

# 1 Get to know your device

The ONTs of are Fiber to the Home (FTTH) devices that provide internet access and other services with a fiber cord connected.

## **1.1.1** Indicators, ports and buttons

#### LED indicators

| LED indicator | Color | Status   | Description                                       |
|---------------|-------|----------|---------------------------------------------------|
|               | Croon | Solid on | The ONT is powered on.                            |
| PVVK          | Green | Off      | The ONT is powered off.                           |
|               |       | Solid on | The internet access is available through the ONT. |
| INET          | Green | Blinking | Data is being transmitted through the ONT.        |
|               |       | Off      | No internet access is available through the ONT.  |
|               |       | Solid on | The ONT is registered successfully.               |
| PON           | Green | Blinking | The ONT is registering.                           |
|               |       | Off      | The ONT is unregistered.                          |
| LOS           |       | Blinking | The received optical power is lower than the opt  |
|               | Red   |          | sensitivity.                                      |
|               |       | Off      | The received optical power is at a proper value.  |

The LED indicators may vary with models. The actual product prevails.

| PON          | Green | Blinking                  | The ONT is registering.                                                                                                    |
|--------------|-------|---------------------------|----------------------------------------------------------------------------------------------------|
|              |       | Off                       | The ONT is unregistered.                                                                                                    |
| LOS          | Red   | Blinking                  | The received optical power is lower than the optical receiver sensitivity.                                                                                                    |
|              |       | Off                       | The received optical power is at a proper value.                                                                                                    |
|              |       | Solid on                  | The LAN port is connected. No data is being transmitted.                                                                                                    |
| LAN          | Green | Blinking                  | The LAN port is transmitting data.                                                                                                    |
|              |       | Off                       | The LAN port is disconnected.                                                                                                    |
|              |       | Solid on                  | The ONT is registered with IMS. No data is being transmitted.                                                                                                    |
| TEL          | Green | Blinking                  | The ONT is registered with IMS and is transmitting data.                                                                                                    |
|              | Green | Off                       | The ONT is not registered with IMS.                                                                                                    |
|              |       | Solid on                  | The Wi-Fi network is enabled.                                                                                                    |
| WLAN/2.4G/5G |       | Blinking                  | Data is being transmitted wirelessly.<br>For the device without the <b>WPS</b> LED indicator: If the WPS<br>function is activated on the device, the <b>WLAN/2.4G/5G</b> LED<br>indicator blinking means that the device is performing WPS<br>negotiation. |
|              |       | Off                       | The Wi-Fi network is disabled.                                                                                                    |
| WPS          | Green | Solid on for 2<br>minutes | A WPS connection is established.                                                                                                    |
|              |       |                           |                                                                                                    |

#### Document Version: V1.1

| LED indicator | Color | Status   | Description                                              |
|---------------|-------|----------|----------------------------------------------------------|
|               |       | Blinking | The WPS negotiation is ongoing.                          |
|               |       | Off      | The WPS function is not activated.                       |
|               | Green | Solid on | The USB port is connected. No data is being transmitted. |
| USB           |       | Blinking | The USB port is transmitting data.                       |
|               |       | Off      | The USB port is disconnected.                            |

#### Ports & Buttons

The ports and buttons may vary with models. The actual product prevails.

| Port/Button | Description                                                                                                    |  |  |  |
|-------------|----------------------------------------------------------------------------------------------------|--|--|--|
| ON/OFF      | Press the button to turn on or turn off the ONT.                                                                                                    |  |  |  |
| PON         | Optical fiber port. Used to connect to optical network through a fiber cord.                                                                                                    |  |  |  |
| PWR         | Used to connect the ONT to a power source using the included power adapter.                                                                                                    |  |  |  |
| USB         | USB 2.0 port. Used to connect to a USB storage for resource sharing.                                                                                                    |  |  |  |
| WLAN        | Wi-Fi on/off button. Press the button to enable or disable the Wi-Fi function of the ONT.                                                                                                    |  |  |  |
| TEL         | Telephone port. Used to connect to a telephone for voice service using a telephone cable.                                                                                                    |  |  |  |
| LAN1-4      | Gigabit LAN ports. Used to connect to such devices as routers, switches, computers or IPTV set-top boxes.                                                                                                    |  |  |  |
| WPS/RST     | <ul> <li>WPS/Reset button.</li> <li>WPS: WPS-supported devices can connect to the Wi-Fi networks of the ONT without entering the password through WPS negotiation.<br/>Press the button for about 1-3 seconds to start the WPS negotiation process of the ONT. The WPS (marked WLAN/2.4G/5G/WPS) LED indicator blinks quickly. Within 2 minutes, enable the WPS function to establish a WPS connection on a WPS-supported device. For details, see <u>WPS</u>.</li> <li>Reset: Restore the ONT to the configurations preset by the ISP or restore the ONT to factory settings.</li> <li>To restore the ONT to the configurations preset by the ISP: After the ONT completes startup, press the button for 10 to 60 seconds and release it. All LED indicators will light off in a few seconds. When the PWR LED indicator lights solid on again, the ONT is restored to the configurations preset by the ISP.</li> <li>To restore the ONT to factory settings: After the ONT completes startup, press the button for more than 1 minute and release it. All LED indicators will light off in a few seconds. When the PWR LED indicators will light off in a few second to the configurations preset by the ISP.</li> </ul> |  |  |  |
| LED         | LED indicator on/off button. Press the button to turn on or off the LED indicators of the ONT.                                                                                                    |  |  |  |
|             |                                                                                                    |  |  |  |

#### Document Version: V1.1

## **1.1.2** Label

The label is located on the body of the ONT. See the following figure for details.

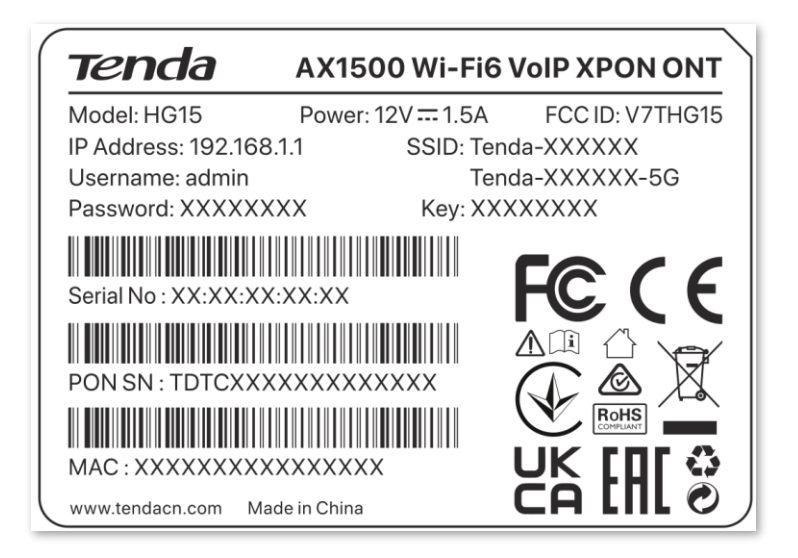

#### Example: HG15

- Model: Model of the ONT
- Power: Power supply for the ONT
- **FCC ID:** Product number certified by the FCC
- IP Address: Default IP address used to log in to the web UI of the ONT
- SSID & Key: Default Wi-Fi name and password of the ONT
- Username & Password: Default user name and password used to log in to the web UI of the ONT
- Serial No: Product serial number
- PON SN: PON serial number of the ONT
- MAC: MAC address of the ONT

Document Version: V1.1

# 2 Web UI

# 2.1 Login

## **₽**TIP

A maximum of three users can log in to the web UI at the same time.

#### **Procedure:**

**Step 1** Power on the ONT using the included power adapter.

### ₽TIP

Some models support **ON/OFF** button. Press **ON/OFF** button (if any) to turn on the ONT.

**Step 2** Connect a computer to a LAN port of the ONT using an Ethernet cable, or connect your smartphone to the Wi-Fi network of the ONT.

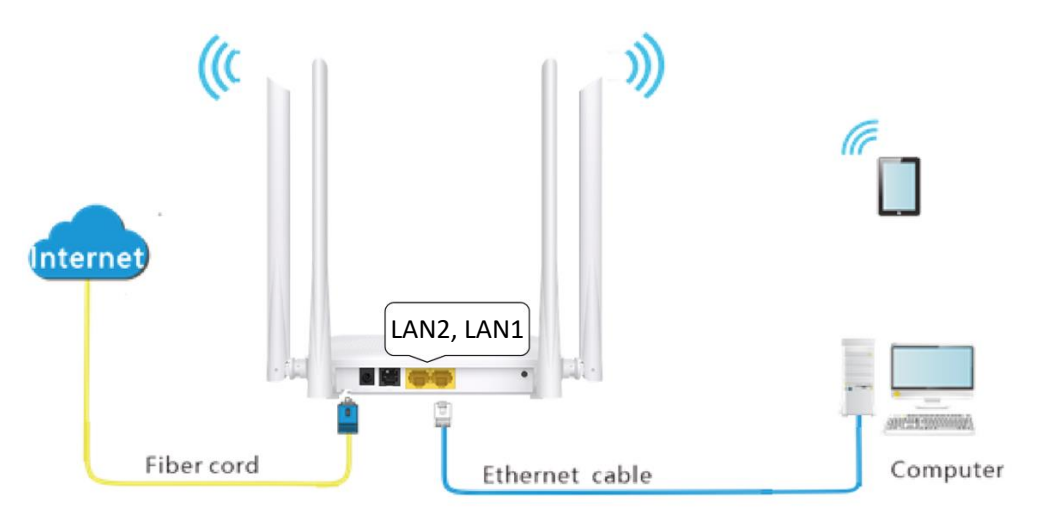

# Step 3 Start a web browser on a connected device and visit the IP address of the ONT (192.168.1.1 by default). Enter your User Name and Password, and click Login.

#### **₽**TIP

You can log in to the web UI of the ONT with user permissions or administrator permissions. Administrator permissions are for the installation and maintenance personnel only. Some functions are available only when you use the administrator permissions to log in to the web UI of the ONT.

- **User Permissions**: Able to view and modify partial configurations of the ONT. The default login user name is **admin**. You can get the password from the bottom label on the ONT.
- Administrator Permissions: Able to view and modify all configurations of the ONT. Some configurations changed by the installation and maintenance personnel will affect the normal operation of the ONT. Therefore, use the administrator permissions with caution. The default login user name and password are both admin (or root).

#### Document Version: V1.1

| Te                      | enda       |
|-------------------------|------------|
| User Name:<br>Password: |            |
| Lo                      | ogin Reset |

#### ----End

### ₽TIP

If the above page does not appear, try the following solutions:

- Ensure that the ONT is powered on properly.
- If a wired device, such as a computer, is used for configuration, ensure that the wired device is connected to a LAN port of the router properly, and is set to **Obtain an IP address automatically** and **Obtain DNS server address automatically**.
- If a wireless device, such as a smartphone, is used for configuration, ensure that the wireless device is connected to the Wi-Fi network of the ONT and the cellular network (mobile data) of the client is disabled.
- <u>Restore the ONT to factory settings</u> and try again.

Document Version: V1.1

# 2.2 Logout

The ONT logs you out when you:

- Click the Logout button on the upper-right corner of the web UI, or click Logout in Admin > Logout.
- Perform no operation within the <u>Auto Logout Time</u>.

# 2.3 Web UI layout

The web UI of the ONT is composed of 4 parts, including the level-1 navigation tree, level-2 navigation tree, tab page area and configuration area. See the following figure.

|                     |                                                                                          | Logou                                                                                                    |
|---------------------|------------------------------------------------------------------------------------------|----------------------------------------------------------------------------------------------------|
| Status LAN WLAN     | WAN Services                                                                             | VoIP Advance Diagnostics Admin Statistics                                                                                           |
| wlan0 (5GHz)        | WLAN Basic Settings<br>This page is used to configure<br>wireless basic settings as well | S<br>the parameters for WLAN clients which may connect to your Access Point. Here you may change<br>as wireless network parameters. |
| Basic Settings      | Disable WLAN Interfac                                                                    | e <b>4</b>                                                                                                    |
| > Advanced Settings | Band:                                                                                    | 5 GHz (A+N+AC)                                                                                                    |
| Security 3          | Mode:                                                                                    | AP   Multiple AP                                                                                                    |
| > Access Control    | SSID:                                                                                    | Tenda-888888-5G                                                                                                    |
| > WPS               | Channel Width:                                                                           | 80MHz •                                                                                                    |
| > Status            | Channel Number:                                                                          | 149 🗸                                                                                                    |
|                     | Radio Power (%):                                                                         | 100% 🗸                                                                                                    |
| wlan1 (2.4GHz)      | Associated Clients:                                                                      | Show Active WLAN Clients                                                                                                    |

| No. | Name                    | Description                                                          |
|-----|-------------------------|----------------------------------------------------------------------|
| 1   | Level-1 navigation tree | The newlightion trees and tab nages display the function many of the |
| 2   | Level-2 navigation tree | ONT. When you select a function in the navigation tree, the          |
| 3   | Tab page area           | configuration of the function appears in the configuration area.     |
| 4   | Configuration area      | Used to view and modify the configuration.                           |

Document Version: V1.1

# 2.4 Common buttons

Some buttons are commonly used in the web UI of the ONT, and their functions are listed as follows.

| Button          | Description                                           |  |
|-----------------|-------------------------------------------------------|--|
| Refresh         | Used to refresh the statistics shown on the page.     |  |
| Add             | Used to add the rule configured on the page.          |  |
| Reset           | Used to restore the configuration on the page.        |  |
| Delete          |                                                       |  |
| Delete Selected | Used to delete the rule or configuration on the page. |  |
| Delete All      |                                                       |  |
| Modify          | Used to modify the configuration on the page.         |  |
| Remove          | Used to remove the rule configured on the page.       |  |
| Apply           |                                                       |  |
| Apply Changes   | Used to apply the settings configured on the page.    |  |

Document Version: V1.1

# **3** Quick registration

## ₽TIP

For initial registration of the ONT, you can register the ONT through the quick registration function with administrator permissions. When all settings are completed, you must click **Apply Changes** for the configurations to take effect. After the ONT is registered successfully, you will be automatically redirected to the web UI of the ONT when the network is detected by the ONT. You can click **Advance** on the upper-right corner of the page to complete related configurations.

In this module, you can:

- Configure GPON or EPON Settings of the ONT.
- Configure INTERNET Settings of the ONT.
- Configure <u>Wi-Fi Settings</u> of the ONT.

# 3.1 Configure GPON or EPON settings

On this page, you can register your ONT for internet access with the quick registration function.

The ONT may register itself automatically after you connect a fiber cord to it and power it on. If ISP provides any parameters for registration, you can use them manually register the ONT with the quick registration function on this page.

To access the page, <u>log in to the web UI</u> of the ONT. In the **GPON Settings** (or **EPON Settings**) module, you can enter the parameters provided by your ISP to register the ONT.

| GPON Settings   |                |
|-----------------|----------------|
| LOID:           |                |
| LOID Password:  |                |
| PLOAM Password: |                |
| Serial Number:  |                |
| OMCI OLT Mode:  | Default Mode 🗸 |

You can view the registration status of the ONT on the PON status page.

#### Document Version: V1.1

| Parameter      | Description                                                                                                    |
|----------------|----------------------------------------------------------------------------------------------------|
| LOID           | Specifies the unique identifier assigned to an ONT by the ISP. LOID is abbreviated for Line Operation Identification, which can be used to identify the ONT. |
| LOID Password  | Specifies the ONT password assigned by the ISP for managing the ONT and authorizing users to access the device.                                              |
| PLOAM Password | Specifies the password used for authentication between the ONT and the OLT.                                                                                  |
| Serial Number  | Specifies the PON serial number of the ONT.                                                                                                    |
| OMCI OLT Mode  | Specifies the OLT manufacturer with which the settings are compatible with. The default mode is recommended.                                                 |

Document Version: V1.1

# **3.2** Configure INTERNET settings

On this page, you can set up a WAN connection with the quick registration function.

To access the page, <u>log in to the web UI</u> of the ONT. In the **INTERNET Settings** module, you can set the parameters according to your ISP and your own need.

## ₽<sub>TIP</sub>

You can set up WAN connections to access different types of services or a combination of them, including internet, TR069, voice and others. For more information about setting up WAN connections, see <u>WAN</u>.

| INTERNET Settings |               |
|-------------------|---------------|
| VLAN ID:          | 10            |
| Channel Mode:     | <b>`</b>      |
| UserName:         |               |
| Password:         | Show Password |

| Parameter    | Description                                                                                                    |  |  |
|--------------|----------------------------------------------------------------------------------------------------|--|--|
| VLAN ID      | Specifies the VLAN ID of the WAN connection.                                                                              |  |  |
|              | Specifies the mode that you used to set up the WAN connection.                                                            |  |  |
| Channel Mode | • IPoE: Select this type if your ISP does not provide any parameters to you for internet access.                          |  |  |
|              | <ul> <li>PPPoE: Select this type if your ISP provides a user name and password to you for<br/>internet access.</li> </ul> |  |  |
| UserName     | Specify the PPPoE user name and password provided by your ISP for settings up the                                         |  |  |
| Password     | WAN connection.                                                                                                    |  |  |

Document Version: V1.1

# **3.3** Configure Wi-Fi settings

On this page, you can change the Wi-Fi name and the Wi-Fi password with the quick registration function.

To access the page, <u>log in to the web UI</u> of the ONT. In the **WIFI Settings** module, you can set the parameters as required.

| WIFI Settings   |              |                                                      |
|-----------------|--------------|------------------------------------------------------|
| SSID:           | Tenda-888888 | (2.4GHz and 5GHz will be modified at the same time.) |
| Pre-Shared Key: |              | Show Password                                        |

| Parameter      | Description                                                 |
|----------------|-------------------------------------------------------------|
| SSID           | Specifies the Wi-Fi name of the Wi-Fi network.              |
| Pre-Shared Key | Specifies the password for connecting to the Wi-Fi network. |

Document Version: V1.1

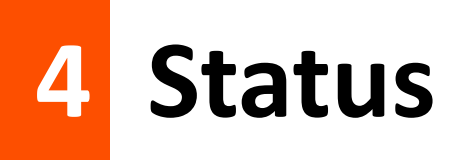

In this module, you can:

- View device status of the ONT
- View IPv6 status of the ONT
- View PON status of the ONT
- View LAN port status of the ONT
- View VoIP port status of the ONT
- View LAN device list of the ONT
- View WLAN device list of the ONT

# 4.1 ONT status

## 4.1.1 View device status

On this page, you can view the basic system information, LAN configuration and WAN configuration of the ONT.

To access the page, log in to the web UI of the ONT and navigate to **Status > Status > Device**.

| System               |            |      |               |          |            |         |        |
|----------------------|------------|------|---------------|----------|------------|---------|--------|
| Device Name          |            | HG15 |               |          |            |         |        |
| Uptime               |            |      | 3 min         |          |            |         |        |
| Software Ve          | rsion      |      | v1.0.4        |          |            |         |        |
| Hardware V           | ersion     |      | v1.0          |          |            |         |        |
| Magic Num            | ber        |      | 0119613       |          |            |         |        |
| CPU Usage            | ę.         |      | 1%            |          |            |         |        |
| Memory Usage         |            |      | 49%           |          |            |         |        |
| DNS Server           | 5          |      |               |          |            |         |        |
| IPv4 Defaul          | t Gateway  |      |               |          |            |         |        |
| IPv6 Default Gateway |            |      |               |          |            |         |        |
| LAN Confi            | guration   |      |               |          |            |         |        |
| IP Address           |            |      | 192.168.1.1   |          |            |         |        |
| Subnet Mask          |            |      | 255.255.255.0 |          |            |         |        |
| DHCP Server          |            |      | Enabled       |          |            |         |        |
| MAC Addre            | ss         |      |               |          |            |         |        |
| WAN Con              | figuration |      |               |          |            |         |        |
| Interface            | VLAN ID    | MAC  | WAN Type      | Protocol | IP Address | Gateway | Status |
| nas0_0               | 0          |      | INTERNET      | Bridged  |            |         | down   |

#### Document Version: V1.1

| Parameter     |             | Description                                                                                                    |
|---------------|-------------|----------------------------------------------------------------------------------------------------|
| System        |             | Specifies the basic system information of the ONT, including the device<br>name, uptime, software version, hardware version, magic number, CPU<br>usage, memory usage, DNS servers, IPv4 default gateway and IPv6 default<br>gateway. |
|               | IP Address  | Specifies the LAN IP address of the ONT, which is also the IP address used to log in to the web UI of the ONT.                                                                                                    |
| LAN           | Subnet Mask | Specifies the LAN subnet mask of the ONT.                                                                                                    |
| Configuration | DHCP Server | Specifies whether to enable the DHCP server of the ONT.                                                                                                    |
|               | MAC Address | Specifies the MAC address of the ONT's LAN port.                                                                                                    |
|               | Interface   | Specifies the name of the interface or WAN connection when IPv4 is enabled.                                                                                                    |
|               | VLAN ID     | Specifies the VLAN ID of the WAN connection.                                                                                                    |
|               | MAC         | Specifies the MAC address is automatically generated when WAN connection is created.                                                                                                    |
| ΜΔΝ           | WAN Type    | Specifies the WAN connection type.                                                                                                    |
| Configuration | Protocol    | Specifies the channel mode used by the WAN port.                                                                                                    |
|               | IP Address  | Specify the IP address and gateway address that the ONT obtains after                                                                                                    |
|               | Gateway     | you set up a WAN connection successfully.                                                                                                    |
|               | Status      | <ul> <li>Specifies the connection status of the WAN connection.</li> <li>up: The WAN connection is successful.</li> <li>down: The WAN connection failed and is currently unavailable.</li> </ul>                                      |

Document Version: V1.1

## 4.1.2 View IPv6 status

On this page, you can view the IPv6 connection status of the ONT.

To access the page, <u>log in to the web UI</u> of the ONT and navigate to **Status > Status > IPv6**.

| LAN Configura     | ation   |     |            |          |            |        |
|-------------------|---------|-----|------------|----------|------------|--------|
| IPv6 Address      |         |     |            |          |            |        |
| IPv6 Link-Local / | Address |     | fe80::1/64 |          |            |        |
| Prefix Delegat    | ion     |     |            |          |            |        |
| Prefix            |         |     |            |          |            |        |
| WAN Configur      | ration  |     |            |          |            |        |
| Interface         | VLAN ID | MAC | WAN Type   | Protocol | IP Address | Status |

| Parameter            |                            | Description                                                                                                    |
|----------------------|----------------------------|----------------------------------------------------------------------------------------------------|
| LAN<br>Configuration | IPv6 Address               | Specifies the LAN IPv6 address of the ONT.                                                                                                    |
|                      | IPv6 Link-Local<br>Address | Specifies the IPv6 link-local address of the ONT.<br>A link-local address is an IPv6 unicast address that is automatically<br>configured on any interface and is valid only for communications<br>within the network segment. |
| Prefix Delegation    | Prefix                     | Specifies the IPv6 prefix of the LAN port of ONT.                                                                                                    |
|                      | Interface                  | Specifies the name of the interface or WAN when IPv6 is enabled.                                                                                                    |
|                      | VLAN ID                    | Specifies the VLAN ID of the WAN connection.                                                                                                    |
|                      | MAC                        | Specifies the MAC address is automatically generated when WAN connection is created.                                                                                                    |
|                      | WAN Type                   | Specifies the WAN connection type.                                                                                                    |
| Configuration        | Protocol                   | Specifies the channel mode used by the WAN port.                                                                                                    |
|                      | IP Address                 | Specifies the IP address that the ONT obtains after you set up a WAN connection successfully.                                                                                                    |
|                      | Status                     | <ul> <li>Specifies the connection status of the WAN connection.</li> <li>up: The WAN connection is successful.</li> <li>down: The WAN connection failed and is currently unavailable.</li> </ul>                              |

Document Version: V1.1

## 4.1.3 View PON status

On this page, you can view the PON status and GPON or EPON connection status of the ONT.

To access the page, <u>log in to the web UI</u> of the ONT and navigate to **Status > Status > PON**.

| PON Status   |             |
|--------------|-------------|
| Vendor Name  |             |
| Temperature  | 24.519531 C |
| Voltage      | 3.320000 V  |
| Tx Power     | No signal   |
| Rx Power     | No signal   |
| Bias Current | 6.250000 mA |
|              |             |
| GPON Status  |             |
| ONU State    | 01          |

#### **Parameter description**

| Parameter   |              | Description                                                                                                 |  |
|-------------|--------------|----------------------------------------------------------------------------------------------------|--|
| PON Status  | Vendor Name  | Specifies the vendor name of the ONT.                                                                       |  |
|             | Temperature  | Specifies the current chip temperature of the ONT.                                                          |  |
|             | Voltage      | Specifies the current voltage of the optical module of the ONT.                                             |  |
|             | Tx Power     | Specify the transmitted and received optical power of the ONT over the PON port.                            |  |
|             | Rx Power     |                                                                                                    |  |
|             | Bias Current | Specifies the current bias current of the optical module of the ONT.                                        |  |
| GPON Status | ONU State    | Specifies the state of the ONT, ranging from O1 to O7.<br>• <b>O1</b> to <b>O4</b> . The ONT is registering |  |
|             |              | • <b>05</b> : The ONT is registered successfully and is under normal operation.                             |  |
|             |              | • <b>O6/O7</b> : The ONT is in the abnormal state and stops transmitting signals.                           |  |

## 4.1.4 View LAN port status

On this page, you can view the LAN port status of the ONT.

To access the page, log in to the web UI of the ONT and navigate to Status > Status > LAN Port.

| LAN Port Status |                  |
|-----------------|------------------|
| LAN1            | Up, 1000Mb, Full |
| LAN2            | Up, 1000Mb, Full |

Document Version: V1.1

## 4.1.5 View VoIP port status

On this page, you can view the VoIP port status of the ONT.

To access the page, <u>log in to the web UI</u> of the ONT and navigate to **Status > Status > VOIP Port**.

| VOIP Port Status |        |          |  |  |
|------------------|--------|----------|--|--|
| Port             | Number | Status   |  |  |
| 1                |        | Disabled |  |  |

Document Version: V1.1

# 4.2 Device list

## 4.2.1 View LAN device list

On this page, you can view the LAN device list of the ONT.

To access the page, <u>log in to the web UI</u> of the ONT and navigate to **Status** > **Device List** > **LAN Device List**.

| Device Name     | MAC Address | IPv4 Address | IPv6 Address              |
|-----------------|-------------|--------------|---------------------------|
| DESKTOP-2K2MLGI |             | 192.168.1.15 | fe80::c032:e4f9:6ab5:6801 |

#### **Parameter description**

| Parameter    | Description                                                        |
|--------------|--------------------------------------------------------------------|
| Device Name  | Specifies the name of device connected to the LAN port of the ONT. |
| MAC Address  | Specifies the MAC address connected to the LAN port of the ONT.    |
| IPv4 Address | Specifies the LAN IPv4 address of the device.                      |
| IPv6 Address | Specifies the LAN IPv6 address of the device.                      |

## 4.2.2 View WLAN device list

On this page, you can view the WLAN device list of the ONT.

To access the page, <u>log in to the web UI</u> of the ONT and navigate to **Status** > **Device List** > **WLAN Device List**.

| Device Name     | MAC Address | IPv4 Address | IPv6 Address              |
|-----------------|-------------|--------------|---------------------------|
| DESKTOP-G625GHC |             | 192.168.1.8  | fe80::8e1c:5daf:a27a:a64a |

| Parameter    | Description                                                             |
|--------------|-------------------------------------------------------------------------|
| Device Name  | Specifies the name of wireless device connected to the ONT.             |
| MAC Address  | Specifies the MAC address of the wireless device connected to the ONT.  |
| IPv4 Address | Specifies the IPv4 address of the wireless device connected to the ONT. |
| IPv6 Address | Specifies the IPv6 address of the wireless device connected to the ONT. |

Document Version: V1.1

# 5 LAN

# **5.1 LAN interface settings**

In this module, you can configure the LAN IPv4, IGMP Snooping and MLD Snooping settings of the ONT.

To access the page, log in to the web UI and navigate to LAN > LAN > LAN Interface Settings.

| Interface Name: | br0                |
|-----------------|--------------------|
| IP Address:     | 192.168.1.1        |
| Subnet Mask:    | 255.255.255.0      |
| IGMP Snooping:  | Obisabled  Enabled |
| MLD Snooping:   | Disabled Enabled   |

| Parameter      | Description                                                                                                    |
|----------------|----------------------------------------------------------------------------------------------------|
| Interface Name | Specifies the LAN interface name of the ONT.                                                                                                    |
| IP Address     | Specifies the IPv4 LAN address of the ONT, which is also the IPv4 address for logging in to the web UI of the ONT.                                                                                                    |
| Subnet Mask    | Specifies the IPv4 LAN subnet mask of the ONT.                                                                                                    |
| IGMP Snooping  | When Internet Group Management Protocol (IGMP) snooping is enabled, multicast data from known IPv4 multicast groups are multicast to the specified LAN ports only, instead of all LAN ports, thus saving link bandwidth. The IGMP Snooping function is enabled by default and cannot be disabled.                                                                                                    |
| MLD Snooping   | Multicast Listener Discovery (MLD) is a Layer 2 multicast protocol running on IPv6<br>networks. With MLD snooping enabled, the ONT listens to the multicast conversations<br>and maintains a map of the relationship between links and IP multicast which the link<br>needs. Multicasts may be filtered from the links which do not need them, conserving<br>bandwidth on those links. The MLD Snooping function is enabled by default and cannot<br>be disabled. |

#### Document Version: V1.1

# **5.2** DHCP

#### Overview

The DHCP server can automatically assign IP addresses, subnet masks, gateway addresses and DNS to LAN clients. When it is disabled, you need to manually configure the IP address information on the LAN device to access the internet. Disable it only when necessary.

To access the configuration page, <u>log in to the web UI</u> of the ONT and navigate to **LAN** > **LAN** > **DHCP**.

| DHCP Mode:                                                              |                                                                                                    |
|-------------------------------------------------------------------------|----------------------------------------------------------------------------------------------------|
| Enable the DHCP Server if yo<br>hosts on your LAN. The devic<br>access. | u are using this device as a DHCP server. This page lists the IP address pools available to<br>e distributes numbers in the pool to hosts on your network as they request Internet |
| LAN IP Address: 192.168.1.1                                             | Subnet Mask: 255.255.255.0                                                                                                    |
| IP Pool Range:                                                          | 192.168.1.2 - 192.168.1.254 Show Client                                                                                                    |
| Subnet Mask:                                                            | 255.255.255.0                                                                                                    |
| Max Lease Time:                                                         | 86400 seconds                                                                                                    |
| DNS option:                                                             | ●Use DNS Proxy ○Set Manually                                                                                                    |

| Parameter      | Description                                                                                                    |
|----------------|----------------------------------------------------------------------------------------------------|
|                | Specifies the status of the DHCP server.                                                                               |
| DHCP Mode      | • NONE: The DHCP server is disabled.                                                                                   |
|                | • DHCP Server: The DHCP server is enabled.                                                                             |
| LAN IP Address | Specifies the current LAN IP address of the ONT, which is also the IP address used to log in to the web UI of the ONT. |
| Subnet Mask    | Specifies the current subnet mask of the LAN.                                                                          |
| IP Pool Range  | Specifies the range of IP addresses that a DHCP server can assign to LAN clients.                                      |
|                | Specifies the information of the active DHCP clients, including:                                                       |
| Show Client    | • IP Address: It specifies the IP address assigned to the DHCP leased client.                                          |
| Show Client    | <ul> <li>MAC Address: It specifies the MAC address of the DHCP leased client.</li> </ul>                               |
|                | • Expired Time (sec): It specifies the time expired for the DHCP leased client.                                        |
| Subnet Mask    | Specifies the subnet mask of the DHCP clients.                                                                         |
| Max Lease Time | Specifies the valid time of the IP addresses assigned by the DHCP server of the ONT to the DHCP clients.               |

#### Document Version: V1.1

| Parameter               | Description                                                                                                    |
|-------------------------|----------------------------------------------------------------------------------------------------|
|                         | Specifies how the ONT assigns DNS server addresses to LAN clients.                                                                                                    |
| DNS option              | <ul> <li>Use DNS Proxy: The ONT forwards the DNS query packets from LAN clients to an<br/>external DNS server.</li> </ul>                                                                                                    |
|                         | <ul> <li>Set Manually: You need to set the DNS server address manually. You can set three<br/>DNS servers at most, and at least one is required.</li> </ul>                                                                                                    |
| Port-Based Filter       | Used to configure the Port-Based Filtering. When the port is selected, it means that the address assigned by the gateway cannot be obtained through DHCP.                                                                                                    |
| MAC-Based<br>Assignment | Used to assign fixed IP addresses to certain LAN clients based on their MAC addresses. Devices with the MAC address connected to the ONT get the same IP address every time.<br>$O_{TIP}$<br>Note the format of the MAC address. Use "-" to separate every two characters in the MAC address. |

#### **Reserve IP addresses for certain devices**

Scenario: You have an FTP server at home under the LAN of the ONT.

**Requirement**: You want to visit resources on the FTP server when you are not at home and avoid instability of services resulting from the dynamic IP address assigned by the ONT.

**Solution**: You can reserve a fixed IP address for the FTP server to reach the goal.

Assume that:

- Fixed IP address reserved for the FTP server: 192.168.1.136
- MAC address of the FTP server host: D4:61:DA:1B:CD:89

#### Procedure:

- Step 1 Log in to the web UI of the ONT.
- **Step 2** Navigate to LAN > LAN > DHCP.
- Step 3 Click MAC-Based Assignment.
- **Step 4** Set **MAC Address** in the format of **D4-61-DA-1B-CD-89**.
- Step 5 Enter 192.168.1.136 in Assigned IP Address.

#### Document Version: V1.1

#### Step 6 Click Assign IP.

| MAC-Based Assignment<br>This page is used to configure the static IP base on MAC Address. You can assign/delete the static IP. The Host<br>MAC Address, please input a string with hex number. Such as 00-d0-59-c6-12-43. The Assigned IP Address,<br>please input a string with digit. Such as 192.168.1.100. |                     |  |
|----------------------------------------------------------------------------------------------------|---------------------|--|
| MAC Address (xx-xx-xx-xx-xx): D4-61-DA-1B-CD-89                                                                                                    |                     |  |
| Assigned IP Address (xxx.xxx.xxx.xxx):                                                                                                    | 192.168.1.136       |  |
| Assign IP Delete Assigned IP Close                                                                                                    |                     |  |
| MAC-Based Assignment Table                                                                                                    |                     |  |
| Select MAC Address                                                                                                    | Assigned IP Address |  |

----End

Now you can access resources on the FTP server free from the influence of the dynamic IP address.

Document Version: V1.1

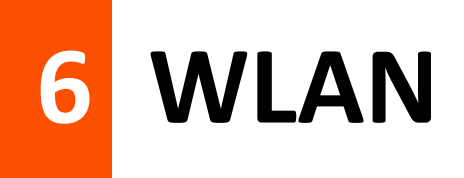

# 6.1 Band steering

On this page, you can configure the RSSI of the ONT's Wi-Fi network for the band steering.

When this function is enabled, the 2.4 GHz and 5 GHz Wi-Fi networks keep the same SSID and password. WiFi-enabled clients connected to it will use the frequency according to the surrounding environment.

To access the page, log in to the web UI of the ONT and navigate to WLAN > Band Steering.

| Band Steering:            | ODisabled   Enable |               |
|---------------------------|--------------------|---------------|
| SSID Name:                | Tenda-803E15       |               |
| Password:                 |                    | Show Password |
| 2.4GHz to 5GHz WiFi RSSI: | -55                | (-100-0)      |
| 5GHz to 2.4GHz WiFi RSSI: | -72                | (-100-0)      |

| Parameter                   | Description                                                                 |
|-----------------------------|-----------------------------------------------------------------------------|
| Band Steering               | Specifies whether to enable the band steering function.                     |
| SSID Name                   | Specifies the Wi-Fi name (SSID) of the Wi-Fi network.                       |
| Password                    | Specifies the password for connecting to the Wi-Fi network.                 |
| 2.4GHz to 5GHz<br>WiFi RSSI | Specifies the signal strength of switching 2.4 GHz to 5 GHz Wi-Fi networks. |
| 5GHz to 2.4GHz<br>WiFi RSSI | Specifies the signal strength of switching 5 GHz to 2.4 GHz Wi-Fi networks. |

#### Document Version: V1.1

# 6.2 Basic settings

## 6.2.1 Overview

## ₽<sub>TIP</sub>

- WLAN settings are only available on ONTs with the wireless function. The dual-band ONT supports both 2.4 GHz and 5 GHz, and the single-band ONT supports 2.4 GHz.
- WLAN (2.4 GHz) and WLAN (5 GHz) configurations are similar. WLAN (2.4 GHz) is used for illustration in this part.

On this page, you can set basic parameters of the Wi-Fi network of the ONT, such as enabling or disabling the Wi-Fi network, setting band and SSID (Wi-Fi name). You can also set password to secure your Wi-Fi network.

To access the page, <u>log in to the web UI</u> of the ONT and navigate to **WLAN** > **wlan1 (2.4 GHz)** > **Basic Settings**.

| Disable WLAN Interface |                   |  |
|------------------------|-------------------|--|
| SSID Index             | AP 🗸              |  |
| Band:                  | 2.4 GHz (B+G+N) 🗸 |  |
| SSID:                  | Tenda-803E15      |  |
| Encryption:            | WPA+WPA2 Mixed 🗸  |  |
| WPA Cipher Suite:      | MAES              |  |
| WPA2 Cipher Suite:     | MAES              |  |
| Password:              | Show Password     |  |
| Broadcast SSID:        | Enabled Obisabled |  |
| Channel Width:         | 40MHz V           |  |
| Channel Number:        | Auto 🗸            |  |
| Radio Power (%):       | 100% 🗸            |  |

| Parameter                 | Description                                                                                       |
|---------------------------|---------------------------------------------------------------------------------------------------|
| Disable WLAN<br>Interface | Specifies whether to disable the Wi-Fi network.                                                   |
| SSID Index                | Used to select the corresponding SSID to configure the parameters. <b>AP</b> is the primary SSID. |

#### Document Version: V1.1

| Parameter | Description                                                                                                    |
|-----------|----------------------------------------------------------------------------------------------------|
|           | Specifies the wireless band and protocol of the Wi-Fi network.                                                                                                    |
|           | • 2.4 GHz (B): In this mode, the 2.4 GHz wireless devices compliant with IEEE 802.11b protocol can connect to the 2.4 GHz wireless network of the ONT. The maximum wireless rate is 11 Mbps.           |
|           | • <b>2.4 GHz (G)</b> : In this mode, the 2.4 GHz wireless devices compliant with IEEE 802.11g protocol can connect to the 2.4 GHz wireless network of the ONT. The maximum wireless rate is 54 Mbps.   |
|           | • <b>2.4 GHz (B+G)</b> : In this mode, the 2.4 GHz wireless devices compliant with IEEE 802.11b or IEEE 802.11g protocol can connect to the 2.4 GHz wireless network of the ONT.                       |
|           | • 2.4 GHz (N): In this mode, the 2.4 GHz wireless devices compliant with IEEE 802.11n protocol can connect to the 2.4 GHz wireless network of the ONT. The maximum wireless rate is 300 Mbps.          |
|           | • 2.4 GHz (G+N): In this mode, the 2.4 GHz wireless devices compliant with IEEE 802.11g or IEEE 802.11n protocol can connect to the 2.4 GHz wireless network of the ONT.                               |
|           | • 2.4 GHz (B+G+N): In this mode, the 2.4 GHz wireless devices compliant with IEEE 802.11b, IEEE 802.11g or IEEE 802.11n protocol can connect to the 2.4 GHz wireless network of the ONT.               |
|           | • 5 GHz (A): In this mode, the 5 GHz wireless devices compliant with IEEE 802.11a protocol can connect to the 5 GHz wireless network of the ONT. The maximum wireless rate is 54 Mbps.                 |
| Band      | • 5 GHz (N): In this mode, the 5 GHz wireless devices compliant with IEEE 802.11n protocol can connect to the 5 GHz wireless network of the ONT. The maximum wireless rate is 300 Mbps.                |
|           | • 5 GHz (A+N): In this mode, the 5 GHz wireless devices compliant with IEEE 802.11a or IEEE 802.11n protocol can connect to the 5 GHz wireless network of the ONT.                                     |
|           | • <b>5 GHz (AC)</b> : In this mode, the 5 GHz wireless devices compliant with IEEE 802.11ac protocol can connect to the 5 GHz wireless network of the ONT. The maximum wireless rate is 867 Mbps.      |
|           | • 5 GHz (N+AC): In this mode, the 5 GHz wireless devices compliant with IEEE 802.11n or IEEE 802.11ac protocol can connect to the 5 GHz wireless network of the ONT.                                   |
|           | • <b>5 GHz (A+N+AC):</b> In this mode, the 5 GHz wireless devices compliant with IEEE 802.11a, IEEE 802.11n or IEEE 802.11ac protocol can connect to the 5 GHz wireless network of the ONT.            |
|           | <ul> <li>5 GHz (AX): In this mode, the 5 GHz wireless devices compliant with IEEE 802.11ax<br/>protocol can connect to the 5 GHz wireless network of the ONT.</li> </ul>                               |
|           | • <b>5 GHz (AC+AX)</b> : In this mode, the 5 GHz wireless devices compliant with IEEE 802.11ac or IEEE 802.11ax protocol can connect to the 5 GHz wireless network of the ONT.                         |
|           | • 5 GHz (N+AC+AX): In this mode, the 5 GHz wireless devices compliant with IEEE 802.11n, IEEE 802.11ac or IEEE 802.11ax protocol can connect to the 5 GHz wireless network of the ONT.                 |
|           | • 5 GHz (A+N+AC+AX): In this mode, the 5 GHz wireless devices compliant with IEEE 802.11a, IEEE 802.11n, IEEE 802.11ac or IEEE 802.11ax protocol can connect to the 5 GHz wireless network of the ONT. |
| SSID      | Specifies the Wi-Fi name of the Wi-Fi network.                                                                                                    |
|           |                                                                                                    |

Document Version: V1.1

| Parameter         | Description                                                                                                    |  |
|-------------------|----------------------------------------------------------------------------------------------------|--|
| Encryption        | Specifies the encryption mode of the Wi-Fi network.                                                                                                    |  |
|                   | <ul> <li>NONE: It specifies that the Wi-Fi network is not encrypted and clients can connect to it<br/>without password.</li> </ul>                                                                                                    |  |
|                   | <ul> <li>WPA: The wireless network adopts the WPA security mode, which has better<br/>compatibility.</li> </ul>                                                                                                    |  |
|                   | <ul> <li>WPA2: The wireless network adopts the WPA2 security mode, which has a higher<br/>security level</li> </ul>                                                                                                    |  |
|                   | • WPA+WPA2 Mixed: Compatible with WPA and WPA2. At this time, wireless devices can connect to the corresponding wireless network using both WPA and WPA2.                                                                                                    |  |
|                   | <ul> <li>WPA3: The wireless network adopts the WPA3 security mode, which is an upgraded<br/>version of WPA2.</li> </ul>                                                                                                    |  |
|                   | • WPA2+WPA3 Mixed: Compatible with WPA2 and WPA3. At this time, wireless devices can connect to the corresponding wireless network using both WPA2 and WPA3.                                                                                                    |  |
| WPA Cipher Suite  | Specify the encryption algorithm used for WPA. Advanced Encryption Standard (AES) is                                                                                                    |  |
| WPA2 Cipher Suite | selected by default. When selected, clients adopting the corresponding encryption algorithm can connect to the Wi-Fi network.                                                                                                    |  |
| Password          | Specifies the password for connecting to the Wi-Fi network.                                                                                                    |  |
|                   | Specifies whether to hide the SSID of the Wi-Fi network. Enabled means that the SSID is                                                                                                    |  |
| Broadcast SSID    | displayed. <b>Disabled</b> means that the SSID is hidden, and you need to enter the SSID of the                                                                                                    |  |
|                   | Wi-Fi network manually to connect to it.                                                                                                    |  |
|                   | Specifies the bandwidth of the wireless channel of the Wi-Fi network.                                                                                                    |  |
|                   | • 20MHz: It specifies that the channel bandwidth used by the ONT is 20 MHz.                                                                                                    |  |
|                   | • 40MHz: It specifies that the channel bandwidth used by the ONT is 40 MHz.                                                                                                    |  |
| Channel Width     | • <b>20/40MHz</b> : It specifies that the ONT can switch its channel bandwidth between 20 MHz and 40 MHz based on the ambient environment.                                                                                                    |  |
|                   | <ul> <li>80MHz: It specifies that the channel bandwidth used by the ONT is 80 MHz. This option<br/>is available only at 5 GHz.</li> </ul>                                                                                                    |  |
|                   | <ul> <li>20/40/80MHz: It specifies that the ONT can switch its channel bandwidth among 20<br/>MHz, 40 MHz and 80 MHz based on the ambient environment. This option is available<br/>only at 5 GHz.</li> </ul>                                                                                                    |  |
|                   | Specifies the channel in which the Wi-Fi network works.                                                                                                    |  |
| Channel Number    | You are recommended to choose a channel with less interference for better wireless transmission efficiency. You can use a third-party tool to scan the Wi-Fi signals nearby to understand the channel usage situations.                                                                                                  |  |
|                   | Auto: It specifies that the ONT automatically adjusts its operating channel according to                                                                                                    |  |
|                   | the ambient environment.                                                                                                    |  |
|                   |                                                                                                    |  |
|                   | Some models support <b>Auto (DFS)</b> . With this function enabled, the ONT will automatically detect the frequency of the radar system. When the ONT detects radar signals in the same frequency as the ONT itself, the ONT will automatically switch to another frequency to avoid interference with the radar system. |  |
| Radio Power (%)   | You can set the intensity of the radio power of the ONT. A higher radio power brings a                                                                                                    |  |
| Naulo rowel (%)   | wider coverage of Wi-Fi coverage.                                                                                                    |  |

Document Version: V1.1

# 6.2.2 Customize the SSID (Wi-Fi name)

- Step 1 Log in to the web UI of the ONT.
- Step 2 Navigate to WLAN > wlan1 (2.4 GHz) > Basic Settings.
- **Step 3** Select SSID (Wi-Fi name) for which you want to customize the Wi-Fi name in **SSID Index**.
- Step 4 Set SSID.
- Step 5 Click Apply Changes.

| Disable WLAN Interface |                   |
|------------------------|-------------------|
| SSID Index *           | AP 🗸              |
| Band:                  | 2.4 GHz (B+G+N) ▼ |
| SSID: *                | Tenda-888888      |
| Encryption:            | WPA+WPA2 Mixed 🗸  |
| WPA Cipher Suite:      | AES               |
| WPA2 Cipher Suite:     | MAES              |
| Password:              | Show Password     |
| Broadcast SSID:        | Enabled Obisabled |
| Channel Width:         | 40MHz V           |
| Channel Number:        | Auto 🗸            |
| Radio Power (%):       | 100% 🗸            |

#### ----End

After completing the configuration, you can search the SSID on your Wi-Fi-enabled devices and connect to it to access the internet.
#### Document Version: V1.1

# 6.2.3 Hide the SSID (Wi-Fi name)

## ₽<sub>TIP</sub>

If the Broadcast SSID function is disabled, the WPS function is also disabled.

- Step 1 Log in to the web UI of the ONT.
- Step 2 Navigate to WLAN > wlan1 (2.4 GHz) > Basic Settings.
- Step 3 Select SSID (Wi-Fi name) for which you want to hide the Wi-Fi name in SSID Index.
- **Step 4** Select **Disabled** for **Broadcast SSID**.

| Disable WLAN Interface |                   |
|------------------------|-------------------|
| SSID Index *           | AP 🗸              |
| Band:                  | 2.4 GHz (B+G+N) 🗸 |
| SSID:                  | Tenda-803E15      |
| Encryption:            | WPA+WPA2 Mixed 🗸  |
| WPA Cipher Suite:      | AES               |
| WPA2 Cipher Suite:     | AES               |
| Password:              | Show Password     |
| Broadcast SSID: *      | OEnabled          |
| Channel Width:         | 40MHz 🗸           |
| Channel Number:        | Auto 🗸            |
| Radio Power (%):       | 100% 🗸            |

#### **Step 5** Click **Apply Changes**.

#### ----End

After the configuration is completed, the SSID (Wi-Fi name) of the 2.4 GHz network is hidden, but you can connect to the Wi-Fi network by entering its SSID and other required parameters.

Document Version: V1.1

# 6.2.4 Customize the Wi-Fi password

- Step 1 Log in to the web UI of the ONT.
- Step 2 Navigate to WLAN > wlan1 (2.4 GHz) > Basic Settings.
- **Step 3** Select SSID (Wi-Fi name) for which you want to customize the password in **SSID Index**.
- **Step 4** Set **Encryption** as required.
- **Step 5** Set the other parameters related to password as required.
- **Step 6** Enter the Wi-Fi password in **Password**.

| Disable WLAN Interface |                   |
|------------------------|-------------------|
| SSID Index             | AP 🗸              |
| Band:                  | 2.4 GHz (B+G+N) 🗸 |
| SSID:                  | Tenda-803E15      |
| Encryption:            | WPA+WPA2 Mixed 🗸  |
| WPA Cipher Suite:      | AES               |
| WPA2 Cipher Suite:     | AES               |
| Password:              | Show Password     |
| Broadcast SSID:        | Enabled Obisabled |
| Channel Width:         | 40MHz 🗸           |
| Channel Number:        | Auto 🗸            |
| Radio Power (%):       | 100% 🗸            |

- Step 7 (Optional) Repeat Step 2 to Step 6 to set the Wi-Fi password for other SSIDs.
- Step 8 Click Apply Changes.

#### ----End

After the configuration is completed, you can connect the Wi-Fi networks using the Wi-Fi password you set.

Document Version: V1.1

# 6.3 Access control

# 6.3.1 Overview

On this page, you can add and delete access control rules to decide which clients can connect to all the Wi-Fi networks in the frequency band.

To access the page, <u>log in to the web UI</u> of the ONT and navigate to **WLAN** > **wlan1 (2.4 GHz)** > **Access Control**. Rules added are shown in **Current Access Control List**.

| Mode:                       | Allow List 🗸 | Apply Changes |
|-----------------------------|--------------|---------------|
| MAC Address:                | (ex. 00E0867 | 10502)        |
| Add Reset                   |              |               |
| Current Access Control List |              |               |
| M                           | AC Address   | Select        |

#### **Parameter description**

| Parameter   | Description                                                                                                    |
|-------------|----------------------------------------------------------------------------------------------------|
|             | Specifies the control mode of the client.                                                                                                    |
|             | • <b>Disabled</b> : It specifies that the access control function is disabled.                                                                |
| Mode        | <ul> <li>Allow List: It specifies that only clients with the MAC addresses added to the list can<br/>connect to the Wi-Fi network.</li> </ul> |
|             | <ul> <li>Deny List: It specifies that clients with the MAC addresses added to the list cannot<br/>connect to the Wi-Fi network.</li> </ul>    |
| MAC Address | Specifies the MAC address of the client to be controlled.                                                                                     |

# 6.3.2 Allow certain clients to access the Wi-Fi network

Assume that you only want to enable a smartphone and a tablet to access your Wi-Fi network and prevent misuse by others. The MAC addresses of smartphone and tablet are:

- Smartphone: 8E:5B:54:F6:E1:00
- Tablet: 8C:EC:4B:B3:04:92

#### Procedure:

- Step 1 Log in to the web UI of the ONT.
- Step 2 Navigate to WLAN > wlan1 (2.4 GHz) > Access Control.
- **Step 3** Select **Allow List** for **Mode**, and click **Apply Changes**.

Document Version: V1.1

| Mode: | Allow List 🗸 | Apply Changes |
|-------|--------------|---------------|
|-------|--------------|---------------|

### Step 4 Enter 8E5B54F6E100 in MAC Address, and click Add.

| MAC Address: | 8E5B54F6E100 (ex. 00E086710502) |
|--------------|---------------------------------|
| Add Reset    |                                 |

**Step 5** Repeat **Step 3** to add the MAC Address of the tablet.

#### ----End

After the configuration is completed, the added devices are listed in **Current Access Control List**, and only the smartphone and tablet can connect to the Wi-Fi network.

| Current Access Control List |        |
|-----------------------------|--------|
| MAC Address                 | Select |
| 8e:5b:54:f6:e1:00           |        |
| 8c:ec:4b:b3:04:92           |        |
|                             |        |

## ₽TIP

If the MAC address of a device is added in the **Deny List** mode, the device will fail to access the Wi-Fi network and a message indicating incorrect password will be displayed on the device.

#### Document Version: V1.1

# 6.4 WPS

# 6.4.1 Overview

The Wi-Fi Protected Setup (WPS) function enables wireless clients that support WPS, such as smartphones, to connect to the Wi-Fi network of the ONT quickly and easily.

There are four methods to connect to the Wi-Fi network of the ONT through WPS.

- <u>Connect to the Wi-Fi network using the WPS/RST button</u>
- Connect to the Wi-Fi network using PBC on the web UI
- Connect to the Wi-Fi network by entering PIN code of clients on the ONT
- Connect to the Wi-Fi network by entering PIN code of the ONT on clients

The WPS function can also be used to network the ONT with devices that support the standard Mesh function using the following two methods:

- Network Mesh devices using the WPS/RST button
- <u>Network Mesh devices using PBC on the web UI</u>

# 6.4.2 Connect to the Wi-Fi network

### Connect to the Wi-Fi network using the WPS/RST button

- **Step 1** Find the **WPS/RST** button on the ONT. Press it for 1 to 3 seconds and you can see the WPS (marked **WLAN/2.4G/5G/WPS**) LED indicator blinks.
- **Step 2** Configure the WPS function on your wireless devices **within 2 minutes**. Configuration on various devices may differ (Example: HUAWEI P10 smartphone).
  - **1.** Find **Settings** on the smartphone.
  - 2. Choose WLAN.

Document Version: V1.1

### 3. Tap ; and choose WLAN settings.

| $\leftarrow$ Wireless & networks | Q       | $\leftarrow$ wlan |               |
|----------------------------------|---------|-------------------|---------------|
| Airplane mode                    |         | WLAN              | WLAN+         |
| WLAN                             | ····· > |                   | WLAN Direct   |
| Mobile network                   | >       |                   | WLAN settings |
| Tethering & portable hotspot     | >       |                   | Help          |
| Dual SIM settings                | >       |                   |               |
| Data usage                       | >       |                   |               |
| VPN                              | >       |                   |               |
| Private DNS                      | Off >   |                   |               |

### 4. Choose WPS connection.

| $\leftarrow$ WLAN settings                                                                                                    |   |
|----------------------------------------------------------------------------------------------------|---|
| WLAN security check<br>Check the security of connected WLAN<br>networks, and avoid connecting to known<br>networks that pose security risks |   |
| Saved networks                                                                                                    |   |
| Install certificates                                                                                                    |   |
| MAC address                                                                                                    |   |
| IP address                                                                                                    |   |
| WPS CONNECTION                                                                                                    |   |
| WPS PIN connection                                                                                                    | > |

### ----End

Wait a moment until the WPS negotiation is completed, and the smartphone is connected to the Wi-Fi network.

₽TIP

- If multiple wireless networks are enabled in a frequency band, the main network is connected by default.
- To use the WPS function, the encryption mode of the wireless network must be not encrypted, WAP2 or encryption contains WPA2.

Document Version: V1.1

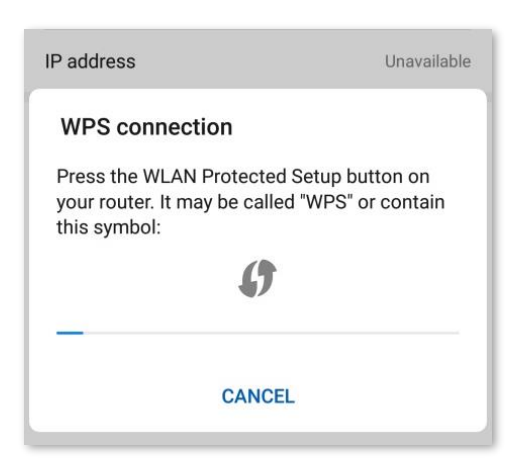

### Connect to the Wi-Fi network using PBC on the web UI

- **Step 1** Get the ONT ready for WPS negotiation.
  - **1.** Log in to the web UI of the ONT.
  - 2. Navigate to WLAN > wlan1 (2.4GHz) > WPS.
  - 3. Click Start PBC.

| Disable WPS                |                |
|----------------------------|----------------|
| Self-PIN Number:           | Regenerate PIN |
| Push Button Configuration: | Start PBC      |
| Apply Changes Reset        |                |

If the following message is displayed, the PBC is started successfully.

| Start PBC successfully!                                           |
|-------------------------------------------------------------------|
| You have to run Wi-Fi Protected Setup in client within 2 minutes. |
| OK                                                                |

- **Step 2** Configure the WPS function on your wireless devices **within 2 minutes**. Configuration on various devices may differ (Example: HUAWEI P10 smartphone).
  - **1.** Find **Settings** on the smartphone.
  - 2. Choose WLAN.

Document Version: V1.1

### 3. Tap :, and choose WLAN settings.

| $\leftarrow$ Wireless & networks | Q                                     | $\leftarrow$ wlan |               |
|----------------------------------|---------------------------------------|-------------------|---------------|
| Airplane mode                    |                                       | WLAN              | WLAN+         |
| WLAN                             | · · · · · · · · · · · · · · · · · · · |                   | WLAN Direct   |
| Mobile network                   | >                                     |                   | WLAN settings |
| Tethering & portable hotspot     | >                                     |                   | Help          |
| Dual SIM settings                | >                                     |                   |               |
| Data usage                       | >                                     |                   |               |
| VPN                              | >                                     |                   |               |
| Private DNS                      | Off >                                 |                   |               |

### 4. Choose WPS connection.

| $\leftarrow$ WLAN settings                                                                                                    |  |
|----------------------------------------------------------------------------------------------------|--|
| WLAN security check<br>Check the security of connected WLAN<br>networks, and avoid connecting to known<br>networks that pose security risks |  |
| Saved networks                                                                                                    |  |
| Install certificates                                                                                                    |  |
| MAC address                                                                                                    |  |
| IP address                                                                                                    |  |
| WPS CONNECTION                                                                                                    |  |
| WPS connection                                                                                                    |  |

#### ---End

Wait a moment until the WPS negotiation is completed, and the smartphone is connected to the Wi-Fi network.

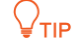

- If multiple wireless networks are enabled in a frequency band, the main network is connected by default.
- To use the WPS function, the encryption mode of the wireless network must be not encrypted, WAP2 or encryption contains WPA2.

Document Version: V1.1

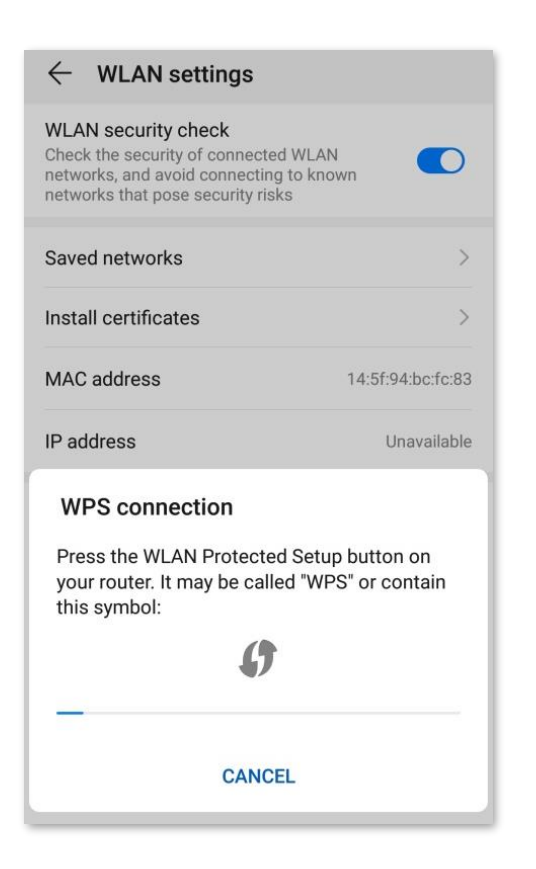

### Connect to the Wi-Fi network by entering PIN code of clients on the ONT

- **Step 1** Find the PIN code of the client. (The method differs with devices. HUAWEI P10 smartphone is used for illustration here.)
  - 1. Find **Settings** on the smartphone.
  - 2. Choose WLAN.
  - **3.** Tap **i**, and choose **WLAN settings**.

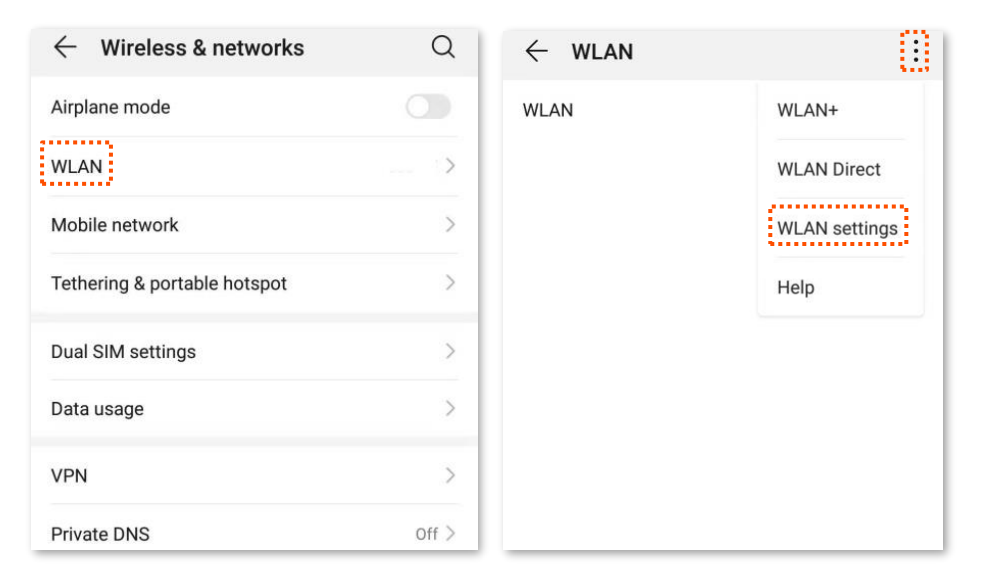

Document Version: V1.1

4. Choose **WPS PIN connection**, and record the PIN code of the client.

| ← WLAN settings                                                                                                    | Saved networks                                       |
|----------------------------------------------------------------------------------------------------|------------------------------------------------------|
| WLAN security check<br>Check the security of connected WLAN<br>networks, and avoid connecting to known<br>networks that pose security risks | Install certificates > MAC address 14:5f:94:bc:fc:83 |
| Saved networks                                                                                                    | IP address Unavailable                               |
| Install certificates                                                                                                    | WDS DIN connection                                   |
| MAC address                                                                                                    | Enter pin 72656808 on your WLAN router. The          |
| IP address                                                                                                    | setup can take up to two minutes to complete.        |
| WPS CONNECTION                                                                                                    |                                                      |
| WPS connection                                                                                                    | CANCEL                                               |
| WPS PIN connection                                                                                                    |                                                      |

- **Step 2** Start WPS connection on the ONT.
  - 1. Log in to the web UI of the ONT.
  - 2. Navigate to WLAN > wlan1 (2.4 GHz) > WPS.
  - 3. Enter the PIN code in Client PIN Number and click Start PIN.

| Client PIN Number: | Start PIN |
|--------------------|-----------|
|                    |           |

----End

After the ONT and the client finish WPS negotiation, the client connects to the Wi-Fi network of the ONT successfully.

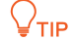

- If multiple wireless networks are enabled in a frequency band, the main network is connected by default.
- To use the WPS function, the encryption mode of the wireless network must be not encrypted, WAP2 or encryption contains WPA2.

### Connect to the Wi-Fi network by entering PIN code of the ONT on clients

### ¥TIP

This method is usually used on Wi-Fi network adapters. Refer to the user guide of the Wi-Fi network adapter for configuration details.

- **Step 1** Log in to the web UI of the ONT.
- Step 2 Navigate to WLAN > wlan1 (2.4GHz) > WPS. Find and record the Self-PIN Number of the ONT.

Document Version: V1.1

| Disable WPS                |                         |
|----------------------------|-------------------------|
| Self-PIN Number:           | 12345670 Regenerate PIN |
| Push Button Configuration: | Start PBC               |

**Step 3** Enter the PIN code on the wireless device that supports WPS connection using PIN code.

----End

Wait a moment until the WPS negotiation is completed, and the wireless device is connected to the Wi-Fi network.

**V**TIP

- If multiple wireless networks are enabled in a frequency band, the main network is connected by default.
- To use the WPS function, the encryption mode of the wireless network must be not encrypted, WAP2 or encryption contains WPA2.

Document Version: V1.1

# 6.4.3 Network Mesh devices

# ₽TIP

- The ONT with the <u>Mesh function enabled</u> can work only as the primary node (controller) to network with devices that support the Mesh protocol. Mesh protocol includes <u>EasyMesh</u> and <u>Xmesh</u>. EasyMesh function and Xmesh function cannot be configured at the same time.
- Do not disable the Wi-Fi function after the Mesh networking is completed successfully. Otherwise, the Mesh networking will fail.
- A maximum of eight secondary nodes (Mesh devices) can be connected to the Mesh network.
- If you want to network multiple devices, network them one by one.

### Network Mesh devices using the WPS/RST button

Step 1 Hold down the WPS/RST button of the ONT using a needle-like item (such as a pin) for about 1-3 seconds, and you can see the WPS (marked WLAN/2.4G/5G/WPS) LED indicator blinks.

The Mesh networking function of the ONT is enabled, which can connect to other Mesh devices for networking.

- Step 2 Within 2 minutes, hold down the Mesh button of the Mesh device (as a secondary node) to be networked, and the Mesh device will negotiate with the ONT for Mesh networking. For more details, refer to the user guide of the corresponding Mesh device.
  - ----End

Wait a moment and navigate to **WLAN** > **Mesh** > **Topology**. If the corresponding Mesh agent is displayed on the page, the Mesh device is networked successfully. For details, see <u>Mesh</u>.

| Mesh Network Topology<br>This page displays the topology of Mesh network |    |
|--------------------------------------------------------------------------|----|
| Network Topology:                                                        |    |
| Controller   192.168.1.1   Show Details                                  |    |
| Tenda_EasyMesh_Agent   192.168.1.4   Show Deta                           | ls |

### Network Mesh devices using PBC on the web UI

- **Step 1** Get the ONT ready for Mesh networking.
  - **1.** Log in to the web UI of the ONT.
  - 2. Navigate to WLAN > wlan1 (2.4GHz) > WPS.

#### Document Version: V1.1

#### 3. Click Start PBC.

| Disable WPS                |                |
|----------------------------|----------------|
| Self-PIN Number:           | Regenerate PIN |
| Push Button Configuration: | Start PBC      |
| Apply Changes Reset        |                |

If the following message is displayed, the PBC is started successfully.

| Start PBC successfully!                                           |  |
|-------------------------------------------------------------------|--|
| You have to run Wi-Fi Protected Setup in client within 2 minutes. |  |
| OK                                                                |  |

Step 2 Within 2 minutes, hold down the Mesh button of the Mesh device (as a secondary node) to be networked, and the Mesh device will negotiate with the ONT for Mesh networking.
 For more details, refer to the user guide of the corresponding Mesh device.

----End

Wait a moment and navigate to **WLAN** > **Mesh** > **Topology**. If the corresponding Mesh agent is displayed on the page, the Mesh device is networked successfully. For details, see <u>Mesh</u>.

| Mesh Network Topology<br>This page displays the topology of Mesh network |              |              |  |
|--------------------------------------------------------------------------|--------------|--------------|--|
| Network Topology:                                                        |              |              |  |
| Controller     192.168.1.1                                               | Show Details |              |  |
| <ul> <li>Tenda_EasyMesh_Agent  </li> </ul>                               | 192.168.1.4  | Show Details |  |

# 6.5 Status

On this page, you can check the information and status of the Wi-Fi network you set up, including those virtual AP Wi-Fi networks.

To access the page, <u>log in to the web UI</u> of the ONT and navigate to **WLAN** > **wlan1 (2.4 GHz)** > **Status**.

| WLAN Configuration        |                 |             |
|---------------------------|-----------------|-------------|
| Mode                      | AP              |             |
| Band                      | 2.4 GHz (B+G+N) |             |
| SSID                      | Tenda-803E15    |             |
| Channel Number            | 4               |             |
| Encryption                | WPA2 Mixed      |             |
| BSSID                     |                 |             |
| Associated Clients        | 0               | show client |
| Virtual AP1 Configuration |                 |             |
| Band                      | 2.4 GHz (B+G+N) |             |
| SSID                      | Tenda-803E15-EM |             |
| Encryption                | WPA2 Mixed      |             |
| BSSID                     |                 |             |
| Associated Clients        | 0               | show client |

| Parameter          | Description                                                                                                    |
|--------------------|----------------------------------------------------------------------------------------------------|
| Mode               | Specifies the mode of the Wi-Fi network.                                                                                                    |
| Band               | Specifies the wireless band and protocol of the Wi-Fi network.                                                                                                    |
| SSID               | Specifies the Wi-Fi name of the Wi-Fi network.                                                                                                    |
| Channel Number     | Specifies the channel in which the Wi-Fi network works.                                                                                                    |
| Encryption         | Specifies the encryption mode of the Wi-Fi network.                                                                                                    |
| BSSID              | Basic Service Set Identifier (BSSID) is used to describe sections of a wireless local area network. This service set is the MAC address of the AP's radio for clients to identify and connect to. |
| Associated Clients | Specifies the number of connected clients.                                                                                                    |

#### Document Version: V1.1

| Parameter   | Description                                                                                                    |
|-------------|----------------------------------------------------------------------------------------------------|
| show client | You can view the clients that connect to the Wi-Fi network by clicking show clients.                                        |
|             | <ul> <li>MAC Address: It specifies the MAC address of the client connected to the Wi-Fi<br/>network.</li> </ul>             |
|             | <ul> <li>Tx Packets: It specifies the number of transmitted packets of the client through<br/>the Wi-Fi network.</li> </ul> |
|             | <ul> <li>Rx Packets: It specifies the number of received packets of the client through the<br/>Wi-Fi network.</li> </ul>    |
|             | • Tx Rate (Mbps): It specifies the transmitting rate of the Wi-Fi network.                                                  |
|             | • RSSI: It specifies the signal strength of the client received by the AP.                                                  |

#### Document Version: V1.1

# 6.6 Mesh

# 6.6.1 Mesh Interface Setup

### **₽**TIP

- The ONT with the Mesh function enabled can work only as the primary node (controller) to network with devices that support the standard Mesh protocol. Mesh protocol includes <u>EasyMesh</u> and <u>Xmesh</u>. EasyMesh and Xmesh function cannot be configured at the same time.
- Do not disable the Wi-Fi function after the Mesh networking is completed successfully. Otherwise, the Mesh networking will fail.
- A maximum of eight secondary nodes (Mesh devices) can be connected in the Mesh network.
- If you want to network multiple devices, network them one by one.

On this page, you can enable or disable the Mesh function, and set the Mesh mode and device name when the Mesh function is enabled. By default, the Mesh function is enabled and the role of the ONT is fixed to controller. For details, see <u>Network Mesh devices using the WPS/RST button</u> and <u>Network Mesh devices using PBC on the web UI</u>.

To access the page, <u>log in to the web UI</u> of the ONT and navigate to **WLAN > Mesh > Mesh Interface Setup**.

| Disable Mesh |            |
|--------------|------------|
| Mesh Mode:   | EasyMesh 🗸 |
| Device Name: | Controller |
| Role:        | Controller |

| Parameter    | Description                                                                                                    |
|--------------|----------------------------------------------------------------------------------------------------|
| Disable Mesh | Specifies whether the Mesh function is enabled. It is enabled by default.                                                                                                    |
| Mesh Mode    | <ul> <li>Specifies the Mesh mode of the ONT, including EasyMesh and Xmesh.</li> <li>EasyMesh: It indicates a public authentication protocol. If the EasyMesh standard followed by the router and ONT is consistent, networking can be performed.</li> <li>Xmesh: It is defined by Tenda, and can only be used with specific Tenda routers for networking. Currently, the router that is compatible with networking is MX12.</li> </ul> |
| Device Name  | Specifies the name of the controller, that is, the ONT.                                                                                                    |
| Role         | Specifies the role of the ONT in the Mesh network. It is fixed to <b>Controller</b> and cannot be modified.                                                                                                    |

Document Version: V1.1

| Parameter | Description                                                                                                    |
|-----------|----------------------------------------------------------------------------------------------------|
| Steerd    | Specifies whether the frequency band roaming function is enabled when <b>Xmesh</b> is selected. After the function is enabled, the ONT will automatically connect to the better frequency band roaming to realize the conversion between 2.4G roaming and 5G roaming. It is disabled by default. |

# 6.6.2 Topology

On this page, you can see the information of all nodes in the Mesh network, including the node role, MAC address and IP address.

To access the page, log in to the web UI of the ONT and navigate to WLAN > Mesh > Topology.

| Mesh Network Topology<br>This page displays the topology of Mesh network |              |
|--------------------------------------------------------------------------|--------------|
| Network Topology:                                                        |              |
| Controller     192.168.1.1   Show Details                                |              |
| <ul> <li>Tenda_EasyMesh_Agent     192.168.1.4</li> </ul>                 | Show Details |

For more details, click Show Details. The following page is displayed.

#### Mesh Device Details Table

This table shows the details of individual Mesh device in the network, child neighbor list and associated station list.

| Neighbor RSSI (excluding pa | arent AP):   |                |          |                |
|-----------------------------|--------------|----------------|----------|----------------|
| MAC Address                 | Name         |                | RSSI     | Connected Band |
|                             | Tenda_EasyMe | sh_Agent       | -10 dBm  | 5G             |
| Station Info:               |              |                |          |                |
| MAC Address                 | RSSI         | Connected Band | Downlink | Uplink         |
|                             | -35 dBm      | 2.4G           | 81       | 1              |

| Parameter     |                | Description                                                                          |
|---------------|----------------|--------------------------------------------------------------------------------------|
|               | MAC Address    | Specifies the MAC address of the Mesh device networked with the current node.        |
| Neighbor RSSI | Name           | Specifies the name of the Mesh device networked with the current node.               |
| parent AP)    | RSSI           | Specifies the signal strength of the Mesh device networked with the current node.    |
|               | Connected Band | Specifies the band used for networking between the Mesh device and the current node. |

Document Version: V1.1

| Parameter                  |                | Description                                                                                              |
|----------------------------|----------------|----------------------------------------------------------------------------------------------------|
| MAC                        | MAC Address    | Specifies the MAC address of the station (such as a smartphone) connected to the current node.           |
|                            | RSSI           | Specifies the signal strength of the station (such as a smartphone) connected to the current node.       |
| Station Info Connected Bar | Connected Band | Specifies the band used for networking between the client (such as a smartphone) and the current node.   |
|                            | Downlink       | Specifies the current download speed of the client (such as a smartphone) connected to the current node. |
|                            | Uplink         | Specifies the current upload speed of the client (such as a smartphone) connected to the current node.   |

# 6.6.3 Xmesh blacklist

On this page, you can set access control rules to blacklist clients in the 2.4 GHz and 5 GHz frequency band when the Xmesh function is enabled.

To access the page, <u>log in to the web UI</u> of the ONT and navigate to **WLAN > Mesh > Access Control**.

| MAC Address:                | (ex. 00E086710502) |        |
|-----------------------------|--------------------|--------|
| Add Reset                   |                    |        |
| Current Access Control List |                    |        |
| Mode                        | MAC Address        | Select |

**Parameter description** 

| Parameter   | Description                                                                                                    |
|-------------|----------------------------------------------------------------------------------------------------|
| MAC Address | Specifies the MAC address of the client to be blacklisted.                                                                                                    |
| Mode        | Specifies the control mode of the client. It is <b>Deny</b> by default, which means that clients with the MAC addresses added to the list cannot connect to the Wi-Fi network. |

### Add Xmesh blacklist

Assume that you want to add the wireless client (smartphone as example) to the blacklist in the 2.4 GHz and 5 GHz frequency bands when the Xmesh function is enabled. The MAC address of smartphone is 8E:5B:54:F6:E1:00.

### **Procedure:**

- **Step 1** Log in to the web UI of the ONT.
- **Step 2** Navigate to **WLAN > Mesh > Access Control.**

Document Version: V1.1

#### **Step 3** Enter **8E5B54F6E100** in **MAC Address**, and click **Add**.

| MAC Address: | 8E5B54F6E100 | (ex. 00E086710502) |
|--------------|--------------|--------------------|
| Add Reset    |              |                    |

**Step 4** Confirm the prompt information, and click **OK**.

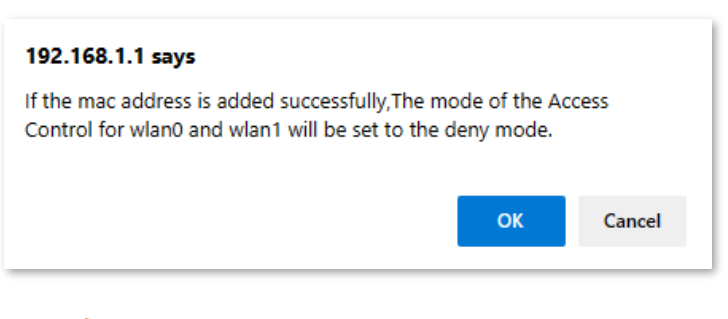

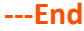

After the configuration is completed, the added devices are listed in **Current Access Control List**, and the smartphone cannot connect to the Wi-Fi network.

| Current Access Cont | rol List          |        |
|---------------------|-------------------|--------|
| Mode                | MAC Address       | Select |
| Deny                | 8e:5b:54:f6:e1:00 |        |

### **Delete Xmesh blacklist**

Assume that you want to remove the wireless client (smartphone as example) from the blacklist in the 2.4 GHz and 5 GHz frequency band when the Xmesh function is enabled. The MAC address of smartphone is 8E:5B:54:F6:E1:00.

#### Procedure:

- Step 1 Log in to the web UI of the ONT.
- Step 2 Navigate to WLAN > Mesh > Access Control.
- Step 3 Select the added device to remove from the blacklist as required, and click **Delete** Selected.

| Current Access Cont | rol List          |        |
|---------------------|-------------------|--------|
| Mode                | MAC Address       | Select |
| Deny                | 8e:5b:54:f6:e1:00 |        |
| Delete Selected Del | ete All           |        |

Document Version: V1.1

**Step 4** Confirm the prompt information, and click **OK**.

| 192.168.1.1 says                                |    |        |
|-------------------------------------------------|----|--------|
| Do you really want to delete the selected entry | /? |        |
|                                                 | ОК | Cancel |

After the configuration is completed, the smartphone can connect to the Wi-Fi network again.

# ₽

If you want to remove all added devices from the blacklist, you can click Delete All.

Document Version: V1.1

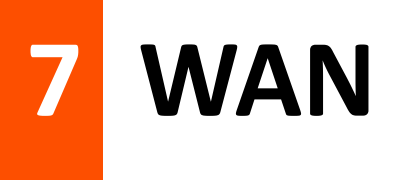

# 7.1 Overview

After you have <u>registered the ONT</u> successfully, you can set up the WAN connection.

## *Q*<sub>TIP</sub>

Internet is used for illustration in this chapter unless specified.

The ONT can work under the following two modes:

- <u>Bridge mode</u>: The service type is set to **Bridged**. To access the internet, you can set up an internet connection (PPPoE, DHCP or static IP) on a computer or router connected to the ONT.
- <u>Router mode</u>: The service type is set to **IPoE** or **PPPoE**. To access the internet, you can set up WAN connections on the ONT.

₽

- The actual service type and web UI of the product prevail.
- Under the bridge mode, you can only access the internet through the LAN ports of the ONT.
   Under the router mode, you can access the internet through both the LAN ports and Wi-Fi networks of the ONT.

To access the configuration page, <u>log in to the web UI</u> of the ONT and navigate to **WAN** > **WAN** > **PON WAN**. Required settings for WAN connections differ with the service types, connection types and IP protocols that you choose.

Document Version: V1.1

# **Common WAN settings**

| nas0_0 🗸                    |                 |
|-----------------------------|-----------------|
| WAN Name:                   |                 |
| Enable VLAN:                |                 |
| VLAN ID:                    |                 |
| 802.1p_Mark                 | 0 ~             |
| Multicast Vlan ID: [1-4094] |                 |
| Service Type:               | PPPoE V         |
| Enable NAPT:                |                 |
| WAN Status:                 | Enable ODisable |
| WAN Type:                   | INTERNET V      |
| MTU: [1280-1492]            | 1492            |
| Enable IGMP-Proxy:          |                 |
| IP Protocol:                | IPv4 V          |

This part shows the common settings in all types of WAN connections.

| Parameter                      | Description                                                                                                    |
|--------------------------------|----------------------------------------------------------------------------------------------------|
|                                | Specifies the WAN connection name which you set up.                                                                                                    |
| nas0_0                         | You can add multiple WAN connections by clicking the drop-down list and choose <b>new link</b> . After configuring required parameters, you can click <b>Apply Change</b> to save the connections. |
|                                | This parameter is generated automatically after you create a new link and cannot be customized. A maximum of eight links can be created here.                                                      |
| WAN Name                       | Specifies the name of the WAN connection.                                                                                                    |
| Enable VLAN                    | If the WAN connection you want to set up includes VLAN information, you can selec                                                                                                    |
| VLAN ID                        | Enable VLAN and set the VLAN ID as required.                                                                                                    |
| 802.1p_Mark                    | This parameter is available only when the <b>Enable VLAN</b> function is enabled. It specifies the 802.1P priority. Data with a larger priority value takes a higher priority to be processed.     |
| Multicast Vlan ID:<br>[1-4094] | The VLAN ID should meet the VLAN range specified by 802.1Q. The ONT can only forward multicast packets of this VLAN.                                                                               |

Document Version: V1.1

| Parameter         | Description                                                                                                    |  |  |
|-------------------|----------------------------------------------------------------------------------------------------|--|--|
| Service Type      | <ul> <li>Specifies the type that you used to set up the WAN connection.</li> <li>Bridged: Select this type when this device only serves as a modem, and you want to set up a dial-up connection or enter other internet parameters directly on your computer for internet access.</li> <li>IPoE: Select DHCP if your ISP does not provide any parameters to you for internet access, and select Fixed IP if your ISP provides a static IP address and other related information to you for internet access.</li> <li>PPPoE: Select this type if your ISP provides a user name and password to you for internet access.</li> <li>JTIP</li> </ul> |  |  |
| WAN Status        | Specifies whether to enable this WAN connection.                                                                                                    |  |  |
| WAN Type          | Specifies the WAN connection type. Choose the proper connection type as required by your ISP.  Other  TR069  INTERNET  INTERNET_TR069  VOICE_TR069  VOICE_INTERNET  VOICE_INTERNET_TR069  ✓TIP  If Other is selected, certain interfaces in <u>Port Mapping</u> must be for the WAN connection to forward packets. If INTERNET is selected, when certain interfaces in <u>Port</u> Mapping are not selected, the packets will be forwarded according to the route table.                                                                                                    |  |  |
| MTU:[1280-1492]   | Maximum Transmission Unit (MTU) is the largest data packet transmitted by a network device. When the service type is PPPOE, the default MTU value is 1492. When the service type is IPOE, the default MTU value is 1500. Do not change the value unless necessary.                                                                                                    |  |  |
| Enable IGMP-Proxy | Specifies whether to enable the Internet Group Management Protocol (IGMP) Proxy. If<br>you are not sure, keep the default setting or consult your ISP.<br>IGMP Proxy is used to manage multicast data and reduce traffic replication. IGMP<br>proxy enables a device to issue IGMP host messages on behalf of its users, reducing<br>IGMP messages and the load for the uplink device.                                                                                                    |  |  |
| IP Protocol       | <ul> <li>Specifies the adopted IP protocol version.</li> <li>IPv4: Select this option if IPv4 is used for communication.</li> <li>IPv6: Select this option if IPv6 is used for communication.</li> <li>IPv4/IPv6: Select this option if both IPv4 and IPv6 are used for communication.</li> </ul>                                                                                                    |  |  |

Document Version: V1.1

## WAN IP settings

You can configure the WAN IPv4 address information in this part.

This part needs to be configured only when **Service Type** is set to **IPoE** and **IP Protocol** is set to **IPv4** or **IPv4/IPv6**.

# ₽TIP

The actual service type and web UI of the product prevail.

| WAN IP Settings:       |                |  |
|------------------------|----------------|--|
| Туре:                  |                |  |
| Local IP Address:      |                |  |
| Gateway:               |                |  |
| Subnet Mask:           |                |  |
| Request DNS:           | Enable Disable |  |
| Primary DNS Server:    |                |  |
| Secondary DNS Server : |                |  |

| Parameter               | Description                                                                                                    |  |
|-------------------------|----------------------------------------------------------------------------------------------------|--|
| Туре                    | <ul> <li>Specifies the method used by the ONT to obtain WAN IP address information.</li> <li>Fixed IP: You need to configure the local IP address, remote IP address (gateway address) and other related information manually.</li> <li>DHCP: The ONT obtains WAN IP address information automatically. Choose this type if your ISP does not provide related parameters.</li> </ul> |  |
| Local IP Address        | If you select <b>Fixed IP</b> for <b>Type</b> , you should manually enter the IP address and related information provided by your ISP.                                                                                                    |  |
| Subnet Mask             |                                                                                                    |  |
| Request DNS             | If the IP address is obtained through <b>DHCP</b> , you can select <b>Request DNS</b> to obtain the DNS server address automatically.                                                                                                    |  |
| Primary DNS Server      | If the IP address obtaining type is <b>Fixed IP</b> or <b>Request DNS</b> function is disabled when the IP address obtaining type is <b>DHCP</b> , you should enter the DNS server address provided your ISP.                                                                                                    |  |
| Secondary DNS<br>Server | ♀ <sub>TIP</sub> If the ISP only provides one DNS server address, you can leave the secondary DNS blank.                                                                                                    |  |

Document Version: V1.1

## **IPv6 WAN settings**

You can configure the WAN IPv6 address information in this part.

When **IP Protocol** is set to **IPv6** or **IPv4/IPv6**, and **Service Type** is set to **IPoE** or **PPPoE**, these parameters are required.

# ₽<sub>TIP</sub>

The actual service type and web UI of the product prevail.

| IPv6 WAN Setting:   |          |
|---------------------|----------|
| Address Mode:       | Static 🗸 |
| IPv6 Address:       |          |
| IPv6 Gateway:       |          |
| Request DNS :       | ⊖on ®off |
| Primary IPv6 DNS:   |          |
| Secondary IPv6 DNS: |          |

| Parameter          | Description                                                                                                    |
|--------------------|----------------------------------------------------------------------------------------------------|
|                    | Specifies how the WAN IPv6 address of the ONT is obtained, including <b>Stateless DHCPv6(SLAAC), Static, Stateful DHCPv6</b> and <b>Auto Detect Mode.</b>                                                                                                    |
|                    | <ul> <li>Stateless DHCPv6(SLAAC): Stateless Address Autoconfiguration (SLAAC) is a dynamic<br/>allocation method of IPv6 address, which enables the ONT to auto-generate IPv6<br/>addresses with local information and those from the router advertisement.</li> </ul>                                    |
| Address Mode       | <ul> <li>Static: You need to enter parameters related to IPv6 address manually.</li> </ul>                                                                                                    |
|                    | <ul> <li>Stateful DHCPv6: The DHCPv6 server assigns IPv6 addresses to all DHCPv6 clients<br/>while keeping track of what IPv6 address has been assigned to what client. In IPv6,<br/>only routers sending router advertisement messages can provide a default gateway<br/>address dynamically.</li> </ul> |
|                    | • Auto Detect Mode: Network hosts get configured with IPv6 addresses automatically.                                                                                                    |
| IPv6 Address       | Specifies the IPv6 address and prefix length provided by your ISP when you select <b>Static</b> for <b>Address Mode</b> .                                                                                                    |
| IPv6 Gateway       | Specifies the IPv6 gateway address of the ONT when you select <b>Static</b> for <b>Address Mode</b> .                                                                                                    |
| Request Options    | You can enable the ONT to obtain the prefix as a DHCPv6 client.                                                                                                    |
| Request DNS        | When Request DNS is set to on, the ONT obtains the IPv6 DNS server address from the                                                                                                    |
| Primary IPv6 DNS   | DHCPv6 server.                                                                                                    |
| Secondary IPv6 DNS | When <b>Request DNS</b> is set to <b>off</b> , you need to set the primary and secondary DNS server addresses manually.                                                                                                    |

Document Version: V1.1

## **PPP** settings

You can configure the PPPoE parameters to access the internet in this part.

When Service Type is set to PPPoE, these parameters are required.

# **₽**<sub>TIP</sub>

The actual service type and web UI of the product prevail.

| PPP Settings: |               |
|---------------|---------------|
| UserName:     |               |
| Password:     | Show Password |
| Туре:         | Continuous 🗸  |
| Server-Name:  |               |
| Service-Name: |               |

| Parameter    | Description                                                                                                    |  |
|--------------|----------------------------------------------------------------------------------------------------|--|
| UserName     | Specify the DDDeF were none and necessary for settings up the MAN connection                                                                                                    |  |
| Password     | <ul> <li>Specify the PPPoE user name and password for settings up the WAN connection.</li> </ul>                                                                                      |  |
|              | Specifies the PPPoE connection type.                                                                                                    |  |
|              | • <b>Continuous</b> : The ONT keeps connected to the internet.                                                                                                    |  |
| Туре         | <ul> <li>Connect on Demand: The ONT disconnects from the internet after a certain period<br/>and establishes the connection as soon as you attempt to access the internet.</li> </ul> |  |
|              | • Manual: Users should manually connect and disconnect the network connection.                                                                                                    |  |
|              | Specifies the PPPoE server name used by the PPPoE server to verify the legitimacy of the ONT.                                                                                         |  |
| Server-Name  |                                                                                                    |  |
|              | If your ISP did not provide a server name, leave this field blank. Otherwise, a dial failure may occur.                                                                               |  |
| Service-Name | Specifies the PPPoE service name used by the PPPoE server to verify the legitimacy of the ONT.                                                                                        |  |
|              | <b>₽</b> <sub>TIP</sub>                                                                                                    |  |
|              | If your ISP did not provide a service name, leave this field blank. Otherwise, a dial failure may occur.                                                                              |  |

## Port mapping

You can configure the port mapping options in this part. When certain interfaces are selected for the WAN connection, devices connected to these interfaces use the WAN connection to access the internet preferentially.

### ₽TIP

- If the Service Type is set to Bridged and the Connection Type is set to Other, the corresponding LAN port is required to be selected.
- If the Service Type is set to IPoE or PPPoE, you can leave this field blank.
- The actual service type and web UI of the product prevail

| Port Mapping: |            |  |
|---------------|------------|--|
| OLAN_1        | OLAN_2     |  |
| Owlano        |            |  |
| WLAN0-AP1     | WLAN0-AP2  |  |
| WLAN0-AP3     | WLAN0-AP4  |  |
| Owlan1        |            |  |
| WLAN1-AP1     | WLAN1-AP2  |  |
| WLAN1-AP3     | OWLAN1-AP4 |  |

# 7.2 Bridge mode

If you have a router and want to set up internet access on it, or you only want to access the internet on a certain computer, you can use the ONT under bridge mode.

## ₽<sub>TIP</sub>

When the ONT is under bridge mode, you can only access the internet through the downstream device used for setting up internet access.

Under bridge mode, the ONT acts as a bridging device between your LAN and your ISP. The ONT works under bridge mode by default.

The network topology is shown as follows.

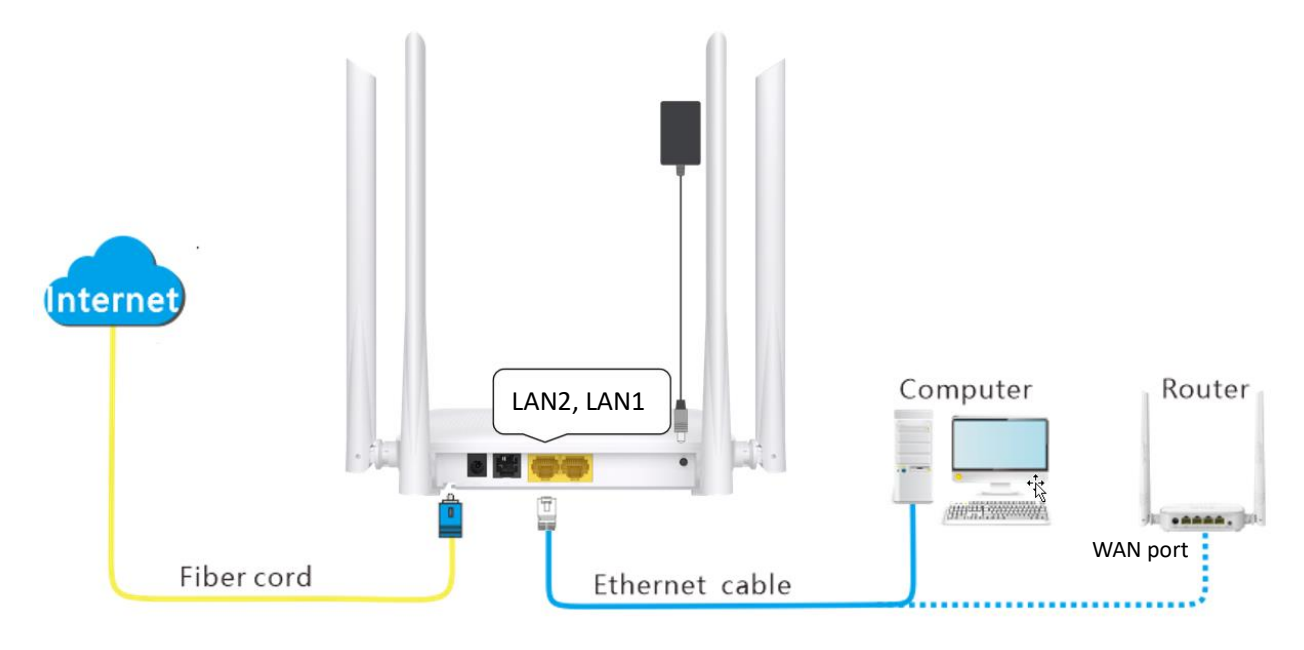

# 7.2.1 Configure the ONT

# ₽<sub>TIP</sub>

When the ONT is set to the bridge mode, you can configure the related parameters of the ONT according to your ISP and your own need.

### **Procedure:**

- **Step 1** Log in to the web UI of the ONT, and navigate to WAN > WAN > PON WAN.
- Step 2 Set WAN Name.
- Step 3 Tick Enable VLAN.
- Step 4 Enter the VLAN ID provided by your ISP.
- **Step 5** Set **Service Type** to **Bridged**.
- **Step 6** Set **Connection Type** to **INTERNET**.
- **Step 7** Select the interface for the WAN connection, which is **LAN\_1** in this example.

Document Version: V1.1

**Step 8** Set other parameters according to your ISP and your own need.

#### Step 9 Click Apply Changes.

| WAN Name:                   |                 |            |
|-----------------------------|-----------------|------------|
| Enable VLAN:                |                 |            |
| VLAN ID:                    | 10              |            |
| 802.1p_Mark                 | 0 ~             |            |
| Multicast Vlan ID: [1-4094] |                 |            |
| Service Type:               | Bridged V       |            |
| Enable NAPT:                | 53              |            |
| WAN Status:                 | Enable ODisable |            |
| WAN Type:                   |                 |            |
| Port Mapping:               |                 |            |
| LAN_1                       |                 | LAN_2      |
| WLAN0                       |                 |            |
| WLAN0-AP1                   |                 | WLAN0-AP2  |
| WLANO-AP3                   |                 | WLAN0-AP4  |
|                             |                 |            |
| WLAN1-AP1                   |                 | WLAN1-AP2  |
|                             |                 | WI AN1-AP4 |

----End

After the configuration is completed, you can configure a computer or a router to dial-up.

## 7.2.2 Configure internet access on a computer or a router

### Configure internet access on a computer

*Q*<sub>TIP</sub>

Configure your computer to access the internet according to the parameters provided by your ISP. PPPoE is used for illustration here.

### Procedure:

- Step 1 Configure the ONT.
- Step 2 Connect your computer to a LAN port of the ONT.
- Step 3 Right-click 🖽 on the desktop and choose Network Connections.

Document Version: V1.1

### **Step 4** Choose **Dial-up** and click **Set up a new connection**.

| ← Settings         |                            |
|--------------------|----------------------------|
| NETWORK & INTERNET |                            |
| Data usage         | Dial-up                    |
| VPN                | Fot up a pow connection    |
| Dial-up            | Set up a new connection    |
| Ethernet           | Related settings           |
| Proxy              | Change adapter options     |
| ,                  | Network and Sharing Center |
|                    | Internet options           |
|                    | Windows Firewall           |

### **Step 5** Click **Connect to the Internet** and click **Next**.

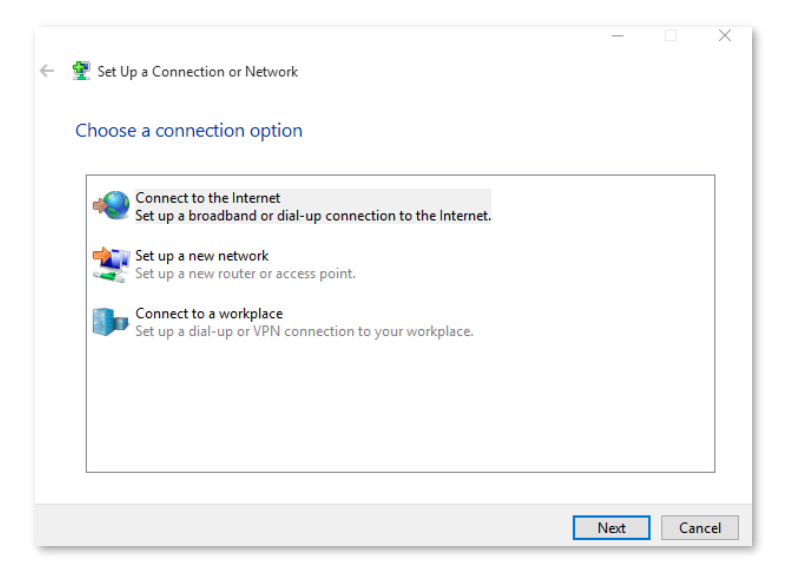

### Step 6 Click Broadband (PPPoE).

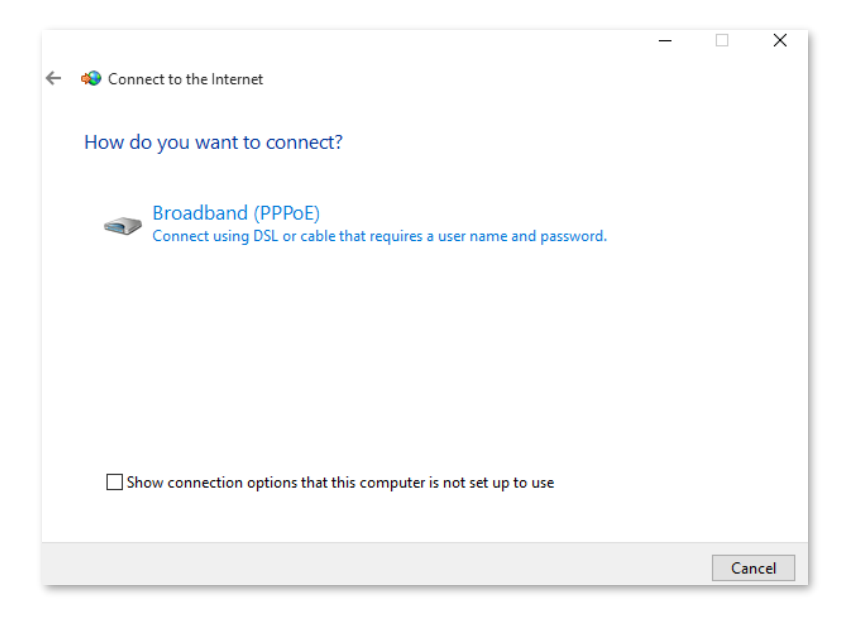

Document Version: V1.1

**Step 7** Enter the PPPoE **User name** and **Password** provided by your ISP and click **Connect**.

| Type the informatio                   | n from your Internet service provider (ISP)                                                |
|---------------------------------------|--------------------------------------------------------------------------------------------|
| User name:                            | [Name your ISP gave you]                                                                   |
| Password:                             | [Password your ISP gave you]                                                               |
|                                       | Show characters                                                                            |
|                                       | Remember this password                                                                     |
| Connection name:                      | Broadband Connection                                                                       |
| Allow other peop<br>This option allow | le to use this connection<br>s anyone with access to this computer to use this connection. |
| l don't have an ISP                   |                                                                                            |
| <u>l don't have an ISP</u>            |                                                                                            |

After the configuration is completed, you can access the internet on the computer.

### Configure internet access on a router

Assume that your ISP provides you with the PPPoE user name and password.

#### **Procedure:**

- Step 1 Configure the ONT.
- **Step 2** Connect the WAN port of router to a LAN port of the ONT using an Ethernet cable.

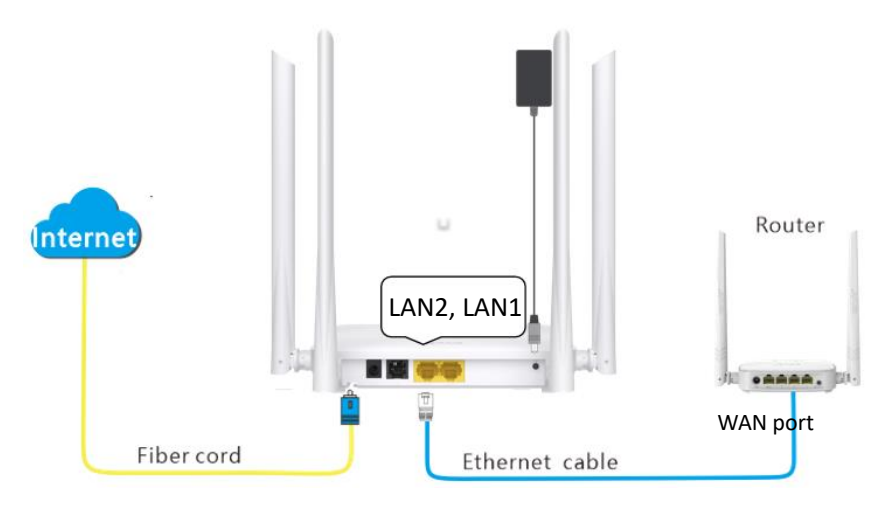

**Step 3** Refer to the quick installation guide or user guide of your router to configure the internet access.

----End

After the configuration is completed, you can access the internet through the router.

# 7.3 Router mode

If you want to set up WAN connections for one or multiple services on the ONT, and access the WAN connection through both the Wi-Fi networks of the ONT and LAN ports, you can set the ONT to router mode. Based on the information provided by your ISP, you need to complete different configurations on the web UI.

# 7.3.1 Set up a fixed IP connection

When your ISP provides fixed IP address (IPv4 or IPv6, or both) information, which may include the IP address, subnet mask and DNS server, you can set up a fixed IP connection.

### Procedure:

- Step 1 Log in to the web UI of the ONT.
- **Step 2** Navigate to **WAN > WAN > PON WAN**.
- Step 3 Set WAN Name.
- **Step 4** Set **Service Type** to **IPoE**.
- Step 5 Set other common WAN parameters as required by your ISP.

| nas0_0 🗸                    |                 |
|-----------------------------|-----------------|
| WAN Name:                   |                 |
| Enable VLAN:                |                 |
| VLAN ID:                    | 10              |
| 802.1p_Mark                 | 0 ~             |
| Multicast Vlan ID: [1-4094] |                 |
| Service Type:               | IPOE V          |
| Enable NAPT:                |                 |
| WAN Status:                 | Enable Obisable |
| WAN Type:                   | INTERNET 🗸      |
| MTU: [1280-1500]            | 1500            |
| Enable IGMP-Proxy:          |                 |
| IP Protocol:                | IPv4 V          |

- Step 6 Configure WAN IP Settings or (and) IPv6 WAN Setting based on the IP protocol you choose.
  - In the WAN IP Settings part, set Type to Fixed IP and configure other parameters as required.

Document Version: V1.1

 In the IPv6 WAN Setting part, set Address Mode to Static and configure other parameters as required.

| WAN IP Settings:       |          |                  |
|------------------------|----------|------------------|
| Туре:                  |          | Fixed IP ODHCP   |
| Local IP Address:      |          | 0.0.0.0          |
| Gateway:               |          | 0.0.0.0          |
| Subnet Mask:           |          | 255.255.255.0    |
| Request DNS:           |          | O Enable Disable |
| Primary DNS Server:    |          |                  |
| Secondary DNS Server : |          |                  |
| IPv6 WAN Setting:      |          |                  |
| Address Mode:          | Static   | ~                |
| IPv6 Address:          |          |                  |
| IPv6 Gateway:          |          |                  |
| Request DNS :          | Oon ©off |                  |
| Primary IPv6 DNS:      |          |                  |
| Secondary IPv6 DNS:    |          |                  |

#### Step 7 (Optional) Configure Port Mapping as required.

| Port Mapping: |           |
|---------------|-----------|
| OLAN_1        | LAN_2     |
| □wLAN0        |           |
| WLAN0-AP1     | WLAN0-AP2 |
| WLAN0-AP3     | WLAN0-AP4 |
| WLAN1         |           |
| WLAN1-AP1     | WLAN1-AP2 |
| OWLAN1-AP3    | WLAN1-AP4 |

### Step 8 Click Apply Changes.

----End

After the configuration is completed, you can access the internet through the LAN ports or Wi-Fi networks of the ONT, or by connecting a router (connection type: DHCP or dynamic IP) to a LAN port of the ONT.

Document Version: V1.1

# 7.3.2 Set up a dynamic IP connection

If your ISP does not provide any parameters, you can try to set up a DHCP connection.

### **Procedure:**

- **Step 1** Log in to the web UI of the ONT.
- **Step 2** Navigate to **WAN > WAN > PON WAN**.
- Step 3 Set WAN Name.
- **Step 4** Set **Service Type** to **IPoE**.
- Step 5 Set other common WAN parameters as required by your ISP.

| nas0_0 🗸                    |                 |
|-----------------------------|-----------------|
| WAN Name:                   |                 |
| Enable VLAN:                |                 |
| VLAN ID:                    | 10              |
| 802.1p_Mark                 | 0 ~             |
| Multicast Vlan ID: [1-4094] |                 |
| Service Type:               | IPoE V          |
| Enable NAPT:                |                 |
| WAN Status:                 | Enable ODisable |
| WAN Type:                   | INTERNET V      |
| MTU: [1280-1500]            | 1500            |
| Enable IGMP-Proxy:          |                 |
| Enable MLD-Proxy:           |                 |
| IP Protocol:                | IPv4/IPv6 ✓     |

- Step 6 Configure WAN IP Settings or (and) IPv6 WAN Setting based on the IP protocol you choose.
  - In the WAN IP Settings part, set Type to DHCP and configure other parameters as required.
  - In the IPv6 WAN Setting part, set Type to Stateless DHCPv6(SLAAC) and configure other parameters as required.

#### Document Version: V1.1

| WAN IP Settings:    |                           |
|---------------------|---------------------------|
| Туре:               |                           |
| Request DNS:        | Enable      Disable       |
| IPv6 WAN Setting:   |                           |
| ii vo man setting.  |                           |
| Address Mode:       | Stateless DHCPv6(SLAAC) V |
| Request Options:    | Request Prefix            |
| Request DNS :       | ●on ○off                  |
| Primary IPv6 DNS:   |                           |
| Secondary IPv6 DNS: |                           |

### **Step 7** (Optional) Configure **Port Mapping** as required.

| Port Mapping: |            |
|---------------|------------|
| □LAN_1        | OLAN_2     |
| □wLAN0        |            |
| WLAN0-AP1     | WLAN0-AP2  |
| WLAN0-AP3     | WLAN0-AP4  |
| Owlan1        |            |
| WLAN1-AP1     | WLAN1-AP2  |
| WLAN1-AP3     | OWLAN1-AP4 |

#### Step 8 Click Apply Changes.

#### ----End

After the configuration is completed, you can access the internet through the LAN ports or Wi-Fi networks of the ONT, or by connecting a router (connection type: DHCP or dynamic IP) to a LAN port of the ONT.

Document Version: V1.1

# 7.3.3 Set up a PPPoE connection

If your ISP provides the PPPoE user name, password, and other related parameters (if any), you can set up a PPPoE connection.

Procedure:

- **Step 1** Log in to the web UI of the ONT, and navigate to **WAN > WAN > PON WAN**.
- Step 2 Set WAN Name.
- **Step 3** Set **Service Type** to **PPPoE**.
- Step 4 Choose an IP Protocol in the drop-down list.
- Step 5 Set other common WAN parameters as required by your ISP.

| nas0_0 🗸                    |                 |
|-----------------------------|-----------------|
| WAN Name:                   |                 |
| Enable VLAN:                |                 |
| VLAN ID:                    | 10              |
| 802.1p_Mark                 | 0 ~             |
| Multicast Vlan ID: [1-4094] |                 |
| Service Type:               | PPPoE V         |
| Enable NAPT:                |                 |
| WAN Status:                 | Enable ODisable |
| WAN Type:                   | INTERNET V      |
| MTU: [1280-1492]            | 1492            |
| Enable IGMP-Proxy:          |                 |
| Enable MLD-Proxy:           |                 |
| IP Protocol:                | IPv4/IPv6 ✓     |

### **Step 6** Enter the PPPoE **UserName** and **Password** provided by your ISP in **PPP Settings**.

| PPP Settings: |               |
|---------------|---------------|
| UserName:     |               |
| Password:     | Show Password |
| Туре:         | Continuous 🗸  |
| Server-Name:  |               |
| Service-Name: |               |

Step 7 (Optional) If you set IP Protocol to IPv6 or IPv4/IPv6, enter required parameters in IPv6 WAN Setting.
Document Version: V1.1

### **Step 8** (Optional) Configure **Port Mapping** as required.

| Port Mapping: |           |
|---------------|-----------|
| DLAN_1        | DLAN_2    |
| □wLAN0        |           |
| WLAN0-AP1     | WLAN0-AP2 |
| WLAN0-AP3     | WLAN0-AP4 |
| □wLaN1        |           |
| WLAN1-AP1     | WLAN1-AP2 |
| WLAN1-AP3     | WLAN1-AP4 |

#### Step 9 Click Apply Changes.

#### ----End

After the configuration is completed, you can access the internet through the LAN ports or Wi-Fi networks of the ONT, or by connecting a router (connection type: DHCP or dynamic IP) to a LAN port of the ONT.

# 7.4 NAT

NAT is abbreviated for Network Address Translation, which enables multiple devices in the LAN to share one or more public IP addresses to access the internet and hide the LAN devices, so that the internet cannot directly access the LAN devices, providing certain security for the LAN.

The NAT function is suitable for scenarios where there are few public network addresses but many private network users need to access the internet. You can select the NAT type according to the actual security level requirements. The security level is as follows: NAT4 > NAT2 > NAT1.

To access the configuration page, <u>log in to the web UI</u> of the ONT and navigate to **WAN** > **WAN** > **NAT**.

| NAT<br>This page is used to configure the nat ty | pe. NAT1: Full Cone NAT, NAT2: Address-Restricted Cone NAT, NAT4: Symmetric NAT. |
|--------------------------------------------------|----------------------------------------------------------------------------------|
| Nat Type                                         | ONAT1 ®NAT2 ONAT4                                                                |

| Parameter |      | Description                                                                                                    |  |
|-----------|------|----------------------------------------------------------------------------------------------------|--|
|           | NAT1 | Specifies the full cone NAT, which maps all requests from the IP<br>address and port of the private network to the same IP address and<br>port of the public network. Any host of the public network can<br>communicate with the host of the private network by sending the<br>message to the mapped IP address and port of the public network.                                                                                                    |  |
| Nat Type  | NAT2 | Specifies the restricted cone NAT, which maps all requests from the IP address and port of the private network to the same IP address and port of the public network. The host of the public network can send the message to the host of the private network only if the host of the private network has sent the message to the host of the public network before. Compared with NAT1, NAT2 has the address restrictions. IP address is restricted, but port is not restricted. |  |
|           | NAT4 | Specifies the symmetric NAT. All requests sent from the IP address<br>and port of the same private network to the specific destination IP<br>address and port will be mapped to the same IP address and port.<br>The host of the public network can send the message to the host of<br>the private network only if the host of the private network has sent<br>the message to the host of the public network before.                                                             |  |

Document Version: V1.1

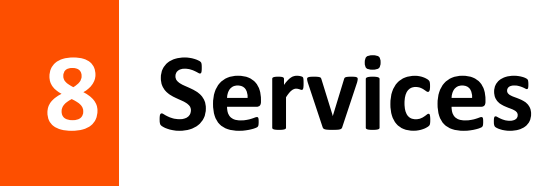

## 8.1 Service

## 8.1.1 Dynamic DNS

### Overview

The Dynamic DNS (DDNS) maps the WAN IP address (changeable public IP address) of the ONT to a domain name for dynamic domain name resolution. This ensures proper operation of functions that involve the WAN IP address of the ONT, such as port forwarding and Demilitarized Zone (DMZ).

To access the configuration page, <u>log in to the web UI</u> of the ONT and navigate to **Services** > **Service** > **Dynamic DNS**.

| Enable:      |          | $\checkmark$ |            |               |  |
|--------------|----------|--------------|------------|---------------|--|
| DDNS Provide | er:      | Dyr          | nDNS.org 🗸 |               |  |
| Hostname:    |          |              |            |               |  |
| Interface    |          | ~            |            |               |  |
| UserName:    |          |              |            |               |  |
| Password:    |          |              |            | Show Password |  |
| Add Modify   | Remove   | Update       |            |               |  |
| Dynamic DN   | IS Table |              |            |               |  |
|              |          |              |            |               |  |

| Parameter     | Description                                                                                                    |  |
|---------------|----------------------------------------------------------------------------------------------------|--|
| Enable        | Specifies whether the rule takes effect after being added.                                                                                                    |  |
|               | Specifies the DDNS service provider. The ONT supports <b>DynDNS.org</b> and <b>NO-IP</b> .                                                                                   |  |
| DDNS Provider | You need to register and purchase services from one of these service providers and use the parameters provided by the service provider to configure the function on the ONT. |  |
| Hostname      | Specifies the hostname registered with the DDNS service.                                                                                                    |  |

Document Version: V1.1

| Parameter                    | Description                                                                                                  |
|------------------------------|----------------------------------------------------------------------------------------------------|
| Interface                    | Specifies the WAN interface on which the dynamic DNS rule takes effect.                                      |
| UserName                     | Specify the user name and password registered on a DDNS service provider for logging in to the DDNS service. |
| Password                     | These fields are only available when the service provider is set to <b>DynDNS.org</b> and <b>NO-IP</b> .     |
|                              | • Add: It is used to add a new dynamic DNS rule.                                                             |
| Add/Madify/Pamaya/Undata     | <ul> <li>Modify: It is used to modify existing dynamic DNS rules.</li> </ul>                                 |
| Add/ woonly/ Keniove/ Opdate | <ul> <li>Remove: It is used to delete existing dynamic DNS rules.</li> </ul>                                 |
|                              | • Update: It is used to update existing dynamic DNS rules.                                                   |
| Select                       | Select existing rules to modify or remove them.                                                              |
| State                        | Specifies the status of a rule, including <b>Enable</b> and <b>Disable</b> .                                 |
| Service                      | Specifies the DDNS service of the ONT.                                                                       |
| Status                       | Specifies the description information about the rule.                                                        |

### Enable internet users to access LAN resources using a domain name

Scenario: You have set up an FTP server within your LAN.

**Goal**: Open the FTP server to internet users and enable yourself to access the resources of the FTP server from the internet using a domain name when you are not at home.

**Solution**: You can configure the DDNS plus port forwarding functions to reach the goal.

Assume that the information of the FTP server includes:

- IP address: 192.168.1.136
- Service port: 21

The information of the registered DDNS service:

- Service provider: DynDNS.org
- User name: JohnDoe
- Password: JohnDoe123456
- Domain name: o2849z7222.zicp.vip

### ₽TIP

Please ensure that the ONT obtains a public IP address. This function may not work on a host with an IP address of a private network or an intranet IP address assigned by ISPs that start with 100. Common IPv4 addresses are classified into class A, class B and class C. Private IP addresses of class A range from 10.0.0.0 to 10.255.255.255. Private IP addresses of class B range from 172.16.0.0 to 172.31.255.255. Private IP addresses of class C range from 192.168.0.0 to 192.168.255.255.

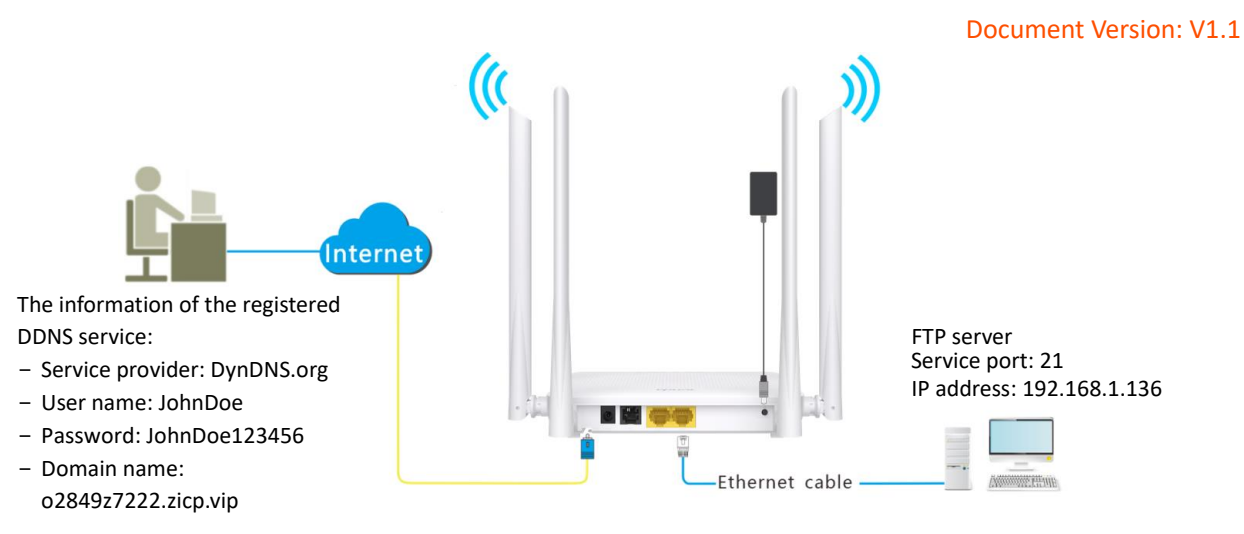

#### **Procedure:**

- Step 1 Log in to the web UI of the ONT.
- Step 2 Add a Dynamic DNS rule.
  - 1. Navigate to Services > Service > Dynamic DNS.
  - 2. Select Enable.
  - 3. Choose a service provider in **DDNS Provider**, which is **DynDNS.org** in this example.
  - 4. Enter the Hostname, which is o2849z7222.zicp.vip in this example.
  - 5. Select the WAN interface that the port forwarding rule applies to, which is **ppp0** in this example.
  - 6. Enter the user name and password, which are JohnDoe and JohnDoe123456 in this example.
  - 7. Click Add.

| Enable:        |                     |
|----------------|---------------------|
| DDNS Provider: | DynDNS.org 🗸        |
| Hostname:      | o2849z7222.zicp.vip |
| Interface      | ppp0 🗸              |
| UserName:      | JohnDoe             |
| Password:      | Show Password       |

**Step 3** Configure the port forwarding function (refer to <u>port forwarding</u>).

#### ----End

After the configuration is completed, users from the internet can access the FTP server by visiting *"Intranet service application layer protocol name://Domain name"*. If the remote port number is not the same as the default intranet service port number, the accessing address should be: *"Intranet service application layer protocol name://Domain name:Remote port number"*.

Document Version: V1.1

In this example, the address is **ftp://o2849z7222.zicp.vip**.

#### To access the FTP server from the internet with a domain name:

Open the file explorer on a computer that can access the internet, and visit **ftp://o2849z7222.zicp.vip**.

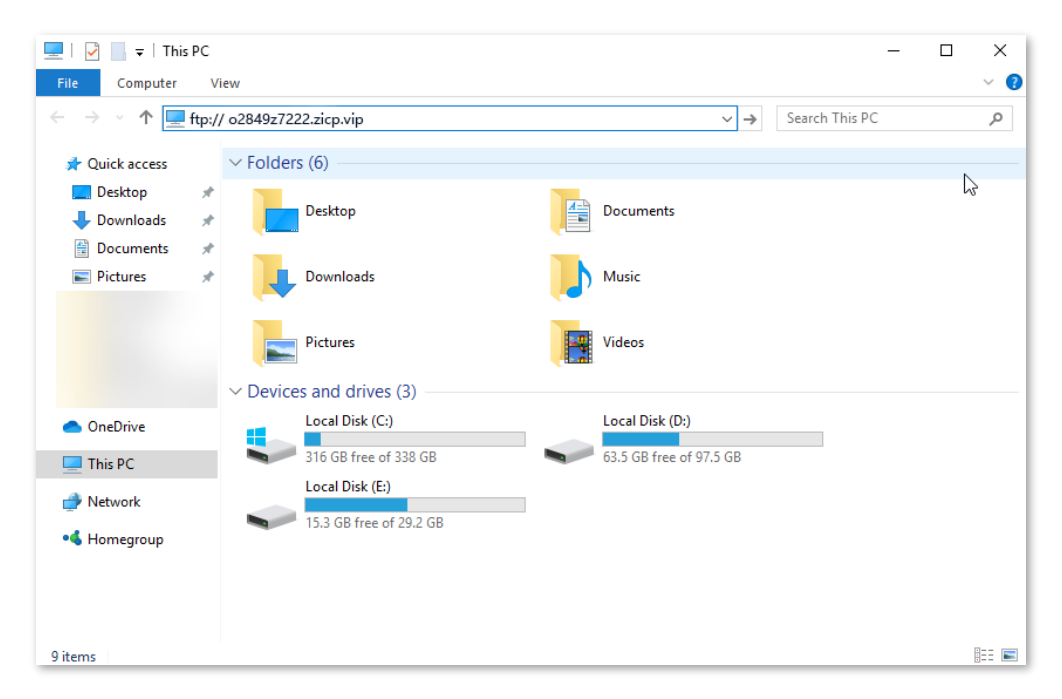

Enter the user name and password to access the resources on the FTP server.

| Log On | As                                 |                                                                                                    | $\times$ |
|--------|------------------------------------|----------------------------------------------------------------------------------------------------|----------|
| ۲      | Either the serve accepted.         | r does not allow anonymous logins or the e-mail address was not                                                                 |          |
|        | FTP server:                        | o2849z7222.zicp.vip                                                                                                    |          |
|        | User name:                         | ~                                                                                                    |          |
|        | Password:                          |                                                                                                    |          |
|        | After you log on                   | n, you can add this server to your Favorites and return to it easily.                                                           |          |
| Δ      | FTP does not en<br>server. To prot | crypt or encode passwords or data before sending them to the<br>ect the security of your passwords and data, use WebDAV instead | ł.       |
|        |                                    |                                                                                                    |          |
|        | Log on anony                       | ymously Save password                                                                                                    |          |
|        |                                    | Log On Cancel                                                                                                    |          |
|        |                                    |                                                                                                    |          |

### ₽<sub>TIP</sub>

After the configuration is completed, if internet users still cannot access the FTP server, try the following methods:

- Ensure that the local port number configured in the port forwarding function is the same as the intranet service port number set on the server.
- Close the firewall, antivirus software and security guards on the host of the FTP server and try again.

Document Version: V1.1

## 8.1.2 UPnP

UPnP is short for Universal Plug and Play. This function enables the ONT to open port automatically for UPnP-based programs. It is generally used for P2P programs, such as BitComet and AnyChat, and helps increase the download speed.

To access the configuration page, <u>log in to the web UI</u> of the ONT and navigate to **Service** > **Service** > **UPnP**.

| UPnP:          | Disable      OEnable |
|----------------|----------------------|
| WAN Interface: | ppp0 🗸               |

# 8.2 Firewall

## 8.2.1 ALG

Application Layer Gateway (ALG) is a software component that manages specific application protocols such as Session Initiation Protocol (SIP) and File Transfer Protocol (FTP). The ALG acts as an intermediary between the internet and an application server and allows or denies traffic of certain types to the application server. It does this by intercepting and analyzing the specified traffic, allocating resources, and defining dynamic policies to allow traffic to pass through.

To access the configuration page, <u>log in to the web UI</u> of the ONT and navigate to **Services** > **Firewall** > **ALG**.

| ALG Type |                 |
|----------|-----------------|
| FTP      | Enable Obisable |
| TFTP     | Enable Obisable |
| H323     | Enable Obisable |
| RTSP     | Enable Obisable |
| L2TP     | Enable Obisable |
| IPSec    | Enable Obisable |
| SIP      | Enable Obisable |
| PPTP     | Enable Obisable |

| Parameter | Description                                                                                                    |
|-----------|----------------------------------------------------------------------------------------------------|
| FTP       | The File Transfer Protocol (FTP) is a standard network protocol used for the transfer of computer files between a client and server on a computer network. The users on LAN can share resources on the FTP server on WAN only when it is selected.                                                                                                    |
| TFTP      | The Trivial File Transfer Protocol (TFTP) is a simple file transfer protocol that allows a client to get a file from or put a file onto a remote host.                                                                                                    |
| H323      | <ul> <li>H.323 is a recommendation from the ITU Telecommunication Standardization Sector (ITU-T) that defines the protocols to provide audio-visual communication sessions on any packet network. The H.323 standard addresses call signaling and control, multimedia transport and control, and bandwidth control for point-to-point and multi-point conferences.</li> <li>The IP phone and network conference function can be used on the computers connected to the ONT only when this function is enabled.</li> </ul> |
| RTSP      | The Real Time Streaming Protocol (RTSP) is a network control protocol designed for use in entertainment and communications systems to control streaming media servers. The protocol is used for establishing and controlling media sessions between end points. The users on LAN can view videos on demand when this function is enabled.                                                                                                    |

#### Document Version: V1.1

| Parameter | Description                                                                                                    |
|-----------|----------------------------------------------------------------------------------------------------|
| L2TP      | The Layer Two Tunneling Protocol (L2TP) is an extension of the Point-to-Point Tunneling<br>Protocol (PPTP) used by an Internet Service Provider (ISP) to enable the operation of a Virtual<br>Private Network (VPN) over the Internet.<br>If you select L2TP protocol when you create a VPN connection on your computer in the LAN<br>of the ONT, it takes effect only when this function is enabled.                                     |
| IPSec     | The Internet Protocol Security (IPsec) is a secure network protocol suite that authenticates<br>and encrypts the packets of data to provide secure encrypted communication between two<br>computers over an IP network. It is used in Virtual Private Networks (VPNs).<br>If you select IPsec protocol when you create a VPN connection on your computer in the LAN<br>of the ONT, it takes effect only when this function is enabled.    |
| SIP       | The Session Initiation Protocol (SIP) is a signaling protocol used for signaling and controlling multimedia communication sessions in applications of internet telephony for voice and video calls, in private IP telephone systems, in instant messaging over IP networks as well as smartphone calling over LTE (VoLTE).<br>The IP phone function can be used on the computers connected to the ONT only when this function is enabled. |
| РРТР      | The Point-to-Point Tunneling Protocol (PPTP) is an obsolete method for implementing virtual private networks. PPTP has many well-known security issues.<br>If you select the PPTP protocol when you create a VPN connection on your computer in the LAN of the ONT, it takes effect only when this function is enabled.                                                                                                    |

## 8.2.2 IP/Port filtering

In this section, you can configure filtering rules to restrict certain types of data packets from passing through the ONT. The use of such filters can help secure or restrict your local network.

- − LAN→WAN: By default, all outgoing traffic from LAN is allowed, but some can be blocked by specific filtering rules. Outgoing filtering rules can block outgoing traffic under some conditions.
- WAN→LAN: By default, all incoming traffic is blocked. However, some traffic can access by specific filtering rules. The incoming filtering rules allow traffic to pass in some conditions.

To access the configuration page, <u>log in to the web UI</u> of the ONT and navigate to **Services** > **Firewall** > **IP/Port Filtering**. The rules added are shown in the **Current Filter Table**.

#### Document Version: V1.1

| Outgoing Default Action: | tgoing Default Action: OWhiteList   BlackList |                      |             |                           |                     |                |  |
|--------------------------|-----------------------------------------------|----------------------|-------------|---------------------------|---------------------|----------------|--|
| Incoming Default Action: | ●Wh                                           | WhiteList OBlackList |             |                           |                     |                |  |
| Apply Changes            |                                               |                      |             |                           |                     |                |  |
| Direction: Outgoing ✓    | Proto                                         | col: TCP             | •           | Rule Action:              | eny Allow           |                |  |
| Source IP Address:       | Subne                                         | et Mask:             |             | Port:                     |                     |                |  |
| Destination IP Address:  | Subn                                          | et Mask:             |             | Port:                     |                     |                |  |
| Add                      |                                               |                      |             |                           |                     |                |  |
| Current Filter Table     |                                               |                      |             |                           |                     |                |  |
| Select Direction         | Protocol                                      | Source IP<br>Address | Source Port | Destination IP<br>Address | Destination<br>Port | Rule<br>Action |  |

| Parameter               | Description                                                                                                    |  |
|-------------------------|----------------------------------------------------------------------------------------------------|--|
| Outgoing Default Action | Specify the default action for the outgoing (LAN -> WAN) or incoming (WAN -> LAN) data.                                                                                                    |  |
|                         | <ul> <li>BlackList: By default, all incoming traffic is blocked. However, some traffic can<br/>access by specific filtering rules. The incoming filtering rules allow traffic to<br/>pass in some conditions.</li> </ul>                                                                                |  |
| Incoming Default Action | <ul> <li>WhiteList: By default, all outgoing traffic from LAN is allowed, but some can be<br/>blocked by specific filtering rules. Outgoing filtering rules can block outgoing<br/>traffic under some conditions.</li> </ul>                                                                            |  |
| Direction               | Specifies the forwarding direction of data to be filtered.                                                                                                    |  |
| Protocol                | <ul> <li>Specifies the protocol adopted by data to be filtered.</li> <li>TCP: TCP protocol.</li> <li>UDP: UDP protocol.</li> <li>ICMP: ICMP protocol.</li> <li>TCP/UDP: TCP protocol and UDP protocol.</li> <li>ANY: Any protocol.</li> </ul>                                                           |  |
| Rule Action             | <ul> <li>Specifies whether to deny or allow the data to pass through.</li> <li>Deny: Packets that comply with the rule are denied, while others are perform the default action.</li> <li>Allow: Only packets that comply with the rule are allowed, while others perform the default action.</li> </ul> |  |

|  | Documen | nt Vers | ion: | V1.1 |
|--|---------|---------|------|------|
|--|---------|---------|------|------|

| Parameter              | Description                                                                                                    |
|------------------------|----------------------------------------------------------------------------------------------------|
|                        | Specifies the source IP address of the packets. The settings of <b>Source IP Address</b> and <b>Subnet Mask</b> determine which computers are affected by this rule.                                                                                                    |
| Source IP Address      | <ul> <li>When Direction is set to Outgoing, this parameter specifies the LAN<br/>computer's IP address to be affected.</li> </ul>                                                                                                    |
|                        | <ul> <li>When Direction is set to Incoming, this parameter specifies the internet<br/>computer's IP address to be affected.</li> </ul>                                                                                                    |
|                        | <ul> <li>When this parameter is left blank, all IP addresses are covered.</li> </ul>                                                                                                    |
| Subnet Mask            | Specifies the subnet mask of the source IP address.                                                                                                    |
|                        | Specifies the source port of the packets.                                                                                                    |
| Port                   | The source port is only available for the TCP/UDP protocol. If <b>ICMP</b> or <b>ANY</b> is selected for <b>Protocol</b> , this field is not required.                                                                                                    |
|                        | Since the source port of the data packet is changeable, it is recommended that the port be set to 1 to 65535 or left blank.                                                                                                    |
| Destination IP Address | <ul> <li>Specifies the destination IP address of the packets. The settings of <b>Destination IP</b></li> <li>Address and Subnet Mask determine which servers are affected by this rule.</li> <li>When <b>Direction</b> is set to <b>Outgoing</b>, this parameter specifies the internet server's IP address to be affected.</li> </ul> |
|                        | <ul> <li>When Direction is set to Incoming, this parameter specifies the LAN server's IP<br/>address to be affected.</li> </ul>                                                                                                    |
|                        | <ul> <li>When this parameter is left blank, all IP addresses are covered.</li> </ul>                                                                                                    |
| Subnet Mask            | Specifies the subnet mask of the destination IP address. The settings of <b>Destination IP Address</b> and <b>Subnet Mask</b> determine which servers are affected by this rule.                                                                                                    |
| Port                   | Specifies the destination port of the packets. Its setting determines which services are affected by this rule.<br>The destination port is only for TCP and UDP protocol.                                                                                                    |

## 8.2.3 MAC filtering

### Overview

The MAC filtering function enables you to filter data packets from your local network to the internet to disallow clients with certain MAC addresses to access the internet and helps you to manage your network.

To access the configuration page, <u>log in to the web UI</u> of the ONT and navigate to **Services** > **Firewall** > **MAC Filtering**. The rule added is shown in **Current Filter Table**.

| Outgoing Defa | oing Default Action: OWhiteList   BlackList |                        |                         |             |  |  |  |
|---------------|---------------------------------------------|------------------------|-------------------------|-------------|--|--|--|
| Incoming Defa | ault Action:                                | OWhiteList   BlackList |                         |             |  |  |  |
| Apply Changes | •                                           |                        |                         |             |  |  |  |
| Direction:    |                                             | Outgoing 🗸             |                         |             |  |  |  |
| Source MAC A  | ddress:                                     |                        |                         |             |  |  |  |
| Destination M | AC Address:                                 |                        |                         |             |  |  |  |
| Rule Action:  |                                             | Deny O Allow           |                         |             |  |  |  |
| ٨dd           |                                             |                        |                         |             |  |  |  |
| Current Filte | r Table                                     |                        |                         |             |  |  |  |
| e.1           | Direction                                   | Source MAC Address     | Dectination MAC Address | Bulo Action |  |  |  |

| Parameter               | Description                                                                                                    |  |
|-------------------------|----------------------------------------------------------------------------------------------------|--|
| Outgoing Default Action | Specify the default action for the outgoing (LAN -> WAN) or incoming (WAN -> LAN) data.                                                                                                    |  |
|                         | • <b>BlockList</b> : By default, all incoming traffic is blocked. However, some traffic can                                                                                                    |  |
|                         | pass in some conditions.                                                                                                    |  |
| Incoming Default Action | <ul> <li>WhiteList: By default, all outgoing traffic from LAN is allowed, but some can<br/>be blocked by specific filtering rules. Outgoing filtering rules can block<br/>outgoing traffic under some conditions.</li> </ul> |  |
| Direction               | Specifies the forwarding direction of data to be filtered.                                                                                                    |  |
|                         | Specify the source and destination MAC addresses of data packets.                                                                                                    |  |
| Source MAC Address      | You can only enter one source MAC address and destination MAC address in one MAC filtering rule.                                                                                                    |  |
|                         | <b>₽</b> <sub>TIP</sub>                                                                                                    |  |
| Destination MAC Address | The MAC address cannot contain any special characters. An example in the correct format is cc3a61711b6e.                                                                                                    |  |

Document Version: V1.1

| Parameter   | Description                                                                                                    |
|-------------|----------------------------------------------------------------------------------------------------|
|             | Specifies whether to deny or allow the data to pass through.                                                                |
| Rule Action | <ul> <li>Deny: Packets that comply with the rule are denied, while others perform the<br/>default action.</li> </ul>        |
|             | <ul> <li>Allow: Only packets that comply with the rule are allowed, while others<br/>perform the default action.</li> </ul> |

### Deny the specified device to access the internet

**Scenario:** The final exam for your kid is approaching and you want to ban your kid from accessing the internet on the smartphone.

Goal: Deny certain device of family member to access the internet.

Solution: You can configure the MAC address filter function to reach the goal.

Assume that the MAC address of your kid's smartphone is 8CEC4BB30493.

#### **Procedure:**

- Step 1 Log in to the web UI of the ONT.
- **Step 2** Navigate to **Services** > **Firewall** > **MAC Filtering**.
- **Step 3** Set **Outgoing Default Action** and **Incoming Default Action**, which are **WhiteList** in this example.
- **Step 4** Set **Direction**, which is **Outgoing** in this example.
- Step 5 Set Source MAC Address to 8CEC4BB30493.
- **Step 6** Set **Rule Action** to **Deny**, and click **Add**.

| Outgoing Default Action: | WhiteList OBlackList |
|--------------------------|----------------------|
| Incoming Default Action: | WhiteList OBlackList |
| Apply Changes            |                      |
| Direction:               | Outgoing 🗸           |
| Source MAC Address:      | 8CEC4BB30493         |
| Destination MAC Address: |                      |
| Rule Action:             | Deny      Allow      |
| Add                      |                      |

----End

After the MAC address is added, it is displayed in **Current Filter Table**.

Document Version: V1.1

| Current Filter Table |           |                    |                         |                |  |  |
|----------------------|-----------|--------------------|-------------------------|----------------|--|--|
| Select               | Direction | Source MAC Address | Destination MAC Address | Rule<br>Action |  |  |
|                      | Outgoing  | 8c-ec-4b-b3-04-93  |                         | Deny           |  |  |

In this example, after the configuration is completed, the device added cannot access the internet through the ONT.

## 8.2.4 Port forwarding

### Overview

By default, internet users cannot access any service on any of their local hosts. The port forwarding function enables you to open certain ports of a local host to internet users and allow them to access the corresponding services. This function can allow access and prevent the local network from being attacked at the same time.

To access the configuration page, <u>log in to the web UI</u> of the ONT and navigate to **Services** > **Firewall** > **Port Forwarding**. The rules added are shown in **Current Port Forwarding Table**.

| Port Forwarding: ODisable  Enable |          |            |                    | Apply Changes |             |                    |
|-----------------------------------|----------|------------|--------------------|---------------|-------------|--------------------|
| Application:                      |          |            | ~                  |               |             |                    |
| Comment                           | Local IP | Local Port | Protocol<br>Both V | Remote IP     | Remote Port | Interface<br>Any V |

| Parameter       | Description                                                                                                    |
|-----------------|----------------------------------------------------------------------------------------------------|
| Port Forwarding | Specifies whether to enable the port forwarding function.                                                                                                    |
| Application     | Includes some common services.<br>When you choose a service from the list, some parameters of the rule are filled<br>automatically, including <b>Comment, Local Port, Protocol</b> and <b>Remote Port</b> . |
| Comment         | You can specify a comment for the rule for easy retrieval.                                                                                                    |
| Local IP        | Specifies the IP address of the LAN host which runs the service to be accessed.                                                                                                    |
| Local Port      | Specifies the port used for the LAN service.                                                                                                    |
| Protocol        | Specifies the service protocol. Select <b>Both</b> if you are uncertain about the service type.                                                                                                    |
| Remote IP       | Specifies the IP address of the host which needs to access the local service.<br>When it is left blank, users with any IP address can access the local server.                                              |
| Remote Port     | Specifies the port that internet users use to access the local service.                                                                                                    |
| Interface       | Specifies the WAN interface through which internet users access the local service.                                                                                                    |

#### **Parameter description**

### Enable internet users to access local services

Scenario: You have set up an FTP server within your LAN.

**Goal**: Open the FTP server to internet users and enable family members who are not at home to access the resources of the FTP server from the internet.

**Solution**: You can configure the port forwarding function to reach the goal.

Document Version: V1.1

Assume that the information of the FTP server includes:

- IP address: 192.168.1.136
- MAC address: D4:61:DA:1B:CD:89
- Service port: 21
- The WAN IP address of the router: 102.33.66.88

### *Q*<sub>TIP</sub>

- Please ensure that the router obtains an IP address from the public network. This function may
  not work on a host with an IP address of a private network or an intranet IP address assigned by
  ISPs that start with 100. Common IPv4 addresses are classified into class A, class B and class C.
  Private IP addresses of class A range from 10.0.0.0 to 10.255.255.255. Private IP addresses of class
  B range from 172.16.0.0 to 172.31.255.255. Private IP addresses of class C range from 192.168.0.0
  to 192.168.255.255.
- ISPs may block unreported web services to be accessed with the default port number 80. Therefore, when the default LAN port number is 80, please manually change it to an uncommon port number (1024–65535), such as 9999.

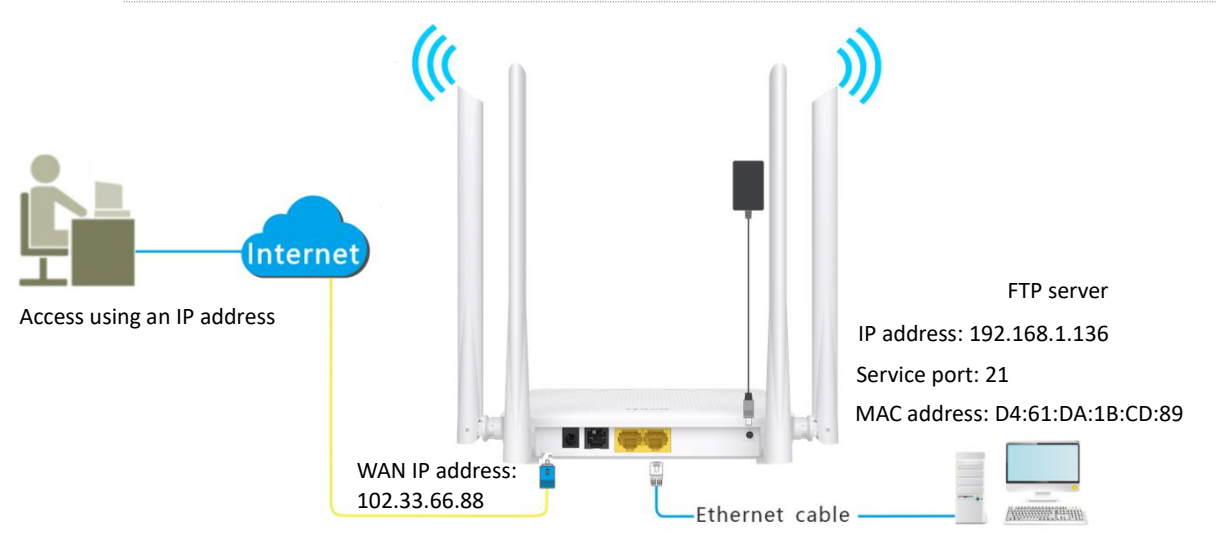

• The LAN port number can be different from the WAN port number.

### Procedure:

Step 1 Log in to the web UI of the ONT.

Step 2 Add a port forwarding rule.

- 1. Navigate to Services > Firewall > Port Forwarding.
- 2. Set Port Forwarding to Enable, and click Apply Changes.
- 3. Select FTP Server from the Application drop-down list.
- 4. (Optional) Modify **Comment** for the rule, which is **FTP Server** in this example.
- 5. Set Local IP, which is **192.168.1.136** in this example, and leave **Remote IP** blank.

Document Version: V1.1

| Port Forwarding: |               | Disable  Enab | le       | [         | Apply Changes |           |
|------------------|---------------|---------------|----------|-----------|---------------|-----------|
| Application: FT  | P Server      |               | ~        |           |               |           |
| Comment          | Local IP      | Local Port    | Protocol | Remote IP | Remote Port   | Interface |
| FTP Server       | 192.168.1.136 | 21            | TCP 🗸    |           |               | Any 🗸     |

- **Step 3** Assign a fixed IP address to the host where the server locates.
  - 1. Navigate to Service > Service > DHCP.
  - 2. Click MAC-Based Management.
  - 3. Set MAC Address of the host of the server, which is D4-61-DA-1B-CD-89 in this example.
  - 4. Set Assigned IP Address for the server host, which is 192.168.1.136 in this example.

| MAC Address (xx-xx-xx-xx-xx):          | D4-61-DA-1B-CD-89 |
|----------------------------------------|-------------------|
| Assigned IP Address (xxx.xxx.xxx.xxx): | 192.168.1.136     |

5. Click Assign IP.

#### ----End

After the configuration is completed, users from the internet can access the FTP server by visiting "Intranet service application layer protocol name://WAN IP address of the ONT". If the remote port number is different from the default intranet service port number, the visiting address should be: "Intranet service application layer protocol name://WAN IP address of the ONT:Remote port number". In this example, the address is "ftp://102.33.66.88". You can find the WAN IP address of the ONT in Device status.

#### To access the FTP server from the internet:

Open the file explorer on a computer that can access the internet, and visit ftp://102.33.66.88.

#### Document Version: V1.1

| 💻   🛃 🔚 🖛   This     | 5 PC                                          | - 🗆 × |
|----------------------|-----------------------------------------------|-------|
| File Computer        | View                                          | ~ 🕐   |
|                      | ftp://102.33.66.88 ✓ → Search This Pi         | م c   |
| 📌 Quick access       | V Folders (6)                                 |       |
| Desktop<br>Downloads | Desktop Documents                             |       |
| Pictures             | Downloads Music                               |       |
|                      | Pictures Videos                               |       |
|                      | ✓ Devices and drives (3)                      |       |
| 📥 OneDrive           | Local Disk (C:) Local Disk (D:)               |       |
| 💻 This PC            | 316 GB free of 338 GB 63.5 GB free of 97.5 GB |       |
| 💣 Network            | Local Disk (E:)                               |       |
| • <b>4</b> Homegroup | 15.3 GB free of 29.2 GB                       |       |
|                      |                                               |       |
|                      |                                               |       |
| 9 items              |                                               | == 📰  |

Enter the user name and password to access the resources on the FTP server.

| Log On   | As                                 |                                                                                                    | $\times$ |
|----------|------------------------------------|----------------------------------------------------------------------------------------------------|----------|
| <b>P</b> | Either the serve accepted.         | r does not allow anonymous logins or the e-mail address was not                                                                 |          |
|          | FTP server:                        | 102.33.66.88                                                                                                    |          |
|          | User name:                         | ×                                                                                                    |          |
|          | Password:                          |                                                                                                    |          |
|          | After you log on                   | , you can add this server to your Favorites and return to it easily.                                                            |          |
| Δ        | FTP does not en<br>server. To prot | crypt or encode passwords or data before sending them to the<br>ect the security of your passwords and data, use WebDAV instead | I.       |
|          |                                    |                                                                                                    |          |
|          | Log on <u>a</u> nony               | mously Save password                                                                                                    |          |
|          |                                    | Log On Cancel                                                                                                    |          |

If you want to access the server within a LAN using a domain name, refer to the solution <u>Dynamic</u> <u>DNS</u> + <u>Port Forwarding</u>.

## ₽TIP

After the configuration is completed, if internet users cannot access the FTP server, try the following methods:

- Ensure that the LAN port number configured in the port forwarding function is the same as the service port number set on the server.
- Close the firewall, antivirus software and security guards on the host of the FTP server and try again.

### 8.2.5 URL blocking

#### Overview

The URL blocking function enables you to block LAN clients from accessing certain websites by specifying a Fully Qualified Domain Name (FQDN) or keyword.

To access the configuration page, <u>log in to the web UI</u> of the ONT and navigate to **Services** > **Firewall** > **URL Blocking**. The rule added is shown in the **URL Blocking Table**.

| URL Blocking:      | Disable      OEnable | Apply Changes |
|--------------------|----------------------|---------------|
| FQDN:              | Add                  |               |
| URL Blocking Table |                      |               |
| Select             |                      | FQDN          |

#### **Parameter description**

| Parameter    | Description                                                                                                    |  |  |
|--------------|----------------------------------------------------------------------------------------------------|--|--|
| URL Blocking | Specifies whether to enable the URL blocking function.                                                                                                    |  |  |
| FQDN         | Specifies the domain name that you want to block LAN clients from accessing.<br>An FQDN, sometimes also referred to as an absolute domain name, is a domain name that<br>specifies its exact location in the tree hierarchy of the Domain Name System (DNS). It<br>specifies all domain levels, including the top-level domain and the root zone. |  |  |

### Block clients from accessing certain websites

Assume that you use the ONT to provide internet access at your home. You want your children to focus on studying rather than social media, such as Facebook, Twitter or Instagram. You can use URL blocking to reach the goal.

#### Procedure:

- **Step 1** Log in to the web UI of the ONT.
- **Step 2** Navigate to **Services > Firewall > URL Blocking.**
- **Step 3** Select **Enable** for **URL Blocking**, and click **Apply Changes**.
- **Step 4** Enter **Facebook** in **FQDN** and click **Add**. Repeat this step for blocking Twitter and Instagram.

| URL Blocking:  | ODisable  Enable | Apply Changes |
|----------------|------------------|---------------|
| FQDN: Facebook | Add              |               |

----End

#### Document Version: V1.1

After the configuration is completed, Facebook, Twitter and Instagram are not accessible through the ONT.

### 8.2.6 DMZ

### Overview

A DMZ host on a LAN is free from restrictions in communicating with the internet. It is useful for getting better and smoother experiences in video conferences and online games. You can also set the host of a server within the LAN as a DMZ host when in need of accessing the server from the internet.

#### **U**NOTE

- A DMZ host is not protected by the firewall of the router. Hackers may leverage the DMZ host to attack your LAN. Therefore, enable the DMZ function only when necessary.
- Hackers may leverage the DMZ host to attack the local network. Do not use the DMZ host function randomly.
- Security software, antivirus software and the built-in OS firewall of the computer may cause DMZ function failures. Disable them when using the DMZ function. If the DMZ function is not required, you are recommended to disable it and enable your firewall, security and antivirus software.

To access the configuration page, <u>log in to the web UI</u> of the ONT and navigate to **Services** > **Firewall** > **DMZ**.

| DMZ Host:            | Obisable  Enable |
|----------------------|------------------|
| DMZ Host IP Address: |                  |

#### **Parameter description**

| Parameter           | Description                                                         |
|---------------------|---------------------------------------------------------------------|
| DMZ Host            | Specifies whether to enable the DMZ host function.                  |
| DMZ Host IP Address | Specifies the IP address of the LAN host to be set as the DMZ host. |

### Enable internet users to access LAN resources

Scenario: You have set up an FTP server within your LAN.

**Goal**: Open the FTP server to internet users and enable family members who are not at home to access the resources of the FTP server from the internet.

**Solution**: You can configure the DMZ host function to reach the goal.

Assume that the information of the FTP server includes:

- IP address: 192.168.1.136

#### Document Version: V1.1

- MAC address: D4:61:DA:1B:CD:89
- Service port: 21
- WAN IP address of the router: 102.33.66.88

### ₽TIP

Please ensure that the router obtains a public IP address public. This function may not work on a host with an IP address of a private network or an intranet IP address assigned by ISPs that start with 100. Common IPv4 addresses are classified into class A, class B and class C. Private IP addresses of class A range from 10.0.0.0 to 10.255.255.255. Private IP addresses of class B range from 172.16.0.0 to 172.31.255.255. Private IP addresses of class C range from 192.168.0.0 to 192.168.255.255.

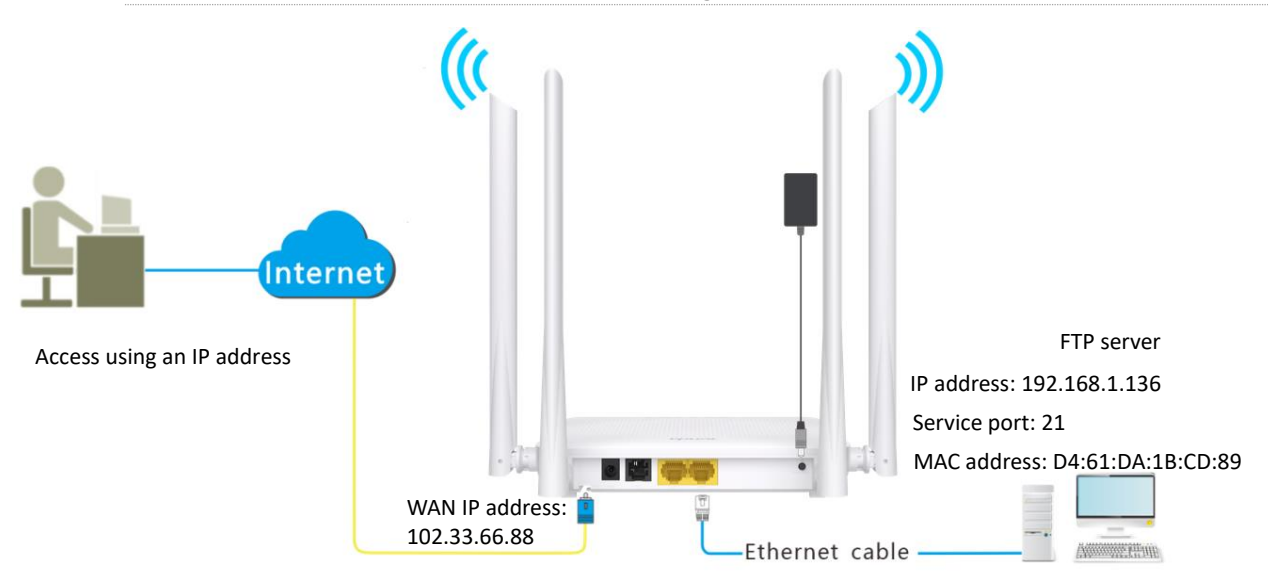

#### Procedure:

- Step 1 Log in to the web UI of the ONT.
- **Step 2** Set the server host as the DMZ host.
  - 1. Navigate to Services > Firewall > DMZ.
  - 2. Select Enable for DMZ Host.
  - 3. Enter the IP address of the server host, which is **192.168.1.136** in this example.

#### 4. Click Apply Changes.

| DMZ Host:            | Obisable  Enable |
|----------------------|------------------|
| DMZ Host IP Address: | 192.168.1.136    |

- **Step 3** Assign a fixed IP address to the host where the server locates.
  - 1. Navigate to Service > Service > DHCP.
  - 2. Click MAC-Based Management.
  - **3.** Enter the MAC Address of the host of the server, which is **D4-61-DA-1B-CD-89** in this example.

#### Document Version: V1.1

4. Enter the assigned IP Address for the server host, which is **192.168.1.136** in this example.

| MAC Address (xx-xx-xx-xx-xx):          | D4-61-DA-1B-CD-89 |
|----------------------------------------|-------------------|
| Assigned IP Address (xxx.xxx.xxx.xxx): | 192.168.1.136     |

5. Click Assign IP.

#### ---End

After the configuration is completed, users from the internet can access the FTP server by visiting *"Intranet service application layer protocol name://WAN IP address of the ONT"*. If the intranet service port number is not the default number, the accessing address should be: *"Intranet service application layer protocol name://WAN IP address of the ONT*.".

**V**<sub>TIP</sub> If the default intranet service port number is 80, please change the service port number to an uncommon one (1024–65535), such as 9999.

In this example, the address is "**ftp://102.33.66.88**". You can find the WAN IP address of the ONT in <u>Device status</u>.

#### To access the FTP server from the internet:

Open the file explorer on a computer that can access the internet, and visit **ftp://102.33.66.88**.

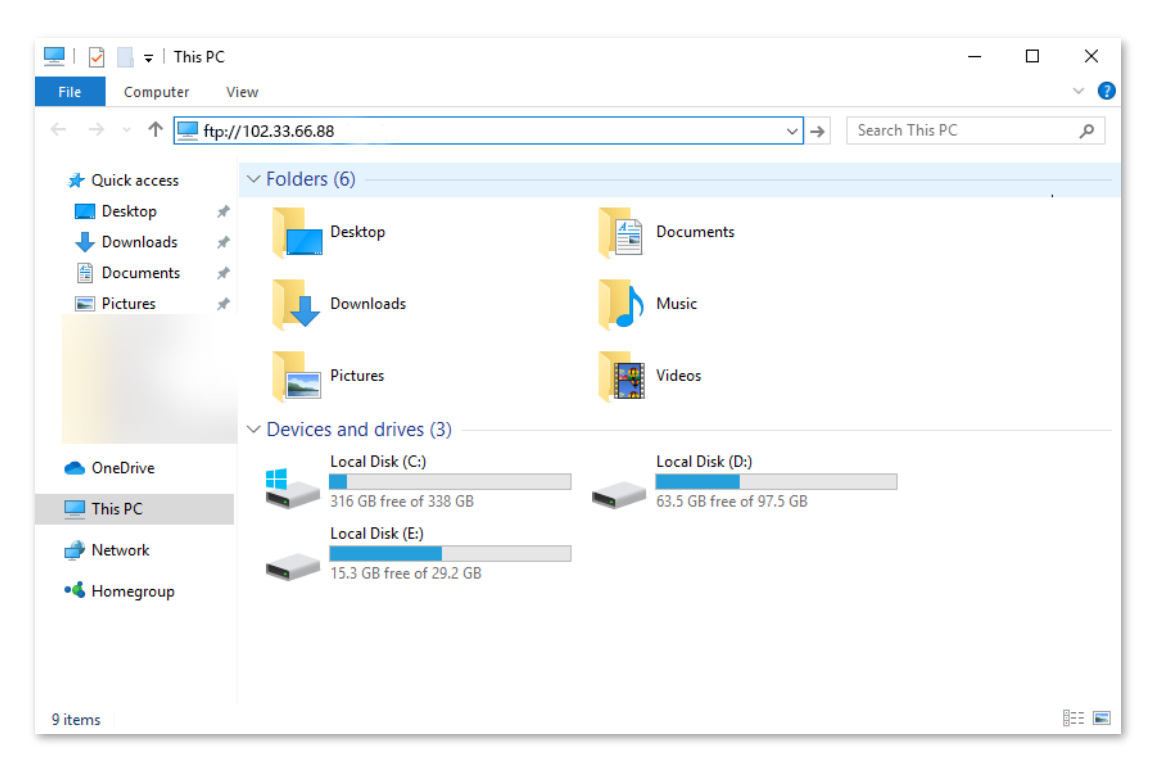

Document Version: V1.1

Enter the user name and password to access the resources on the FTP server.

| Log On | s                                                                                                    | × |
|--------|----------------------------------------------------------------------------------------------------|---|
| 90     | Either the server does not allow anonymous logins or the e-mail address was not<br>accepted.                                                                |   |
|        | FTP server: 102.33.66.88                                                                                                    |   |
|        | User name: V                                                                                                    |   |
|        | Password:                                                                                                    |   |
|        | After you log on, you can add this server to your Favorites and return to it easily.                                                                        |   |
| Δ      | FTP does not encrypt or encode passwords or data before sending them to the server. To protect the security of your passwords and data, use WebDAV instead. |   |
|        |                                                                                                    |   |
|        | Log on <u>a</u> nonymously Save password                                                                                                    |   |
|        | Log On Cancel                                                                                                    |   |

If you want to access the server within a LAN using a domain name, refer to the solution <u>DMZ</u> + Dynamic DNS.

₽<sub>TIP</sub>

After the configuration is completed, if internet users still cannot access the FTP server, close the firewall, antivirus software and security guards on the host of the FTP server and try again.

## 8.2.7 DDoS

DDoS is short for Distributed Denial of Service. DDoS attack indicates the distributed denial of service attack. The attack allows an attacker to exhaust the resources of a system, making the system unable to properly provide services. Types of DDoS attack the ONT can defend include ICMP flood, ARP Flood and SYN flood.

To access the configuration page, <u>log in to the web UI</u> of the ONT and navigate to **Services** > **Firewall** > **DDOS**.

| DDoS Protection              |       |
|------------------------------|-------|
| DDoS Protection:             |       |
| ICMP Flood Attack Filtering: | Low 🗸 |
| TCP Flood Attack Filtering:  | Low 🗸 |
| ARP Flood Attack Filtering:  | Low 🗸 |

| Parameter       | Description                                               |
|-----------------|-----------------------------------------------------------|
| DDoS Protection | Specifies whether to enable the DDoS Protection function. |

#### Document Version: V1.1

| Parameter                      | Description                                                                                                    |
|--------------------------------|----------------------------------------------------------------------------------------------------|
| ICMP Flood Attack<br>Filtering | Specifies the level of protection for the ICMP flood attack filtering to prevent the Internet Control Message Protocol (ICMP) flood attack, including <b>Low</b> , <b>Middle</b> and <b>High</b> . The higher the level, the less data packets that can pass through, which means the more ICMP packets will be filtered. |
| TCP Flood Attack<br>Filtering  | Specifies the level of protection for the TCP flood attack filtering to prevent the Transmission Control Protocol (TCP) flood attack, including <b>Low</b> , <b>Middle</b> and <b>High</b> . The higher the level, the less data packets that can pass through, which means the more SYN packets will be filtered.        |
| ARP Flood Attack<br>Filtering  | Specifies the level of protection for the ARP flood attack filtering to prevent the Address Resolution Protocol (ARP) flood attack, including <b>Low</b> , <b>Middle</b> and <b>High</b> . The higher the level, the less data packets that can pass through, which means the more ARP packets will be filtered.          |

Document Version: V1.1

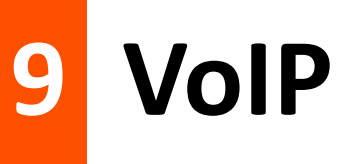

The VoIP function enables telephone calls to be made and received over an IP network.

## 9.1 Set VoIP proxy

Before you can make phone calls on the phone connected to the ONT, you need to complete registration with the SIP server.

To access the configuration page, <u>log in to the web UI</u> of the ONT and navigate to **VoIP** > **VoIP** > **Basic**.

In the **Main Proxy** and **Backup Proxy** modules, you can complete the registration. After the parameters are properly configured, click **Apply** on the bottom of the page to enable the settings to take effect.

| Main Proxy           |          |
|----------------------|----------|
| Display Name         |          |
| Number               |          |
| Login ID             |          |
| Password             |          |
| Proxy                | Enable   |
| Proxy Addr           |          |
| Proxy Port           | 5060     |
| SIP Subscribe        | Enable   |
| SIP Domain           |          |
| Reg Expire (sec)     | 3600     |
| Outbound Proxy       | Enable   |
| Outbound Proxy Addr  |          |
| Outbound Proxy Port  | 5060     |
| Enable Session timer | C Enable |
| Session Expire (sec) | 1800     |
| Register Status      | Disabled |

#### Document Version: V1.1

| Parameter            | Description                                                                                                    |  |
|----------------------|----------------------------------------------------------------------------------------------------|--|
| Display Name         | Specifies the caller name that will be displayed on the peer side.                                                                                      |  |
| Number               | Specifies the phone number of your telephone.                                                                                                    |  |
| Login ID             | Specify the legin ID and paceword to register with the SID conver                                                                                       |  |
| Password             | specify the login in and password to register with the Sir server.                                                                                      |  |
| Proxy                |                                                                                                    |  |
| Proxy Addr           | You can choose to enable the SIP proxy server function as required.<br>When enabled, you need to enter the IP address and port of the SIP proxy server. |  |
| Proxy Port           | - when chabled, you need to enter their address and port of the Sir proxy server.                                                                       |  |
| SIP Subscribe        | Used to create a subscription between the client application that wishes to obtain service information and the information provider.                    |  |
| SIP Domain           | Specifies the domain name for SIP service registration.                                                                                                 |  |
| Reg Expire (sec)     | Specifies the period after which the SIP registration expires.                                                                                          |  |
| Outbound Proxy       | When it is enabled, all outgoing requests will be sent to this outbound proxy server.                                                                   |  |
| Outbound Proxy Addr  | Specify the IP address and port number of the SIP Outbound Proxy server.                                                                                |  |
| Outbound Proxy Port  |                                                                                                    |  |
| Enable Session timer | When it is enabled, the ONT periodically checks the status of a SIP session.                                                                            |  |
| Session Expire (sec) | Specifies the interval at which the ONT checks the status of a SIP session.                                                                             |  |
| Register Status      | Specifies the SIP registration status.                                                                                                    |  |

Document Version: V1.1

## **9.2** Change advanced SIP settings

To access the configuration page, <u>log in to the web UI</u> of the ONT and navigate to **VoIP** > **VoIP** > **Advanced**.

In the **SIP Advanced** module, you can change advanced SIP settings.

Change the parameters as required by your ISP, or keep the default value if you are not sure. After the parameters are properly configured, click **Apply** on the bottom of the page to enable the settings to take effect.

| SIP Advanced                                |                                        |
|---------------------------------------------|----------------------------------------|
| SIP Port                                    | 5060                                   |
| Media Port                                  | 9000                                   |
| DTMF Relay                                  | RFC2833 V                              |
| DTMF RFC2833 Payload Type                   | 96                                     |
| DTMF RFC2833 Packet Interval                | 10 (msec) (Must be multiple of 10msec) |
| Use DTMF RFC2833 PT as Fax/Modem RFC2833 PT | Inable                                 |
| Fax/Modem RFC2833 Payload Type              | 101                                    |
| Fax/Modem RFC2833 Packet Interval           | 10 (msec) (Must be multiple of 10msec) |
| SIP INFO Duration (ms)                      | 250                                    |
| Call Waiting                                | Enable                                 |
| Call Waiting Caller ID                      |                                        |
| Caller ID Mode                              | FSK_BELLCORE V                         |
| Reject Direct IP Call                       | Enable                                 |
| Send Caller ID hidden                       |                                        |
| call transfer                               | Inable                                 |
| 3 way conference                            | 🗹 Enable                               |
| conference on server/CPE                    | ○ server                               |
| conference-uri                              |                                        |

| Parameter  | Description                                                                                                    |
|------------|----------------------------------------------------------------------------------------------------|
| SIP Port   | Specifies the port used for SIP calls.                                                                                                    |
| Media Port | Specifies the port for voice streams using the Real-time Transport Protocol (RTP).                                                                                                    |
| DTMF Relay | Dual-tone Multi-frequency (DTMF) Relay enables the ONT to send DTMF digits over IP.<br>You can choose the DTMF relay type here, which includes <b>RFC2833</b> , <b>SIP INFO</b> , <b>Inband</b><br>and <b>DTMF_delete</b> . |

|                                                   | Document Version: V1.1                                                                                                    |  |
|---------------------------------------------------|----------------------------------------------------------------------------------------------------|--|
| Parameter                                         | Description                                                                                                    |  |
| DTMF RFC2833<br>Payload Type                      |                                                                                                    |  |
| DTMF RFC2833<br>Packet Interval                   |                                                                                                    |  |
| Use DTMF RFC2833<br>PT as Fax/Modem<br>RFC2833 PT | When <b>DTMF Relay</b> is set to <b>RFC2833</b> , you need to specify these five parameters. If you are not sure, keep the default values.                                |  |
| Fax/Modem<br>RFC2833 Payload<br>Type              |                                                                                                    |  |
| Fax/Modem<br>RFC2833 Packet<br>Interval           |                                                                                                    |  |
| SIP INFO Duration (ms)                            | When <b>DTMF Relay</b> is set to <b>SIP INFO</b> , you need to specify the SIP INFO duration.                                                                             |  |
| Call Waiting                                      | Specifies whether to enable the call waiting function, which allows you to suspend a telephone call already in progress to accept a second call, or switch between calls. |  |
| Call Waiting Caller<br>ID                         | Specifies whether to display the caller ID of the waiting call.                                                                                                    |  |
| Caller ID Mode                                    | Specifies how the caller ID is obtained. It is automatically set based on your country code. Do not modify it unless necessary.                                           |  |
| Reject Direct IP Call                             | Specifies whether to reject or accept direct IP calls.                                                                                                    |  |
| Send Caller ID<br>hidden                          | Specifies whether to hide your caller ID when making phone calls.                                                                                                    |  |
| call transfer                                     | Specifies whether to enable the call transfer function, which allows you to relocate an existing telephone call to another phone.                                         |  |
| 3 way conference                                  | Specifies whether to enable the 3-way conference function, which allows you to talk with 2 people at the same time using your telephone.                                  |  |
| conference on<br>server/CPE                       | Specifies the location of conferences.                                                                                                    |  |
| conference-uri                                    | Specifies the URI where the conference is made.                                                                                                    |  |

## **9.3** Set the forward mode

By setting the forward mode, incoming phone calls can be forwarded to another phone number under different circumstances.

To access the configuration page, <u>log in to the web UI</u> of the ONT and navigate to **VoIP** > **VoIP** > **Advanced**.

In the **Forward Mode** module, you can configure the forward mode. After the parameters are properly configured, click **Apply** on the bottom of the page to enable the settings to take effect.

| Forward Mode         |              |
|----------------------|--------------|
| Immediate Forward to | ● off ○ VoIP |
| Immediate Number     |              |
| Busy Forward to      | ● off ○ VoIP |
| Busy Number          |              |
| No Answer Forward to | ● off ○ VoIP |
| No Answer Number     |              |
| No Answer Time (sec) | 0            |

| Parameter            | Description                                                                                                    |  |
|----------------------|----------------------------------------------------------------------------------------------------|--|
| Immediate Forward to | You can enable or disable Immediate Forward. Immediate Forward prevails Busy Forward and No Answer Forward.                                                                                                    |  |
|                      | • off: Immediate Forward is disabled.                                                                                                    |  |
| Immediate Number     | <ul> <li>VoIP: Immediate Forward is enabled, and phone calls will be forwarded<br/>immediately to the phone number you specified in Immediate Number.</li> </ul>                                                                               |  |
| Busy Forward to      | You can enable or disable Immediate forward. To enable Busy Forward, disable<br>Immediate Forward first.                                                                                                    |  |
|                      | • off: Busy Forward is disabled.                                                                                                    |  |
| Busy Number          | <ul> <li>VoIP: Busy Forward is enabled, and phone calls will be forwarded to the phone<br/>number you specified in Busy Number when the line is busy.</li> </ul>                                                                               |  |
| No Answer Forward to | You can enable or disable No Answer Forward. To enable No Answer Forward,                                                                                                    |  |
| No Answer Number     | disable Immediate Forward and Busy Forward first.                                                                                                    |  |
|                      | • off: No Answer Forward is disabled.                                                                                                    |  |
| No Answer Time (sec) | <ul> <li>VoIP: No Answer Forward is enabled, and phone calls will be forwarded to the<br/>phone number you specified in No Answer Number when the calls are not<br/>answered after the time set in No Answer Time (sec) is reached.</li> </ul> |  |

## 9.4 Set speed dial rules

By adding speed dial rules, you can make phone calls quickly by pressing the speed name plus # instead of the original numbers on the keypad of the telephone.

To access the configuration page, <u>log in to the web UI</u> of the ONT and navigate to **VoIP** > **VoIP** > **Advanced**.

In the **Speed Dial** module, you can set speed dial rules. After the parameters are properly configured, click **Apply** on the bottom of the page to enable the settings to take effect.

| Speed Dial                 |            |              |        |
|----------------------------|------------|--------------|--------|
| Position                   | Speed Name | Phone Number | Select |
| 0                          |            |              |        |
| 1                          |            |              |        |
| 2                          |            |              |        |
| 3                          |            |              |        |
| 4                          |            |              |        |
| 5                          |            |              |        |
| 6                          |            |              |        |
| 7                          |            |              |        |
| 8                          |            |              |        |
| 9                          |            |              |        |
| Remove Selected Remove All |            |              |        |

| Parameter    | Description                                                                                                    |
|--------------|----------------------------------------------------------------------------------------------------|
| Speed Name   | You can set <b>Speed Name</b> for each commonly used number to facilitate making                                                                    |
| Phone Number | phone calls. You only need to press the speed name plus # on the telephone to dial a certain phone number that you specify in <b>Phone Number</b> . |

## 9.5 Abbreviated dial

By adding abbreviated dial rules, you can make phone calls by dialing the abbreviated number rather than the full number.

To access the configuration page, <u>log in to the web UI</u> of the ONT and navigate to **VoIP** > **VoIP** > **Advanced**.

In the **Abbreviated Dial** module, you can set abbreviated dial rules. After the parameters are properly configured, click **Apply** on the bottom of the page to enable the settings to take effect.

| Abbreviated Dial |              |  |
|------------------|--------------|--|
| Abbreviated Name | Phone Number |  |
|                  |              |  |
|                  |              |  |
|                  |              |  |
|                  |              |  |
|                  |              |  |

# 9.6 Set a dial plan

The dial plan function is used to analyze the number dialed by the call participant and decides which number should be dialed or which function should be selected. With the help of the dial plan, the telephone network, or the telephone system itself analyses and recognizes the dialed number and generates the proper connection request.

To access the configuration page, <u>log in to the web UI</u> of the ONT and navigate to **VoIP** > **VoIP** > **Advanced**.

In the **Dial plan** module, you can set a dial plan. After the parameters are properly configured, click **Apply** on the bottom of the page to enable the settings to take effect.

| Dial plan       |            |
|-----------------|------------|
| Enable Dialplan | ○ on 	 off |
| Dial plan       |            |

| Parameter       | Description                              |
|-----------------|------------------------------------------|
| Enable Dialplan | Specifies whether to enable a dial plan. |
| Dial plan       | Specifies the name of dial plan.         |

# 9.7 Set coding type

Codecs enable the ONT to compress digital voice data to reduce bandwidth usage per call. Change the settings only when necessary.

To access the configuration page, <u>log in to the web UI</u> of the ONT and navigate to **VoIP** > **VoIP** > **Advanced**.

In the **Codec** module, you can set the codec type. After the parameters are properly configured, click **Apply** on the bottom of the page to enable the settings to take effect.

| Codec                              |               |                       |   |   |   |   |                   |   |   |   |         |
|------------------------------------|---------------|-----------------------|---|---|---|---|-------------------|---|---|---|---------|
| RTP Redundant<br>(First precedence | 9)            | Codec<br>Payload Type |   |   |   | [ | Disabled V<br>121 |   |   |   |         |
| Precedence                         |               |                       |   |   |   |   |                   |   |   |   |         |
| Type                               | Packetization | 1                     | 2 | 3 | 4 | 5 | 6                 | 7 | 8 | 9 | Disable |
| G711-ulaw                          | 20 ms 🗸       |                       |   |   |   |   |                   |   |   |   |         |
| G711-alaw                          | 20 ms 🗸       |                       |   |   |   |   |                   |   |   |   |         |
| G729                               | 20 ms 🗸       |                       |   |   |   |   |                   |   |   |   |         |
| G723                               | 30 ms 🗸       |                       |   |   |   |   |                   |   |   |   |         |
| G726-16k                           | 20 ms 🗸       |                       |   |   |   |   |                   |   |   |   |         |
| G726-24k                           | 20 ms 🗸       |                       |   |   |   |   |                   |   |   |   |         |
| G726-32k                           | 20 ms 🗸       |                       |   |   |   |   |                   |   |   |   |         |
| G726-40k                           | 20 ms 🗸       |                       |   |   |   |   |                   |   |   |   |         |
| G722                               | 10 ms 🗸       |                       |   |   |   |   |                   |   |   |   |         |

| Parameter     | Description                                                                                                    |
|---------------|----------------------------------------------------------------------------------------------------|
| Codec         | Specifies the coding type used to compress digital voice data, which has higher priority over other coding types. |
| Payload Type  | Specifies the payload type value for digital voice data coding.                                                   |
| Туре          | Specifies the coding type used to compress digital voice data.                                                    |
| Packetization | Specifies the packetization rate of digital voice data.                                                           |
| Disable       | Used to disable the selected codec type.                                                                          |

## 9.8 Set a hotline

By setting a hotline for the telephone, the telephone dials the phone number you set if there is no dialing action within a period after you pick up the phone set.

To access the configuration page, <u>log in to the web UI</u> of the ONT and navigate to **VoIP** > **VoIP** > **Advanced**.

In the **Hot Line** module, you can set a hotline. After the parameters are properly configured, click **Apply** on the bottom of the page to enable the settings to take effect.

| Hot Line        |        |
|-----------------|--------|
| Use Hot Line    | Enable |
| Hot Line Number |        |

| Parameter       | Description                                                                                                    |
|-----------------|----------------------------------------------------------------------------------------------------|
| Use Hot Line    | Specifies whether the hotline is enabled.                                                                                               |
| Hot Line Number | Specifies the hotline number to be dialed when no dialing action is performed within a specific period after you pick up the phone set. |

Document Version: V1.1

# 9.9 Set the Don't Disturb mode

If you enable the Don't Disturb (DND) mode, incoming calls will be denied during the specified period.

To access the configuration page, <u>log in to the web UI</u> of the ONT and navigate to **VoIP** > **VoIP** > **Advanced**.

In the **DND (Don't Disturb)** module, you can set the Don't Disturb mode. After the parameters are properly configured, click **Apply** on the bottom of the page to enable the settings to take effect.

Choose the desired mode for your phone:

- **Always**: All phone calls are denied all the time.
- **Enable**: Phone calls are denied during the specified period.
- **Disable**: The DND mode is disabled, and all phone calls are accepted.

| DND (Don't Disturb) |                           |
|---------------------|---------------------------|
| DND Mode            | Always O Enable O Disable |
| From                | 00 : 00 (hh:mm)           |
| То                  | 00 : 00 (hh:mm)           |

| Parameter | Description                                                                            |
|-----------|----------------------------------------------------------------------------------------|
| DND Mode  | Specifies whether the DND mode is enabled.                                             |
| From      | Specify the period during which the DND mode is enabled when <b>Enable</b> is selected |
| То        | for DND Mode.                                                                          |

## 9.10 Set an alarm

To access the configuration page, <u>log in to the web UI</u> of the ONT and navigate to **VoIP** > **VoIP** > **Advanced**.

In the **Alarm** module, you can set an alarm on and the telephone will ring at the specified time. After the parameters are properly configured, click **Apply** on the bottom of the page to enable the settings to take effect.

| Alarm  |               |
|--------|---------------|
| Enable |               |
| Time   | 0 : 0 (hh:mm) |

| Parameter | Description                                      |
|-----------|--------------------------------------------------|
| Enable    | Specifies whether the alarm is enabled.          |
| Time      | Specifies the time at which the telephone rings. |
## 9.11 Set fax protocol

To access the configuration page, <u>log in to the web UI</u> of the ONT and navigate to **VoIP** > **VoIP** > **Advanced**.

In the **T.38(FAX)** module, you can send and receive faxes when the peer device also supports the T.38 fax protocol. After the function is enabled, click **Apply** on the bottom of the page to enable the settings to take effect.

| T.38(FAX) |        |
|-----------|--------|
| T.38      | Enable |

Document Version: V1.1

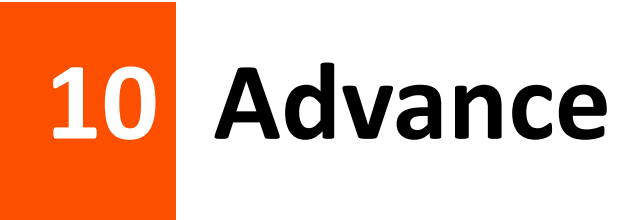

## **10.1** Advanced settings

## 10.1.1 Routing

### **Overview**

On this page, you can add, modify and delete static route rules. In addition, you can view the route table of the ONT.

Routing is the act of choosing an optimal path to transfer data from a source address to a destination address. A static route is a special route that is manually configured and has the advantages of simplicity, efficiency and reliability. Proper static routing can reduce routing problems and overload of routing data flow, and improve the forwarding speed of data packets.

After the static route is established, all data whose destination address is the destination network of the static route are directly forwarded to the next hop through the static route interface.

To access the page, log in to the web UI of the ONT and navigate to Advance > Advance > Routing.

| Enable:            |                 |             |          |        |           |
|--------------------|-----------------|-------------|----------|--------|-----------|
| Destination:       |                 |             |          |        |           |
| Subnet Mask:       |                 |             |          |        |           |
| Next Hop:          |                 |             |          |        |           |
| Metric:            |                 |             |          |        |           |
| Interface:         | Any             | *           |          |        |           |
| Add Route Update   | Delete Selected | Show Routes |          |        |           |
| Static Route Table |                 |             |          |        |           |
| Select State       | Destination     | Subnet Mask | Next Hop | Metric | Interface |

| Parameter | Description                          |
|-----------|--------------------------------------|
| Add Route | Used to add a new static route rule. |

Document Version: V1.1

| Parameter       | Description                                                                                                    |
|-----------------|----------------------------------------------------------------------------------------------------|
| Update          | Used to update your modification to an existing rule.                                                                                                    |
| Delete Selected | Used to delete the selected rule.                                                                                                    |
| Show Routes     | Used to display the commonly used routes of the ONT.                                                                                                    |
| Select          | Select existing rules to update or delete them.                                                                                                    |
| State           | Specifies the status of a rule, including <b>Enable</b> and <b>Disable</b> .                                                                                                    |
| Destination     | Specifies the IP address of the destination network.                                                                                                    |
| Subnet Mask     | Specifies the subnet mask of the destination network.                                                                                                    |
| Next Hop        | Specifies the ingress IP address of the next hop route after the data packet exits from the WAN interface of the ONT.                                                                                                    |
| Metric          | Specifies the priority of the routing rule. The smaller the number, the higher the priority.<br>When the destination networks of two rules are the same, packets will be forwarded<br>according to the rule with smaller metric. |
| Interface       | Specifies the interface of the ONT that the packet exits from.                                                                                                    |

### Add a new static route rule

- **Step 1** Log in to the web UI of the ONT.
- **Step 2** Navigate to **Advance** > **Advance** > **Routing**.
- **Step 3** Select **Enable** as required.
- **Step 4** Set **Destination**, **Subnet Mask**, **Next Hop**, **Metric** and **Interface** as required.
- Step 5 Click Add Route.

| Enable:      |       |
|--------------|-------|
| Destination: |       |
| Subnet Mask: |       |
| Next Hop:    |       |
| Metric:      |       |
| Interface:   | Any 🗸 |

----End

After the configuration is completed, the static rule will be displayed in **Static Route Table**.

#### Document Version: V1.1

## Modify a static rule

- Step 1 Log in to the web UI of the ONT.
- **Step 2** Navigate to **Advance** > **Advance** > **Routing**.
- **Step 3** Select a static route rule, and it will appear in the configuring part.

| Enable:     |           |                 |                 |              |        |           |
|-------------|-----------|-----------------|-----------------|--------------|--------|-----------|
| Destination | n:        | 192.168         | 3.1.2           |              |        |           |
| Subnet Ma   | sk:       | 255.255         | 5.255.255       |              |        |           |
| Next Hop:   |           | 192.168         | 3.10.1          |              |        |           |
| Metric:     |           | 12              |                 |              |        |           |
| Interface:  |           | Any 🗸           | ]               |              |        |           |
| Add Route   | Update    | Delete Selected | Show Routes     |              |        |           |
| Static Ro   | ute Table |                 |                 |              |        |           |
| Select      | State     | Destination     | Subnet Mask     | Next Hop     | Metric | Interface |
| ۲           | Enable    | 192.168.1.2     | 255.255.255.255 | 192.168.10.1 | 12     |           |

**Step 4** Modify the parameters of the rule as required.

| Enable:      |              |
|--------------|--------------|
| Destination: | 192.168.1.2  |
| Subnet Mask: | 255.255.255  |
| Next Hop:    | 192.168.10.1 |
| Metric:      | 12           |
| Interface:   | Any 🗸        |

Step 5 Click Update.

#### ----End

After the configuration is completed, the updated parameters of the static rule will be displayed in **Static Route Table**.

| Static R | oute Table |             |                 |              |        |           |
|----------|------------|-------------|-----------------|--------------|--------|-----------|
| Select   | State      | Destination | Subnet Mask     | Next Hop     | Metric | Interface |
| ۲        | Enable     | 192.168.1.2 | 255.255.255.255 | 192.168.10.1 | 12     |           |

Document Version: V1.1

## Delete an existing rule

| Enable:                                      |                                                |  |  |
|----------------------------------------------|------------------------------------------------|--|--|
| Destination:                                 | 192.168.1.2                                    |  |  |
| Subnet Mask:                                 | 255.255.255.255                                |  |  |
| Next Hop:                                    | 192.168.10.1                                   |  |  |
| Metric:                                      | 12                                             |  |  |
| Interface:                                   | Any 🗸                                          |  |  |
| Add Route Update Delete Selected Show Routes |                                                |  |  |
| Static Route Table                           |                                                |  |  |
| Select State De                              | tination Subnet Mask Next Hop Metric Interface |  |  |
| Enable 19                                    | 2.168.1.2 255.255.255 192.168.10.1 12          |  |  |

To delete an existing rule, select the rule in Static Route Table and click Delete Selected.

### Show commonly used routes

Click **Show Routes**, and you will find the commonly used routes in the prompt window.

| Destination | Subnet Mask     | Next Hop | Metric | Interface |
|-------------|-----------------|----------|--------|-----------|
| 0.0.0.0     | 0.0.0.0         | *        | 0      | ppp0      |
| 10.11.122.1 | 255.255.255.255 | *        | 0      | ppp0      |

₽<sub>TIP</sub>

- The route with 0.0.0.0 as both destination and subnet mask is the default route. When no perfectly matched route is found for a packet, the packet will be forwarded through the default route.
- 0.0.0.0 as the next hop indicates that the ONT is directly connected to the destination network.

## 10.1.2 SNMP

The Simple Network Management Protocol (SNMP) is the most widely used network management protocol in TCP or IP networks. SNMP enables you to remotely manage all your network devices compliant with this protocol, such as monitoring the network status, changing network device settings, and receiving network event alarms.

SNMP allows automatic management of devices from various vendors regardless of physical differences among the devices.

### **SNMP** management framework

The SNMP management framework consists of the SNMP manager, SNMP agent and Management Information Base (MIB).

- SNMP manager: It is a system that controls and monitors network nodes using the SNMP protocol. The SNMP manager most widely used in network environments is Network Management System (NMS). An NMS can be a dedicated network management server, or an application that implements management functions in a network device.
- SNMP agent: It is a software module in a managed device. The module is used to manage data about the device and report the management data to an SNMP manager.
- MIB: It is a collection of managed objects. It defines a series of attributes of managed objects, including names, access permissions and data types of objects. Each SNMP agent has its MIB. An SNMP manager can read and/or write objects in the MIB based on the permissions assigned to the SNMP manager.

### **SNMP** operations

There are mainly three operations based on SNMP:

- Get: The SNMP manager sends a request to retrieve the value of a variable or list of variables.
- Set: The SNMP manager sends a request to change the value of a variable or list of variables.
- Trap: The SNMP agent notifies the SNMP manager of significant events by an unsolicited SNMP message.

An SNMP manager manages SNMP agents in an SNMP network. The SNMP manager exchanges management information with the SNMP agents using the SNMP protocol. The ONT functions as an SNMP agent.

The ONT is compatible with SNMP V1 and SNMP V2C and adopts the community authentication mechanism.

To access the page, <u>log in to the web UI</u> of the ONT and navigate to **Advance > Advance > SNMP**.

#### Document Version: V1.1

| SNMP:                        | ODisable  enable   |
|------------------------------|--------------------|
| System Description:          | System Description |
| System Contact:              | System Contact     |
| SystemName:                  | HG15               |
| System Location:             | System Location    |
| System Object ID:            | 1.3.6.1.4.1.16972  |
| Trap IP Address:             | 192.168.1.254      |
| Community name (read-only):  | public             |
| Community name (write-only): | public             |

| Parameter                     | Description                                                                                                    |
|-------------------------------|----------------------------------------------------------------------------------------------------|
| SNMP                          | Specifies whether to enable the SNMP agent function.                                                                            |
| System Description            | Specifies a description of the ONT, which can be anything you like and is used for identification.                              |
| System Contact                | Specifies the contact information of the ONT.                                                                                   |
| SystemName                    | Specifies the name of ONT.                                                                                                    |
| System Location               | Specifies the place where the ONT is located.                                                                                   |
| System Object ID              | Specifies the object ID of the ONT in the MIB, which can be used by the SNMP manager to identify and manage the ONT.            |
| Trap IP Address               | Specifies the destination IP address of the SNMP trap. Make sure that the ONT and the SNMP manager are reachable to each other. |
| Community name<br>(read-only) | Specify the community names which act as passwords for the interaction between the SNMP manager and SNMP agent.                 |
| Community name                | • Community name (read-only): It is used to authenticate the Get request.                                                       |
| (write-only)                  | Community name (write-only): It is used to authenticate the Set request.                                                        |

# **10.2** IP QoS settings

The IP quality-of-service (IP QoS) feature enables you to prioritize, control and gather accounting statistics. IP QoS is a security mechanism of the network and a technology to solve problems such as network delay and congestion. When the network is overloaded and congested, reasonable IP QoS settings can ensure that important traffic is not delayed or discarded and the network runs efficiently.

## **10.2.1** Configuration guidance

## **Configure the IP QoS policy**

| Step | Task                            | Description                                                                                                    |
|------|---------------------------------|----------------------------------------------------------------------------------------------------|
| 1    | Configure the QoS rule template | Used to configure the rule template. If the WAN configuration is configured, the rule template should be reconfigured. |
| 2    | Configure the QoS queue         | Used to configure the QoS policy and queue.                                                                            |
| 3    | Configure the QoS bandwidth     | Used to configure the bandwidth of different type of WAN.                                                              |

## Configure the IP QoS classification rules

| Step | Task                                 | Description                                                                                                    |
|------|--------------------------------------|----------------------------------------------------------------------------------------------------|
| 1    | Assign IP precedence/DSCP/802.1p     | Used to configure the mapping relationship<br>between the DSCP priority and queues, and the<br>mapping relationship between the 802.1p priority<br>and queues.                          |
| 2    | Specify traffic classification rules | When the uplink bandwidth is limited, based on<br>the port, Ethernet type, IP/protocol and MAC<br>address classification, some data is preferentially<br>forwarded to different queues. |

## Configure the IP QoS traffic shaping rules

| Task                                   | Description                                          |
|----------------------------------------|------------------------------------------------------|
| Configure IP QoS traffic shaping rules | Used to configure the speed limit of uplink traffic. |

Document Version: V1.1

## **10.2.2** Configure the QoS rule template

To access the page, log in to the web UI of the ONT and navigate to Advance > IP QoS > QoS Policy.

On this page, you can configure the QoS rule template to preferentially forwarded some data to different queues according to different service types when the uplink bandwidth is limited. The IP QoS function is disabled by default. You must enable the IP QoS function before configuration.

| IP QoS Configuration                                                                                                    |                  |        |  |  |  |
|----------------------------------------------------------------------------------------------------|------------------|--------|--|--|--|
| IP QoS                                                                                                    | ODisable         | Enable |  |  |  |
| QoS Rule Template Config                                                                                                    |                  |        |  |  |  |
| This page is used to configure the Rule Template.If the WAN configuration is configured, the rule template should be reconfigured. |                  |        |  |  |  |
| Rule Template:                                                                                                    | TR069,INTERNET V |        |  |  |  |

| Parameter                   |               | Description                                                                                                    |
|-----------------------------|---------------|----------------------------------------------------------------------------------------------------|
| IP QoS                      |               | Specifies whether to enable the IP QoS function.                                                                                                    |
| QoS Rule<br>Template Config | Rule Template | Used to configure the rule template of the IP QoS. Choose the<br>proper rule template as required.<br>• TR069, INTERNET<br>• TR069, VOIP, INTERNET<br>• TR069, OTHER, INTERNET<br>• TR069, VOIP, OTHER, INTERNET<br>• NONE |

Document Version: V1.1

## **10.2.3** Configure the QoS queue

To access the page, log in to the web UI of the ONT and navigate to Advance > IP QoS > QoS Policy.

On this page, you can set the queue mode including **PRIO** and **WRR**. The IP QoS function is disabled by default. You must enable the IP QoS function before configuration.

| QoS Queue Config                                                                                                    |        |          |        |        |  |  |
|----------------------------------------------------------------------------------------------------|--------|----------|--------|--------|--|--|
| This page is used to configure the QoS policy and Queue. If select PRIO of policy, the lower numbers imply greater precedence. If select WRR of policy, please input the weight of this queue. Default is 40:30:20:10. After configration, please click 'Apply Changes'                                                                                                    |        |          |        |        |  |  |
| Policy:      Image: PRIO     Owread      Owread     Owread     Owread     Owread      Owre |        |          |        |        |  |  |
| Queue                                                                                                    | Policy | Priority | Weight | Enable |  |  |
| Q1                                                                                                    | PRIO   | 1        | -      |        |  |  |
| Q2                                                                                                    | PRIO   | 2        |        |        |  |  |
| Q3                                                                                                    | PRIO   | 3        |        |        |  |  |
| Q4                                                                                                    | PRIO   | 4        |        |        |  |  |

| Parameter |          | Description                                                                                                    |  |  |
|-----------|----------|----------------------------------------------------------------------------------------------------|--|--|
|           | Policy   | <ul> <li>Specifies the policy of the QoS queue including PRIO and WRR.</li> <li>PRIO: A unique priority is set for each queue with this policy. The queues are serviced by priority from high to low. The advantage of this policy is that high-priority services are always processed before low-priority services.</li> </ul> |  |  |
| QoS Queue |          | <ul> <li>WRR: The Weighted Round Robin (WRR) algorithm schedules the<br/>queues in a polling manner based on the weights, ensuring that<br/>all queues can be serviced with certain time.</li> </ul>                                                                                                    |  |  |
| Config    | Queue    | Specifies the QoS queue.                                                                                                    |  |  |
|           | Priority | Specifies the QoS priority. It is available only when <b>Policy</b> is set to <b>PRIO</b> .                                                                                                    |  |  |
|           | Weight   | Specifies the weighted value which means the resource proportion for each queue. It is available only when <b>Policy</b> is set to <b>WRR</b> .                                                                                                    |  |  |
|           | Enable   | Specifies whether to apply the queen information.                                                                                                    |  |  |

Document Version: V1.1

## **10.2.4** Configure the QoS bandwidth

To access the page, log in to the web UI of the ONT and navigate to Advance > IP QoS > QoS Policy.

On this page, you can configure the total uplink bandwidth rate limit. The IP QoS function is disabled by default. You must enable the IP QoS function before configuration.

| QoS Bandwidth Config                                                                                                    |           |         |  |  |
|----------------------------------------------------------------------------------------------------|-----------|---------|--|--|
| This part is used to configure the bandwidth of different type of WAN. If select Disable, CPE will select the appropriate bandwidth based on WAN. If select Enable, User is allowed to configure specific bandwidth of WAN. |           |         |  |  |
| User Defined Bandwidth:                                                                                                    | Disable   | OEnable |  |  |
| Total Bandwidth Limit:                                                                                                    | 100000 Kb |         |  |  |

### **Parameter description**

| Parameter     |                           | Description                                                                                                    |  |  |
|---------------|---------------------------|----------------------------------------------------------------------------------------------------|--|--|
| QoS Bandwidth | User Defined<br>Bandwidth | Specifies whether to allow the user to configure the specific bandwidth of WAN. It is disabled by default. It is recommended to keep the default settings. |  |  |
| Comig         | Total Bandwidth<br>Limit  | Specifies the rate of the total uplink bandwidth. The value range is 64 to 1000000.                                                                        |  |  |

## 10.2.5 QoS classification

On this page, you can add, modify and delete QoS classification rules.

To access the page, <u>log in to the web UI</u> of the ONT and navigate to **Advance** > **IP QoS** > **QoS Classification**.

|    |      | Mark      |        | Classification Rules |       |             |        |      |
|----|------|-----------|--------|----------------------|-------|-------------|--------|------|
| ID | Name | DSCP Mark | 802.1p | Queue                | Wanlf | Rule Detail | Delete | Edit |

You can click **Add** to customize the QoS classification rule.

### Assign IP precedence/DSCP/802.1p

To access the page, <u>log in to the web UI</u> of the ONT and navigate to **Advance** > **IP QoS** > **QoS Classification**.

On this page, you can configure the mapping relationship between the DSCP priority and queues, and the mapping relationship between the 802.1p priority and queues. The IP QoS function is disabled by default. You must enable the IP QoS function before configuration.

#### Document Version: V1.1

| RuleName:                        | rule_   |  |  |  |
|----------------------------------|---------|--|--|--|
| Assign IP Precedence/DSCP/802.1p |         |  |  |  |
| Precedence:                      | Queue 1 |  |  |  |
| DSCP Remarking:                  | ✓       |  |  |  |
| 802.1p:                          | ✓       |  |  |  |

#### Parameter description

| Parameter      | Description                                                                                                    |
|----------------|----------------------------------------------------------------------------------------------------|
| RuleName       | Specifies the rule name of the QoS classification.                                                                                       |
| Precedence     | Specifies the QoS queue.                                                                                                    |
| DSCP Remarking | Specifies the mechanism used for classifying network traffic on IP networks. DSCP is abbreviated for Differentiated Services Code Point. |
| 802.1p         | Specifies the 802.1P priority. Data with a larger priority value takes a higher priority to be processed.                                |

### Specify traffic classification rules

To access the page, <u>log in to the web UI</u> of the ONT and navigate to **Advance** > **IP QoS** > **QoS Classification**.

On this page, you can configure the traffic classification rules to preferentially forwarded some data to different queues when the uplink bandwidth is limited. The IP QoS function is disabled by default. You must enable the IP QoS function before configuration.

| Specify Traffic Classification Rules |       |              |             |              |
|--------------------------------------|-------|--------------|-------------|--------------|
| IP QoS Rule by type:                 | OPort | OEthery Type | IP/Protocol | OMAC Address |
| IP Version:                          | IPv6  |              | ~           |              |
| Protocol:                            |       |              | ~           |              |
| DSCP Pattern:                        |       |              | ~           |              |
| Source IP:                           |       |              |             |              |
| Source Mask:                         |       |              |             |              |
| Destination IP:                      |       |              |             |              |
| Destination Mask:                    |       |              |             |              |
| Source Port:                         |       | :            |             |              |
| Destination Port:                    |       | :            |             |              |

#### Document Version: V1.1

| Parameter          |                  | Description                                                                                                    |  |
|--------------------|------------------|----------------------------------------------------------------------------------------------------|--|
| IP QoS Rule by typ | e                | Specifies the type to perform QoS flow control.                                                                                                    |  |
| Port               | Physical Port    | Specifies the LAN port connected to the ONT.                                                                                                    |  |
| Ethery Type        | Ethernet Type    | Specifies the Ethernet type of the ONT.                                                                                                    |  |
|                    | IP Version       | Specifies the IP version including IPv4, IPv6 and IPv4/IPv6.                                                                                                    |  |
|                    |                  | Specifies the protocol type of data.                                                                                                    |  |
| IP/Protocol        |                  | <ul> <li>TCP: Abbreviated for Transmission Control Protocol. The<br/>connection is established through the three-way handshaking.</li> <li>When the communication is completed, the connection should be<br/>removed. It can only be used for end-to-end communication, such<br/>as Telnet and FTP.</li> </ul> |  |
|                    | Protocol         | • <b>UDP</b> : Abbreviated for User Datagram Protocol. UDP data includes destination port and source port information. The communication does not require connection, and the broadcast transmission can be realized. Services using <b>UDP</b> include DNS and SNMP.                                          |  |
|                    |                  | <ul> <li>ICMP: Abbreviated for Internet Control Message Protocol. It is<br/>used to transmit control messages between IP hosts and ONTs,<br/>including whether the network or the host is reachable, and<br/>whether the route is available.</li> </ul>                                                        |  |
|                    | DSCP Pattern     | Specifies the patterns of the Differentiated Services Code Point.                                                                                                    |  |
|                    | Source IP        |                                                                                                    |  |
|                    | Source Mask      |                                                                                                    |  |
|                    | Destination IP   | Specify the source IP address, source subnet mask, destination IP                                                                                                    |  |
|                    | Destination Mask | address, destination subnet mask, source port and destination port.                                                                                                    |  |
|                    | Source Port      |                                                                                                    |  |
|                    | Destination Port |                                                                                                    |  |
| MAC Address        | Source MAC       | Specify the source MAC address and destination MAC address                                                                                                    |  |
| IVIAC AUDRESS      | Destination MAC  | Specify the source whe address and destination whe address.                                                                                                    |  |

Document Version: V1.1

## **10.2.6** Configure traffic shaping rules

On this page, you can add and delete traffic shaping rules of IP QoS.

To access the page, <u>log in to the web UI</u> of the ONT and navigate to **Advance** > **IP QoS** > **Traffic Shaping**.

ID Protocol Source Port Destination Port Source IP Destination IP Rate(kb/s) Delete IP Version Direction WAN Interface

You can click **Add** to customize the traffic shaping rule.

| IP Version:       | IPv4 V   |
|-------------------|----------|
| Interface:        | nas0_0 🗸 |
| Protocol:         | NONE 🗸   |
| Source IP:        |          |
| Source Mask:      |          |
| Destination IP:   |          |
| Destination Mask: |          |
| Rate Limit:       | kb/s     |

| Parameter  | Description                                                                                                    |
|------------|----------------------------------------------------------------------------------------------------|
| IP Version | Specifies the IP version, including IPv4 and IPv6.                                                                                                    |
| Interface  | Specifies the WAN interface on which the traffic shaping rule takes effect.                                                                                                    |
| Protocol   | <ul> <li>Specifies the protocol type of data.</li> <li>NONE: It specifies that ICMP, TCP and UDP are all included.</li> <li>TCP: Abbreviated for Transmission Control Protocol. The connection is established through the three-way handshaking. When the communication is completed, the connection should be removed. It can only be used for end-to-end communication, such as Telnet and FTP.</li> <li>UDP: Abbreviated for User Datagram Protocol. UDP data includes destination port and source port information. The communication does not require connection, and the broadcast transmission can be realized. Services using UDP include DNS and SNMP.</li> <li>ICMP: Abbreviated for Internet Control Message Protocol. It is used to transmit control messages between IP hosts and ONTs, including whether the network or the host is reachable, and whether the route is available.</li> </ul> |

Document Version: V1.1

| Description                                                                                                    |                                   |
|----------------------------------------------------------------------------------------------------|-----------------------------------|
| Specify the source IP address, source subnet mask, destination IP address, destination subnet mask, source port, destination port, source prefix length and destination prefix length. |                                   |
|                                                                                                    | Specifies the traffic rate limit. |
|                                                                                                    |                                   |

# 10.3 IPv6 settings

The ONT supports both IPv4 and IPv6 for internet access. In this module, you can enable and disable IPv6 of the ONT, and perform other IPv6-related configurations on the ONT.

## 10.3.1 RADVD

The Router Advertisement Daemon (RADVD) is used by system administrators in stateless autoconfiguration methods of network hosts on IPV6 networks.

When IPv6 hosts configure their network interfaces, they broadcast Router Solicitation (RS) requests onto the network to discover available devices. The RADVD software answers requests with Router Advertisement (RA) messages. In addition, RADVD periodically broadcasts RA packets to the attached link to update network hosts.

To access the page, log in to the web UI of the ONT and navigate to Advance > IPv6 > RADVD.

| RADVDEnabled:             | ⊖off ®on            |  |
|---------------------------|---------------------|--|
| MaxRtrAdvinterval:        | 600                 |  |
| MinRtrAdvInterval:        | 198                 |  |
| AdvManagedFlag:           | ⊖off ®on            |  |
| AdvOtherConfigFlag:       | ⊖off ®on            |  |
| Prefix Mode:              | Manual 🗸            |  |
| Prefix:                   | 3ffe:501:ffff:100:: |  |
| Prefix Length:            | 64                  |  |
| AdvValidLifetime:         | 2592000             |  |
| AdvPreferredLifetime:     | 604800              |  |
| AdvOnLink:                | ⊂off ®on            |  |
| AdvAutonomous:            | ⊂off ®on            |  |
| RDNSS 1:                  |                     |  |
| RDNSS 2:                  |                     |  |
| Enable ULA: Ooff Con      |                     |  |
| ULA Prefix Random:        |                     |  |
| ULA Prefix:               | fd::                |  |
| ULA Prefix Len:           | 64                  |  |
| ULA Prefix Valid Time:    | 2592000             |  |
| ULA Prefix Prefered Time: | 604800              |  |

#### Document Version: V1.1

| Parameter            | Description                                                                                                    |
|----------------------|----------------------------------------------------------------------------------------------------|
| RADVDEnabled         | Specifies whether to enable the RADVD function.                                                                                                    |
| MaxRtrAdvInterval    | Specify the Maximum and Minimum Router Advertisement Intervals.                                                                                                    |
| MinRtrAdvInterval    | They are the intervals between each router advertisement message. The router sends these messages periodically. The actual interval used is randomly selected from a value between the minimum and maximum values.                                                    |
| AdvManagedFlag       | <ul> <li>Specify the Advertisement Managed Flag and Advertisement Other Configuration</li> <li>Flag.</li> <li>Advertisement Managed Flag: This flag indicates that hosts retrieve managed IPv6 addresses from a DHCPv6 server for their interfaces.</li> </ul>        |
| AdvOtherConfigFlag   | <ul> <li>Advertisement Other Configuration Flag: This flag indicates that hosts use SLAAC to<br/>generate their IPv6 address and obtain other configuration information using<br/>DHCPv6, such as DNS information.</li> </ul>                                         |
| Prefix Mode          | Specifies the configuring mode of the prefix which is assigned to the IPv6 host, including <b>Auto</b> and <b>Manual</b> .  • <b>Auto</b> : The ONT automatically assigns a prefix to the IPv6 host.                                                                  |
|                      | • <b>Manual</b> : You need to set the prefix manually.                                                                                                    |
| Prefix               | Specify the prefix information included in the RA message to hosts for generating                                                                                                    |
| Prefix Length        | their IPv6 address.                                                                                                    |
| AdvValidLifetime     | Specify the Advertisement Valid Lifetime and Advertisement Preferred Lifetime.                                                                                                    |
| AdvPreferredLifetime | When the preferred lifetime expires, the use of the prefix is not encouraged, but not prohibited. When the valid lifetime expires, the prefix becomes invalid. $\bigcirc_{\text{TIP}}$<br>The valid lifetime must be greater than or equal to the preferred lifetime. |
| AdvOnLink            | Specifies whether the router advertisement is on the link.                                                                                                    |
| AdvAutonomous        | Specifies whether the prefix in the router advertisement can be used to generate IPv6 address.                                                                                                    |
| RDNSS 1/2            | Specify the Recursive DNS Server (RDNSS) addresses assigned to IPv6 hosts for DNS information configuration.                                                                                                    |
| Enable ULA           | Specifies whether to enable the Unique Local Address (ULA).                                                                                                    |
|                      | The purpose of ULA resembles that of the private network address in IPv4. It is only used within the private network and increases stability for the IPv6 host and its use of services.                                                                               |
| ULA Prefix Random    | Specifies whether to enable the ULA prefix. It is available only when <b>Enable ULA</b> is set to <b>on</b> . When <b>ULA Prefix Random</b> is selected, <b>ULA Prefix</b> cannot be set.                                                                             |
| ULA Prefix           | Specify the ULA prefix information advertised by the ONT to hosts for generating                                                                                                    |
| ULA Prefix Len       | unique local addresses. ULA Prefix is available only when Enable ULA is set to on and ULA Prefix Random is deselected. ULA Prefix Len is available only when Enable ULA is set to on.                                                                                 |

Document Version: V1.1

| Parameter                        | Description                                                                                                    |
|----------------------------------|----------------------------------------------------------------------------------------------------|
| ULA Prefix Valid<br>Lifetime     | Specify the valid lifetime and preferred lifetime of ULA prefix. It is available only when <b>Enable ULA</b> is set to <b>on</b> .                                                                                                    |
| ULA Prefix Preferred<br>Lifetime | When the preferred lifetime expires, the use of the ULA prefix is not encouraged, but not prohibited. When the valid lifetime expires, the ULA prefix becomes invalid. It is available only when <b>Enable ULA</b> is set to <b>on</b> .<br>$\bigcirc_{TIP}$<br>The valid lifetime must be greater than or equal to the preferred lifetime. |

## 10.3.2 DHCPv6

IPv6 hosts may automatically generate IP addresses internally using Stateless Address Autoconfiguration (SLAAC), or they may be assigned configuration with Dynamic Host Configuration Protocol version 6 (DHCPv6). When the DHCPv6 server is enabled, the ONT can assign IPv6 hosts with IP addresses, IP prefixes and other configurations required for IPv6 internet access.

To access the page, log in to the web UI of the ONT and navigate to Advance > IPv6 > DHCPv6.

| DHCPv6 Mode:                                              | DHCPv6 Mode: ONONE ODHCPServer                                                                                                    |  |  |
|-----------------------------------------------------------|----------------------------------------------------------------------------------------------------|--|--|
| DHCPv6 Server Type: OAuto  Manual                         |                                                                                                    |  |  |
| Enable the DHCPv6 Server in hosts on your LAN. The device | Enable the DHCPv6 Server if you are using this device as a DHCPv6 server. This page lists the IP address pools available to hosts on your LAN. The device distributes numbers in the pool to hosts on your network as they request Internet access. |  |  |
| IP Pool Range:                                            | 3ffe:501:ffff:100::10 - ::                                                                                                    |  |  |
| Prefix Length:                                            | 64                                                                                                    |  |  |
| Valid Lifetime:                                           | 20000 seconds                                                                                                    |  |  |
| Preferred Lifetime:                                       | 16000 seconds                                                                                                    |  |  |
| Renew Time:                                               | 5000 seconds                                                                                                    |  |  |
| Rebind Time:                                              | 10000 seconds                                                                                                    |  |  |
| Client DUID:                                              | 00:01:00:01:00:04:93:e0:00:00:00:00:a2:a2                                                                                                    |  |  |
| Apply Changes Show Client                                 |                                                                                                    |  |  |
| Domain:                                                   | Add                                                                                                    |  |  |
| Domain Search Table                                       |                                                                                                    |  |  |
| Select                                                    | Domain                                                                                                    |  |  |
| Delete Selected Delete All                                |                                                                                                    |  |  |
| Name Server IP:                                           | Add                                                                                                    |  |  |
| Name Server Table                                         |                                                                                                    |  |  |
| Select                                                    | Name Server                                                                                                    |  |  |

#### Document Version: V1.1

| Parameter           | Description                                                                                                    |
|---------------------|----------------------------------------------------------------------------------------------------|
| DHCPv6 Mode         | You can select a DHCPv6 server mode or disable it. <ul> <li>NONE: The DHCPv6 server of the ONT is disabled.</li> <li>DHCPServer: The DHCPv6 server of the ONT is enabled.</li> </ul>                                                                                                    |
| DHCPv6 Server Type  | <ul> <li>Specifies the type of the DHCPv6 server.</li> <li>Auto: The ONT defines the IPv6 addresses to be assigned to the IPv6 host automatically.</li> <li>Manual: You need to define the IP address pool, prefix length and other required parameters for IPv6 addresses to be assigned to IPv6 hosts.</li> </ul> |
| IP Pool Range       | Specifies the IP address range within which the ONT can assign IPv6 addresses to the IPv6 host.                                                                                                    |
| Prefix Length       | Specifies the length of IPv6 prefix.                                                                                                    |
| Valid Lifetime      | Specify the valid lifetime and preferred lifetime of the IPv6 address assigned to IPv6                                                                                                    |
| Preferred Lifetime  | hosts.<br>When the preferred lifetime expires, communication using the IPv6 address is not<br>encouraged, but allowed. When the valid lifetime expires, the IPv6 address becomes<br>invalid.                                                                                                    |
| Renew Time          | Specifies the time before expiration when the host is expected to contact the DHCPv6 server that did the assignment to renew the lifetimes of the addresses assigned to the client.                                                                                                    |
| Rebind Time         | Specifies the new valid time after the IPv6 address is renewed.                                                                                                    |
| Client DUID         | Specifies the DHCP Unique Identifier (DUID) assigned to clients.<br>The DUID is used by a client to get an IP address from a DHCPv6 server, and the server<br>compares the DUID with its database and delivers configuration data (such as the<br>address and DNS servers) to the client.                           |
| Domain              | Used to configure the domain.                                                                                                    |
| Domain Search Table | Specifies all domain settings.                                                                                                    |
| Name Server IP      | You can add a DNS conver address to obtain DNS information for address resolution                                                                                                    |
| Name Server Table   | TOU CAIL AUU A DINS SERVER AUDRESS TO ODIAILI DINS INFORMATION FOR AUDRESS RESOLUTION.                                                                                                    |

Document Version: V1.1

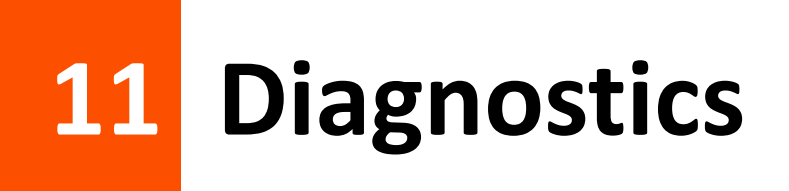

# **11.1** Ping and Tracert

The ONT provides connectivity diagnosis tools, which include Ping and Tracert. You can use these tools to test the connectivity to the internet, a certain IP address or domain name.

- Ping: It is a utility that helps to check if an IP address or domain name is accessible or not. Ping works by sending a packet to the specified address and waits for the reply. It also measures round trip time and reports errors.
- Tracert: It is a utility that traces a packet from your computer to the host, and will also show the number of steps (hops) required to reach there, along with the time by each step.

To access the page, <u>log in to the web UI</u> of the ONT and click **Diagnostics**. Both tools include IPv4 (**Ping/Tracert**) and IPv6 (**Ping6/Tracert6**) versions. The IPv4 version is used for illustration.

### Ping

| Host Address:  |       |
|----------------|-------|
| WAN Interface: | Any 🗸 |

### **Parameter description**

| Parameter     | Description                                                                                 |
|---------------|---------------------------------------------------------------------------------------------|
| Host Address  | Specifies the IP address or domain name whose connectivity with the ONT is to be diagnosed. |
| WAN Interface | Specifies the WAN interface through which the packet for diagnosis is forwarded.            |

### Tracert

| Host Address:    |       |
|------------------|-------|
| Number Of Tries: | 3     |
| Max Hop Count:   | 30    |
| WAN Interface:   | Any 🗸 |

#### Document Version: V1.1

| Parameter       | Description                                                                                                    |
|-----------------|----------------------------------------------------------------------------------------------------|
| Host Address    | Specifies the IP address or domain name of the tracert target.                                                                                                    |
| Number Of Tries | Specifies the maximum number of times that the host tries to reach the host address.<br>If all the attempts fail, it denotes network congestion and a reason for slow loading<br>web pages and dropped connections.                                                                         |
| Max Hop Count   | Specifies the hops of the packet for diagnosis.<br>When a packet cannot reach the destination and expires at an intermediate step, that<br>node returns the packet and identifies itself. It denotes network congestion and a<br>reason for slow loading web pages and dropped connections. |
| WAN Interface   | Specifies the WAN interface through which the packet for diagnosis is forwarded.                                                                                                    |

Document Version: V1.1

## **11.2** Execute Ping to test connectivity

- Step 1 Log in to the web UI of the ONT.
- **Step 2** Navigate to **Diagnostics > Diagnostics > Ping**.
- **Step 3** Enter the IP address or domain name in **Host Address**, such as **www.google.com**.
- **Step 4** Choose any interface from **WAN Interface**.

#### **Step 5** Click **Start**.

| Host Address:  | www.google.com |
|----------------|----------------|
| WAN Interface: | Any 🗸          |
| Start          |                |

Wait a moment. The result appears when the diagnosis finishes.

#### ----End

Document Version: V1.1

## **11.3** Execute Traceroute to test routing

- Step 1 Log in to the web UI of the ONT.
- **Step 2** Navigate to **Diagnostics > Diagnostics > Tracert**.
- **Step 3** Enter the IP address or domain name in **Host Address**, such as **www.google.com**.
- Step 4 Specify the number of attempts in Number Of Tries.
- **Step 5** Specify the number of hops in **Max Hop Count**.
- **Step 6** Choose any interface from **WAN Interface**.

#### Step 7 Click Start.

| Host Address:    | www.google.com |
|------------------|----------------|
| Number Of Tries: | 3              |
| Max Hop Count:   | 30             |
| WAN Interface:   | Any 🗸          |
| Start            |                |

Wait a moment. The result appears when the diagnosis finishes.

#### ----End

Document Version: V1.1

## **11.4** Inform report

On this page, you can manually inform reports to the Auto-Configuration Server (ACS).

To access this page, <u>log in to the web UI</u> of the ONT and navigate to **Diagnostics > Diagnostics >** Inform report.

| Inform report Diagnos<br>This page is used to manual info | <b>tics</b><br>orm report to acs server. The diagno | stic result will then be displayed. |
|-----------------------------------------------------------|-----------------------------------------------------|-------------------------------------|
| Inform report status:                                     | Not Report                                          |                                     |
| Inform report                                             |                                                     |                                     |

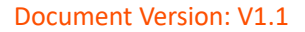

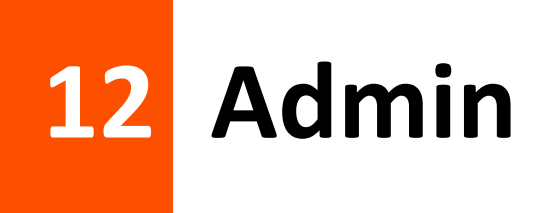

# **12.1** GPON/EPON settings

On this page, you can register your ONT for internet access.

To access the page, <u>log in to the web UI</u> of the ONT and navigate to **Admin > Admin > GPON Settings** (or **EPON Settings**). Enter the parameters provided by your ISP and click **Apply Changes** to register the ONT.

You can view the registration status of the ONT on the PON status page.

| LOID:           |              |
|-----------------|--------------|
| LOID Password:  |              |
| PLOAM Password: |              |
| Serial Number:  |              |
| OMCI OLT Mode:  | Default Mode |

# **12.2** OMCI information

ONU Management Control Interface (OMCI) defines a mechanism and message format that is used by the Optical Line Termination (OLT) to configure, manage and monitor ONTs.

To access the page, <u>log in to the web UI</u> of the ONT and navigate to **Admin > Admin > OMCI Information**. You can click **Refresh** to update the information.

| OMCI software version 1:   | V3.1.0-160815 |
|----------------------------|---------------|
| OMCI software version 2:   | v1.0.0        |
| OMCC version:              | 0×80          |
| Traffic Management option: | 2             |
| CWMP Product Class:        | HG15V1.0      |
| HW version:                | V1.0          |
| Refresh                    |               |

Document Version: V1.1

# **12.3** Commit/Reboot

This page is used to commit any configuration changes you have made and reboot the ONT to put the changes into effect. Click **Commit and Reboot** to save settings and reboot the ONT.

To access the page, <u>log in to the web UI</u> of the ONT and navigate to Admin > Admin > Commit/Reboot.

| d Reboot: Commit and Reboot |  |
|-----------------------------|--|
|-----------------------------|--|

Document Version: V1.1

# **12.4** Backup/Restore

On this page, you can back up the configuration of the ONT, restore the configuration from a backup file, and reset the ONT.

To access the page, <u>log in to the web UI</u> of the ONT and navigate to Admin > Admin > Backup/Restore.

| Backup Settings to File:    | Backup                             |
|-----------------------------|------------------------------------|
| Restore Settings from File: | Choose File No file chosen Restore |
| Reset Settings to Default:  | Reset                              |

## **12.4.1** Back up the configuration of the ONT

You can back up the configuration of the ONT at a certain time for future restoration after you change the settings or reset the ONT.

### Procedure:

- Step 1 Log in to the web UI of the ONT.
- **Step 2** Navigate to **Admin > Admin > Backup/Restore**.
- Step 3 Click Backup....

Backup Settings to File: Backup...

The configuration file (config.xml) is automatically downloaded to the local host.

----End

## **12.4.2** Restore previous configuration of the ONT

You can restore the previous configuration of the ONT using the backup file that you have downloaded.

#### Procedure:

- Step 1 Log in to the web UI of the ONT.
- **Step 2** Navigate to **Admin > Admin > Backup/Restore**.
- **Step 3** Click **Choose File**, and select the configuration file.

#### Step 4 Click Restore.

| Do | C | um | ien | t V | /er | SIC | n: | V | 1.1 | 1 |
|----|---|----|-----|-----|-----|-----|----|---|-----|---|
|    |   |    |     |     |     |     |    |   |     |   |

| Restore Settings from File: | Choose File config.xml | Restore |
|-----------------------------|------------------------|---------|
|-----------------------------|------------------------|---------|

The ONT reboots to enable the configuration to take effect.

----End

## 12.4.3 Reset the ONT

When the ONT malfunctions and you cannot find a solution, you can try to reset the ONT. If your ISP has preset the ONT, the ONT will be restored to the configurations preset by the ISP. Otherwise, the ONT will be restored to factory settings.

### *Q*<sub>TIP</sub>

Resetting the ONT will clear all previous personalized configurations. It is recommended to back up the configuration of the ONT in advance.

#### Procedure:

- Step 1 Log in to the web UI of the ONT.
- **Step 2** Navigate to **Admin > Admin > Backup/Restore**.
- Step 3 Click Reset.

| Reset Settings to Default: Reset |
|----------------------------------|
|----------------------------------|

The ONT starts rebooting. Wait until it finishes rebooting, and then you can log in to the ONT again and perform settings.

----End

# 12.5 System log

On this page, you can view the log information recorded by the ONT. In case of a system fault, you can refer to the logs during troubleshooting.

The time of the logs depends on the system time of the ONT. To make sure the time of the logs is correct, set correctly <u>Time zone</u> of the ONT first.

To access the page, log in to the web UI of the ONT and navigate to Admin > Admin > System Log.

| System Log:        | ODisable  Enable |       |         |
|--------------------|------------------|-------|---------|
| Log Level:         | Emergency V      |       |         |
| Display Level:     | Emergency V      |       |         |
| Mode:              | Local 🗸          |       |         |
| Server IP Address: |                  |       |         |
| Server UDP Port:   |                  |       |         |
| Apply Changes      |                  |       |         |
| Save Log to File:  | Save             |       |         |
| Clear Log:         | Reset            |       |         |
| System Log         |                  |       |         |
| Date/Time          | Facility         | Level | Message |

| Parameter     | Description                                                                                                    |
|---------------|----------------------------------------------------------------------------------------------------|
| System Log    | Specifies whether to enable the System Log function of the ONT.                                                                                                    |
| Log Level     | <ul> <li>Specify the lowest severity of the log level and which level you want to display.</li> <li>Emergency: The system has become unstable.</li> <li>Alert: Immediate action is required.</li> <li>Critical: Functionality is affected.</li> <li>Error: An error condition exists and functionality could be affected.</li> </ul> |
| Display Level | <ul> <li>Warning: Functionality might be affected.</li> <li>Notice: Information about normal events.</li> <li>Informational: General information about system operations.</li> <li>Debugging: Detailed information about the system that can be used to troubleshoot unexpected behavior.</li> </ul>                                 |

Document Version: V1.1

| Parameter         | Description                                                                                                    |
|-------------------|----------------------------------------------------------------------------------------------------|
| Mode              | <ul> <li>Specifies the mode of the system log.</li> <li>Local: Logs will be saved in the log buffer and log file.</li> <li>Remote: Logs will be saved in remote log servers. Remote logs facilitate you to remotely monitor the running status of the network.</li> </ul> |
|                   | • Both: Logs will be saved in both the log buffer, log file and the remote log server.                                                                                                    |
| Server IP Address | Specifies the IP address of the log server.                                                                                                    |
| Server UDP Port   | Specifies the UDP port used by the server to receive the log messages. It should be the same port as the port configured by the log server.                                                                                                    |
| Save Log to File  | Click it to save the log information to a file on your device.                                                                                                    |
| Clear Log         | Click <b>Reset</b> to clear all previous log information.                                                                                                    |
| Date/Time         | Specifies when the log is generated.                                                                                                    |
| Facility          | Specifies the device of the system log of the ONT.                                                                                                    |
| Level             | Specifies the log's severity level and you can decide whether to check the network or not.                                                                                                    |
| Message           | Specifies the description of the system log of the ONT.                                                                                                    |

## 12.6 Password

On this page, you can change the login password for the ONT. You can only change the password, and the original password is required during the process.

## ₽TIP

You can log in to the web UI of the ONT with user permissions or administrator permissions. Administrator permissions are for the installation and maintenance personnel only.

- User Permissions: The default login user name is admin. You can get the password from the bottom label on the ONT.
- Administrator Permissions: The default login user name and password are both admin (or root).

#### Procedure:

- **Step 1** Log in to the web UI of the ONT.
- **Step 2** Navigate to **Admin > Admin > Password**.
- **Step 3** Set **UserName** according to the actual permissions.
- **Step 4** Enter the original password in **Old Password**.
- Step 5 Enter your new password in New Password and Confirmed Password.
- **Step 6** Click **Apply Changes**.

| UserName:           | admin 🗸 |
|---------------------|---------|
| Old Password:       |         |
| New Password:       |         |
| Confirmed Password: |         |

The following message is displayed, indicating that the password is changed successfully.

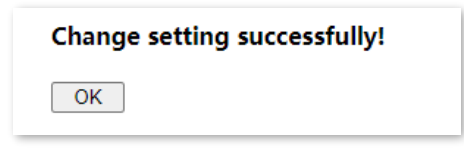

----End

# **12.7** Auto logout time

On this page, you can set the auto logout time for the ONT. After logging in to the web UI of the ONT, you will be automatically logged out when no operation is performed within the defined time period.

To access the page, <u>log in to the web UI</u> of the ONT and navigate to **Admin > Admin > Auto Logout Time**. Enter the parameters as required and click **Apply Changes** to configure the auto logout time.

| Auto Logout Time: | 1200 | seconds |
|-------------------|------|---------|
|                   |      | -       |

Document Version: V1.1

## **12.8** Firmware upgrade

To get new features and improve performance and operating stability, you can upgrade the firmware of the ONT when a new version is available.

Procedure:

- **Step 1** Go to <u>www.tendacn.com</u>. Download an applicable firmware of the ONT to your local computer and unzip it.
- Step 2 Log in to the web UI of the ONT.
- **Step 3** Navigate to **Admin > Admin > Firmware Upgrade**.
- **Step 4** Click **Choose File**, and select the upgrade file.
- Step 5 Click Upgrade.

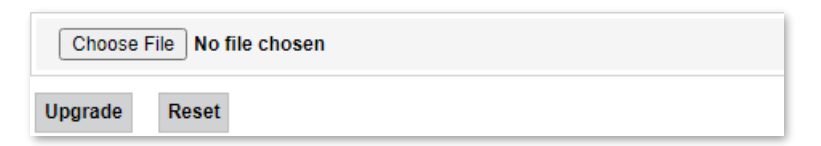

The ONT reboots automatically.

----End

# 12.9 ACL

Access Control List (ACL) is a collection of permitting and denying rules that ensure security by blocking unauthorized users from and allowing authorized users to access ONT.

To access the page, <u>log in to the web UI</u> of the ONT and navigate to **Admin > Admin > ACL**.

| ACL Capability:   | ODisable   Enable | Apply Changes |
|-------------------|-------------------|---------------|
| Interface:        | LAN 🗸             |               |
| Start IP Address: |                   |               |
| End IP Address:   |                   |               |
| ServiceName       | LA                | NN            |
| Any               | C                 | ]             |
| TELNET            | C                 | )             |
| FTP               | C                 | )             |
| HTTP              | C                 | )             |
| HTTPS             | C                 | )             |
| SNMP              | C                 | )             |
| PING              | 8                 | 2             |

Add

ACL Table

| Select | State  | Interface | IP Address | Services                | Port              |
|--------|--------|-----------|------------|-------------------------|-------------------|
|        | Enable | LAN       | 0.0.0.0    | ftp,web,https,snmp,ping | 21,80,443,161,162 |

| Parameter        | Description                                                                                                    |  |
|------------------|----------------------------------------------------------------------------------------------------|--|
| ACL Capability   | Specifies whether to enable the ACL function of the ONT.                                                                          |  |
|                  | Specifies the interface that the access control rule applies to, including LAN and WAN.                                           |  |
| Interface        | • LAN: The ONT checks traffic from the LAN side according to the rule and decides to pass it or discard it.                       |  |
|                  | <ul> <li>WAN: The ONT checks traffic from the WAN side according to the rule and decides to<br/>pass it or discard it.</li> </ul> |  |
| Start IP Address | Specify the IP address range or a certain IP address that is controlled by the rule.                                              |  |
| End IP Address   |                                                                                                    |  |

Document Version: V1.1

| Parameter   | Description                                                                                                    |
|-------------|----------------------------------------------------------------------------------------------------|
|             | Specifies the protocol adopted by the traffic, or the types of traffic.                                                                                                    |
|             | • Any: It specifies that all types of traffic are under the control of this rule.                                                                                                    |
|             | <ul> <li>TELNET: Telnet is a protocol that provides a command line interface for communication<br/>with a remote device or server, sometimes employed for remote management but also<br/>for initial device setup like network hardware.</li> </ul>       |
|             | <ul> <li>FTP: File Transfer Protocol (FTP) is a standard network protocol used for the transfer of<br/>computer files between a client and server on a computer network.</li> </ul>                                                                       |
| ServiceName | <ul> <li>HTTP: Hypertext Transfer Protocol (HTTP) is an application protocol and the foundation of data communication for the World Wide Web, where hypertext documents include hyperlinks to other resources that the user can easily access.</li> </ul> |
|             | <ul> <li>HTTPS: Hypertext Transfer Protocol Secure (HTTPS) is an extension of HTTP. SNMP is<br/>used for secure communication over a computer network, and is widely used on the<br/>Internet.</li> </ul>                                                 |
|             | <ul> <li>SNMP: Simple Network Management Protocol (SNMP) is the most widely used network<br/>management protocol in TCP/IP networks, which enables you to remotely manage all<br/>your network devices compliant with this protocol.</li> </ul>           |
|             | <ul> <li>PING: Ping is a computer network administration software utility used to test the<br/>reachability of a host on an IP network.</li> </ul>                                                                                                    |
| ACL Table   | Specifies all the ACL rules that are added.                                                                                                    |
| Select      | Used to select multiple ACL rules.                                                                                                    |
| State       | Specifies the control mode of the rule. If you deselect <b>Enable</b> when setting an ACL rule, the <b>State</b> shows <b>Disable</b> .                                                                                                    |
| Interface   | Specifies the interface that the access control rule applies to, including LAN and WAN.                                                                                                    |
| IP Address  | Specifies the IP address range or a certain IP address that is controlled by the rule.                                                                                                    |
| Services    | Specifies the protocols adopted by the traffic, or the types of traffic.                                                                                                    |
| Port        | Specifies the default ports adopted by the corresponding services.                                                                                                    |
# 12.10 Time zone

On this page, you can change the system time of the ONT, or enable the ONT to update its system time with the Simple Network Time Protocol (SNTP) server.

To access the page, log in to the web UI of the ONT and navigate to Admin > Admin > Time Zone.

| Current Time :                 | Year 2023 Mon 3 Day 8 Hour 9 Min 23 Sec 14            |
|--------------------------------|-------------------------------------------------------|
| Time Zone Select :             | Beijing/Chongqing/Hong Kong/Urumqi/Taipei (UTC+08:00) |
| Enable Daylight Saving<br>Time |                                                       |
| Enable SNTP Client Update      |                                                       |
| WAN Interface:                 | Any 🗸                                                 |
| SNTP Server 1 :                | ● 130.149.17.8 	 ○ 220.130.158.52 (Manual Setting)    |

#### **Parameter description**

| Parameter                      | Description                                                                                                    |
|--------------------------------|----------------------------------------------------------------------------------------------------|
| Current Time                   | Specifies the current system time of the ONT. You can change it manually.                                                                                                    |
| Time Zone Select               | Specifies the time zone where the ONT locates.                                                                                                    |
| Enable Daylight<br>Saving Time | Daylight Saving Time (DST) is the practice of advancing clocks during warmer months so<br>that darkness falls later each day according to the clock.<br>With it is enabled, the ONT sets the time forward by one hour in the spring ("spring<br>forward") and sets the time back by one hour in autumn ("fall back") to return to standard<br>time. In other words, there is one 23-hour day in late winter or early spring and one 25-<br>hour day in the autumn. |
| Enable SNTP<br>Client Update   | Specifies whether to enable automatic update of system time through synchronization<br>with SNTP server.<br>The SNTP is a time synchronization protocol of the TCP/IP protocol family. It is based on<br>the connectionless User Datagram Protocol (UDP) and can be used on all supporting<br>devices to synchronize system time in IP networks.                                                                                                    |
| WAN Interface                  | Specifies the interface through which the ONT updates its system time with the SNTP server.                                                                                                    |
| SNTP Server 1                  | You can choose a preset SNTP server, or manually set the IP address for updating system time.                                                                                                    |

# 12.11 TR-069

The Customer Premise Equipment (CPE) WAN Management Protocol (TR-069) allows an Auto-Configuration Server (ACS) to perform auto-configuration, provision, collection and diagnostics to the ONT from the internet. Generally, it is used by the ISP to manage the ONT.

To access the page, log in to the web UI of the ONT and navigate to Admin > Admin > TR-069.

| ACS                       |                                   |
|---------------------------|-----------------------------------|
| URL:                      | http://                           |
| UserName:                 | сре                               |
| Password:                 | сре                               |
| Periodic Inform:          | ODisabled  Enabled                |
| Periodic Inform Interval: | 43200                             |
| Connection Request        |                                   |
| Authentication:           | ODisabled  ©Enabled               |
| UserName:                 |                                   |
| Password:                 |                                   |
| Path:                     | /tr069                            |
| Port:                     | 7547                              |
| Apply Undo                |                                   |
| Certificate Management    |                                   |
| CPE Certificate Password: | client Apply Undo                 |
| CPE Certificate:          | Choose File No file chosen Upload |
| CA Certificate:           | Choose File No file chosen Upload |

## **Parameter description**

| Parameter |                 | Description                                                          |  |
|-----------|-----------------|----------------------------------------------------------------------|--|
|           | URL             | Specifies the URL of the ACS.                                        |  |
| A.C.C     | UserName        | Specify the user name and password used to authenticate the ONT when |  |
| ALS       | Password        | the ONT connects to the ACS using the CPE WAN management protocol.   |  |
|           | Periodic Inform | Used to enable or disable the ONT to periodically inform ACS.        |  |

| Parameter                 |                             | Description                                                                                                    |  |  |  |
|---------------------------|-----------------------------|----------------------------------------------------------------------------------------------------|--|--|--|
|                           | Periodic Inform<br>Interval | Specifies the interval that the ONT to inform the ACS.                                                                    |  |  |  |
|                           | Authentication              | Specifies whether to authenticate the connection request sent by the ACS.                                                 |  |  |  |
|                           | UserName                    | Specify the user name and password used to authenticate the ACS when it                                                   |  |  |  |
| Connection                | Password                    | sends the connection request to the CPE.                                                                                  |  |  |  |
| Request                   | Path                        | Specifies the path used to receive the connection request sent by the ACS.<br>Keep the default value if you are not sure. |  |  |  |
|                           | Port                        | Specifies the port used to receive the connection request sent by the ACS.                                                |  |  |  |
| Certificate<br>Management | CPE Certificate<br>Password | Specifies an authentication password to ensure higher data security.                                                      |  |  |  |
|                           | CPE Certificate             | Specifies an authentication of Customer Premise Equipment.                                                                |  |  |  |
|                           | CA Certificate              | Specifies an authentication of a user's public key issued by a Certificate Authority (CA).                                |  |  |  |

Document Version: V1.1

# 12.12 Logout

To access the page, navigate to **Admin > Admin > Logout**.

You can log out of the web UI of the ONT by clicking **Logout** on this page, or click **Logout** at the upper-right corner of the web UI.

| Logout<br>This page is used to logout from the Device. |
|--------------------------------------------------------|
| Logout                                                 |

Document Version: V1.1

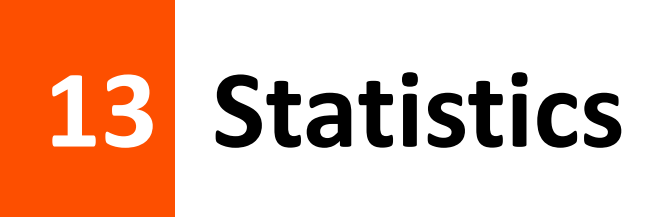

In this part, you can view the packet statistics of the ports and interfaces of the ONT.

## **Interface statistics**

This page displays the received and transmitted packets statistics, including the received packets (Rx pkt), received packets error (Rx err), dropped received packets (Rx drop), transmitted packets (Tx pkt), transmitted packets error (Tx err), dropped transmitted packets (Tx drop).

To access the page, <u>log in to the web UI</u> of the ONT and navigate to **Statistics > Statistics > Interface**.

| Interface Statisitcs |        |        |         |        |        |         |
|----------------------|--------|--------|---------|--------|--------|---------|
| Interface            | Rx pkt | Rx err | Rx drop | Tx pkt | Tx err | Tx drop |
| LAN1                 | 535325 | 0      | 0       | 363652 | 0      | 0       |
| LAN2                 | 361961 | 0      | 0       | 529978 | 0      | 0       |
| wlan0                | 0      | 0      | 0       | 0      | 0      | 0       |
| wlan0-vap0           | 0      | 0      | 0       | 0      | 0      | 0       |
| wlan1                | 30961  | 0      | 0       | 0      | 0      | 0       |
| wlan1-vap0           | 0      | 0      | 0       | 0      | 0      | 0       |
| nas0_0               | 0      | 0      | 0       | 0      | 0      | 0       |

## **PON statistics**

The page displays the data statistics transmitted and received through the PON port.

To access the page, <u>log in to the web UI</u> of the ONT and navigate to **Statistics** > **Statistics** > **PON Statistics**.

| Bytes Sent:                 | 0 |
|-----------------------------|---|
| Bytes Received:             | 0 |
| Packets Sent:               | 0 |
| Packets Received:           | 0 |
| Unicast Packets Sent:       | 0 |
| Unicast Packets Received:   | 0 |
| Multicast Packets Sent:     | 0 |
| Multicast Packets Received: | 0 |
| Broadcast Packets Sent:     | 0 |
| Broadcast Packets Received: | 0 |
| FEC Errors:                 | 0 |
| HEC Errors:                 | 0 |
| Packets Dropped:            | 0 |
| Pause Packets Sent:         | 0 |
| Pause Packets Received:     | 0 |

Document Version: V1.1

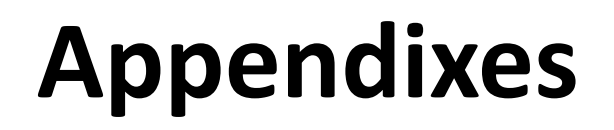

# A.1 Configure the computer to obtain an IPv4/IPv6 address automatically

Perform the configuration procedure in <u>Windows 11</u>, <u>Windows 10</u>, <u>Windows 8</u> and <u>Windows 7</u> as required. A computer installed with a wired network adapter is used as an example to describe the procedure. The procedures for configuring computers installed with Wi-Fi network adapters are similar.

## A.1.1 Windows 11

**Step 1** Click I at the bottom right corner of the desktop and choose **Network and Internet settings**.

② Network and Internet settings

Step 2 Click Ethernet.

| Network & internet |                                                           |                                |                                      |     |  |
|--------------------|-----------------------------------------------------------|--------------------------------|--------------------------------------|-----|--|
| <u></u>            | Ethernet4                                                 | O Properties<br>Public network | Data usage<br>11.46 GB, last 30 days |     |  |
| Ģ                  | Ethernet<br>No internet                                   | O Properties<br>Public network | Data usage<br>1.99 GB, last 30 days  |     |  |
| Ģ                  | Ethernet2<br>Action needed, no internet                   | Properties<br>Private network  | Data usage<br>16.33 GB, last 30 day  | s > |  |
| Ethern<br>Authen   | et<br>tication, IP and DNS settings, metered network      |                                |                                      |     |  |
| UPN Add, co        | nnect, manage                                             |                                |                                      |     |  |
| Proxy<br>Proxy s   | erver for Wi-Fi and Ethernet connections                  |                                |                                      |     |  |
| ی Dial-u<br>Set up | p<br>a dial-up internet connection                        |                                |                                      |     |  |
| Advan<br>View al   | ced network settings<br>I network adapters, network reset |                                |                                      |     |  |

### Step 3 Click Edit.

#### Document Version: V1.1

| Network profile type                                                                                                    |                                                                                                    |       |  |
|----------------------------------------------------------------------------------------------------|----------------------------------------------------------------------------------------------------|-------|--|
| • Public network (Recomme<br>Your device is not discoverable                                                                                                    | ended)<br>e on the network. Use this in most cases—when connected to a network at home, work, or in a public place. |       |  |
| Private network<br>Your device is discoverable on the network. Select this if you need file sharing or use apps that communicate over this network. You should know and trust the<br>people and devices on the network. |                                                                                                    |       |  |
| Configure firewall and security                                                                                                    | settings                                                                                                    |       |  |
| Authentication settings                                                                                                    |                                                                                                    | Edit  |  |
| Metered connection<br>Some apps might work differently to                                                                                                    | o reduce data usage when you're connected to this network                                                           | Off • |  |
| Set a data limit to help control                                                                                                    | data usage on this network                                                                                          |       |  |
| IP assignment:                                                                                                    | Automatic (DHCP)                                                                                                    | Edit  |  |
| DNS server assignment:                                                                                                    | Automatic (DHCP)                                                                                                    | Edit  |  |

**Step 4** Select **Automatic (DHCP)**, and click **Save**.

| Edit IP settings |        |  |  |  |  |
|------------------|--------|--|--|--|--|
| Automatic (DHCP) |        |  |  |  |  |
|                  |        |  |  |  |  |
|                  |        |  |  |  |  |
| Save             | Cancel |  |  |  |  |
|                  |        |  |  |  |  |

#### Step 5 Click Edit.

| Network profile type                                                               |                                                                                                    |                         |
|------------------------------------------------------------------------------------|----------------------------------------------------------------------------------------------------|-------------------------|
| • Public network (Recommo<br>Your device is not discoverable                       | ended)<br>e on the network. Use this in most cases—when connected to a network at home, work, or in a public pla      | ce.                     |
| Private network<br>Your device is discoverable on<br>people and devices on the net | n the network. Select this if you need file sharing or use apps that communicate over this network. You sho<br>twork. | ould know and trust the |
| Configure firewall and security                                                    | settings                                                                                                    |                         |
| Authentication settings                                                            |                                                                                                    | Edit                    |
| Metered connection<br>Some apps might work differently t                           | to reduce data usage when you're connected to this network                                                            | Off 💽                   |
| Set a data limit to help control                                                   | data usage on this network                                                                                            |                         |
| IP assignment:                                                                     | Automatic (DHCP)                                                                                                    | Edit                    |
| DNS server assignment:                                                             | Automatic (DHCP)                                                                                                    | Edit                    |

Document Version: V1.1

## **Step 6** Select **Automatic (DHCP)**, and click **Save**.

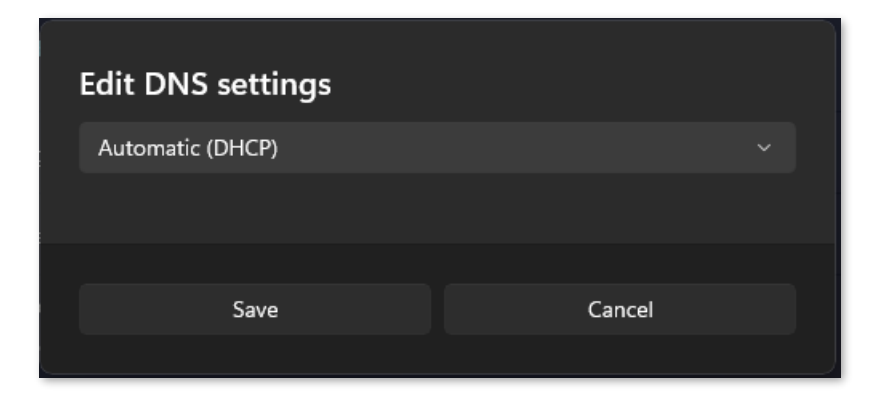

Document Version: V1.1

## A.1.2 Windows 10

**Step 1** Click 🔛 at the bottom right corner of the desktop and choose **Network settings**.

Network settings

## **Step 2** Click **Change adapter options**.

| ← Settings           |                                                                         | -              | ×     |
|----------------------|-------------------------------------------------------------------------|----------------|-------|
| K NETWORK & INTERNET |                                                                         | Find a setting | <br>Q |
| Data usage<br>VPN    | Ethernet                                                                |                |       |
| Dial-up              |                                                                         |                |       |
| Ethernet             |                                                                         |                |       |
| Ргоху                | Ethernet 2<br>Connected                                                 |                |       |
|                      | Related settings Change adapter options Change advanced sharing options |                |       |
|                      | Network and Sharing Center<br>HomeGroup                                 |                |       |

#### Document Version: V1.1

**Step 3** Right-click on the connection in use, and then click **Properties**.

| 👰 Networ                 | rk Conr                                                  | nections                                                                                                    |                                         |         |                                                                          |                                    |           |                                                                                              | -                                                      |                       | Х    |
|--------------------------|----------------------------------------------------------|----------------------------------------------------------------------------------------------------|-----------------------------------------|---------|--------------------------------------------------------------------------|------------------------------------|-----------|----------------------------------------------------------------------------------------------|--------------------------------------------------------|-----------------------|------|
| $\leftarrow \rightarrow$ | ~ <b>^</b>                                               | 😰 « Network and Internet                                                                                                   | » Network Con                           | nection | s >                                                                      |                                    | ~ Ū       | Search Net                                                                                   | work Conn                                              | ections               | 0    |
| Organize                 | -                                                        | Disable this network device                                                                                                | Diagnose this                           | conne   | ction                                                                    | Rename this c                      | onnection | »                                                                                            |                                                        |                       | ?    |
| ×                        | Ethern<br>Netwo<br>Intel(R<br>Ethern<br>Netwo<br>Intel(R | net<br>ork cable unplugged<br>(*) 82583V Gigabit Network C<br>net 4<br>ork cable unplugged<br>(*) 82583V Gigabit Network C | Ether<br>Netw<br>Intel<br>Netw<br>Intel | net 2   | Disable<br>Status<br>Diagnos<br>Bridge C<br>Create S<br>Delete<br>Rename | e<br>Connections<br>Shortcut<br>es |           | Ethernet 3<br>Network cabi<br>Intel(R) 82583<br>Ethernet 6<br>Network cabi<br>Intel(R) 82583 | ie unplugg<br>W Gigabit I<br>Ie unplugg<br>W Gigabit I | ed<br>ed<br>Network ( | c    |
| 6 items                  | 1 item                                                   | n selected                                                                                                    |                                         |         |                                                                          |                                    |           |                                                                                              |                                                        |                       | == 🖿 |

Step 4 Double-click Internet Protocol Version 4 (TCP/IPv4) or Internet Protocol Version 6 (TCP/IPv6).

| Ethernet Properties                                                                                                    |                                         | ×  |
|----------------------------------------------------------------------------------------------------|-----------------------------------------|----|
| Networking                                                                                                    |                                         |    |
| Connect using:                                                                                                    |                                         |    |
| Intel(R) 82574L Gigabit Network Connection                                                                                                    | n                                       |    |
|                                                                                                    | Configure                               |    |
| This connection uses the following items:                                                                                                    |                                         |    |
| File and Printer Sharing for Microsoft Net     Microsoft Network Adapter Multiplexor P     Microsoft LLDP Protocol Driver     Microsoft LLDP Protocol Driver     Link-Layer Topology Discovery Mapper     Link-Layer Topology Discovery Respond     Internet Protocol Version 6 (TCP/IPv6)     M Internet Protocol Version 4 (TCP/IPv4) | tworks<br>irotocol<br>I/O Driver<br>der | ~  |
| <                                                                                                    | >                                       |    |
| Install Uninstall                                                                                                    | Properties                              |    |
| Description<br>Transmission Control Protocol/Internet Protocol<br>wide area network protocol that provides comm<br>across diverse interconnected networks.<br>OK                                                                                                    | ol. The default<br>nunication           | el |

Document Version: V1.1

Step 5 Select Obtain an IP address automatically and Obtain DNS server address automatically, and click OK.

| Internet Protocol Version                                                                                           | 1 4 (TCP/IPv4) Properties 🔛                                            |
|----------------------------------------------------------------------------------------------------|------------------------------------------------------------------------|
| General Alternate Configuration                                                                                     |                                                                        |
| You can get IP settings assigned auto<br>this capability. Otherwise, you need t<br>for the appropriate IP settings. | matically if your network supports<br>o ask your network administrator |
| Obtain an IP address automatication                                                                                 | ally                                                                   |
| Use the following IP address:                                                                                       |                                                                        |
| IP address:                                                                                                    | · · · · · · · · · ·                                                    |
| Subnet mask:                                                                                                    |                                                                        |
| Default gateway:                                                                                                    |                                                                        |
| Obtain DNS server address auto                                                                                      | matically                                                              |
| Use the following DNS server ad                                                                                     | dresses:                                                               |
| Preferred DNS server:                                                                                               |                                                                        |
| Alternate DNS server:                                                                                               |                                                                        |
| Validate settings upon exit                                                                                         | Advanced                                                               |
|                                                                                                    | OK Cancel                                                              |

**Step 6** Click **OK** in the **Ethernet Properties** window.

Document Version: V1.1

## A.1.3 Windows 8

**Step 1** Right-click 🔛 at the bottom right corner of the desktop and choose **Open Network and Sharing Center**.

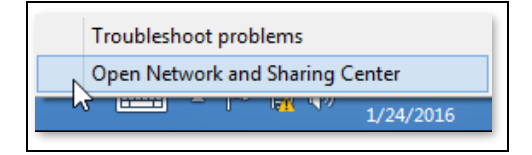

**Step 2** Click **Ethernet** and then **Properties**.

| ¥                                | Network and Sharing Center                                                                                                    | _ 🗆 🛛                                   |
|----------------------------------|----------------------------------------------------------------------------------------------------|-----------------------------------------|
| 🛞 🏵 🔹 🕇 ີ 🖳 😪 Network            | and Internet 🔸 Network and Sharing Center 🔍 🖒                                                                                                    | Search Control Panel 🔎                  |
| Control Panel Home               | View your basic network information and set up<br>Ethernet Status                                                                                                    | connections                             |
| Change adapter settings          | General                                                                                                    |                                         |
| Change advanced sharing settings | Connection<br>IPv4 Connectivity: No Internet access<br>IPv6 Connectivity: No Internet access<br>Media State: Enabled<br>Duration: 00:14:16<br>Speed: 1.0 Gbps<br>Details | pe: No Internet access<br>pns: Ethernet |
|                                  |                                                                                                    | ooting information.                     |
|                                  | Activity Sent Received                                                                                                    |                                         |
|                                  | Bytes: 2,404   18,772                                                                                                    |                                         |
| See also                         |                                                                                                    |                                         |
| HomeGroup                        | Close                                                                                                    |                                         |
| Internet Options                 |                                                                                                    |                                         |
| Windows Firewall                 |                                                                                                    |                                         |

Document Version: V1.1

# Step 3 Double-click Internet Protocol Version 4 (TCP/IPv4) or Internet Protocol Version 6 (TCP/IPv6).

| Ethernet Prop                                                                                                    | perties ×                                                                                    |
|----------------------------------------------------------------------------------------------------|----------------------------------------------------------------------------------------------|
| Networking                                                                                                    |                                                                                              |
| Connect using:                                                                                                    |                                                                                              |
| Intel(R) 82574L Gigabit Network                                                                                                    | Connection                                                                                   |
|                                                                                                    | Configure                                                                                    |
| This connection uses the following item                                                                                            | ns:                                                                                          |
|                                                                                                    | crosoft Networks  ultiplexor Protocol er ry Mapper I/O Driver ry Responder CP/IPv6) CP/IPv4) |
| <                                                                                                    | >                                                                                            |
| Install Uninstall                                                                                                    | Properties                                                                                   |
| Description<br>Transmission Control Protocol/Intern<br>wide area network protocol that prov<br>across diverse interconnected netwo | net Protocol. The default<br>vides communication<br>orks.<br>OK Cancel                       |

**Step 4** Select **Obtain an IP address automatically** and **Obtain DNS server address automatically**, and click **OK**.

| Internet Protocol Version 4                                                                                           | + (TCP/IPv4) Properties 🛛 🗙                                         |
|----------------------------------------------------------------------------------------------------|---------------------------------------------------------------------|
| General Alternate Configuration                                                                                       |                                                                     |
| You can get IP settings assigned autom<br>this capability. Otherwise, you need to<br>for the appropriate IP settings. | atically if your network supports<br>ask your network administrator |
| Obtain an IP address automatically                                                                                    |                                                                     |
| O Use the following IP address:                                                                                       |                                                                     |
| IP address:                                                                                                    |                                                                     |
| Subnet mask:                                                                                                    |                                                                     |
| Default gateway:                                                                                                    |                                                                     |
| Obtain DNS server address automa                                                                                      | atically                                                            |
| Use the following DNS server addre                                                                                    | esses:                                                              |
| Preferred DNS server:                                                                                                 |                                                                     |
| Alternate DNS server:                                                                                                 |                                                                     |
| Validate settings upon exit                                                                                           | Advanced                                                            |
|                                                                                                    | OK Cancel                                                           |

**Step 5** Click **OK** in the **Ethernet Properties** window.

Document Version: V1.1

## A.1.4 Windows 7

**Step 1** Click **1** Click **1** in the bottom right corner of the desktop and choose **Open Network and Sharing Center**.

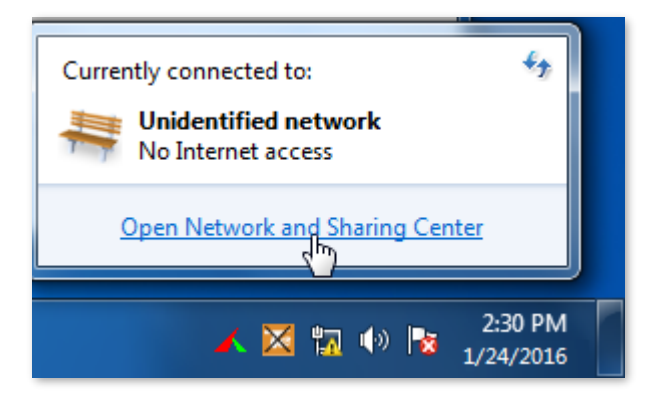

Step 2 Click Local Area Connection and then Properties.

| 🔿 🕞 - 🔛 « Netwo                                                              | rk and Internet 🕨 Network and S                                                                                                    | haring Center 👻 🍕                                                           | Search Control Panel                                                                                                    |
|------------------------------------------------------------------------------|----------------------------------------------------------------------------------------------------|-----------------------------------------------------------------------------|----------------------------------------------------------------------------------------------------|
| Control Panel Home<br>Change adapter setti<br>Change advanced sh<br>settings | Local Area Connection Status     General     Connection     IPv4 Connectivity:     IPv6 Connectivity:     Media State:     Duration:     Speed:     Details | No Internet access<br>No Internet access<br>Enabled<br>03:40:31<br>1.0 Gbps | et up connections<br>See full map<br>Internet<br>Connect or disconnect<br>ss type: No Internet access<br>ections: Cocal Area Connection |
|                                                                              | Activity Sent<br>Bytes: 758.61                                                                                                    | - Received                                                                  | or VPN connection; or set up a                                                                                                    |
| See also<br>HomeGroup<br>Internet Options                                    | Properties (Disable                                                                                                    | Diagnose                                                                    | I-up, or VPN network connection.<br>vork computers, or change sharing                                                                   |
| <                                                                            |                                                                                                    | III                                                                         |                                                                                                    |

Document Version: V1.1

Step 3 Double-click Internet Protocol Version 4 (TCP/IPv4) or Internet Protocol Version 6 (TCP/IPv6).

| Local Area Connection Properties                                                                                                    |
|----------------------------------------------------------------------------------------------------|
| Networking                                                                                                    |
| Connect using:                                                                                                    |
| Intel(R) PRO/1000 MT Network Connection                                                                                                    |
| Configure This connection uses the following items:                                                                                                    |
| ✓       Client for Microsoft Networks         ✓       QoS Packet Scheduler         ✓       File and Printer Sharing for Microsoft Networks         ✓       Internet Protocol Version 6 (TCP/IPv6)         ✓       Internet Protocol Version 4 (TCP/IPv4)         ✓       Link-Layer Topology Discovery Mapper I/O Driver         ✓       Link-Layer Topology Discovery Responder |
| Install Uninstall Properties                                                                                                    |
| Description<br>Transmission Control Protocol/Internet Protocol. The default<br>wide area network protocol that provides communication<br>across diverse interconnected networks.                                                                                                    |
| OK Cancel                                                                                                    |

**Step 4** Select **Obtain an IP address automatically** and **Obtain DNS server address automatically**, and click **OK**.

| In | ternet Pr                        | otocol Versio                                         | n 4 (TCP/I                              | (Pv4)           | Prope           | erties           |                  |                     | 2                    | x    |
|----|----------------------------------|-------------------------------------------------------|-----------------------------------------|-----------------|-----------------|------------------|------------------|---------------------|----------------------|------|
|    | General                          | Alternate Co                                          | nfiguration                             |                 |                 |                  |                  |                     |                      |      |
|    | You can<br>this cap<br>for the a | i get IP setting<br>ability. Otherv<br>appropriate IP | s assigned<br>vise, you no<br>settings. | autom<br>eed to | atical<br>ask y | ly if y<br>our n | our ne<br>etworl | etwork :<br>k admin | supports<br>istrator |      |
|    | ) Ob                             | tain an IP add                                        | ress autor                              | naticall        | y               |                  |                  |                     |                      |      |
|    | - O Us                           | e the following                                       | ) IP addres                             | s:              |                 |                  |                  |                     |                      |      |
|    | IP ad                            | ldress:                                               |                                         |                 |                 |                  |                  |                     |                      |      |
|    | Subn                             | et mask:                                              |                                         |                 |                 |                  |                  |                     |                      |      |
|    | Defa                             | ult gateway:                                          |                                         |                 |                 |                  |                  |                     |                      |      |
|    | () Ob                            | tain DNS serv                                         | er address                              | autom           | atical          | ly               |                  |                     |                      |      |
|    | - O Us                           | e the following                                       | DNS serve                               | er addr         | esses           | s:               |                  |                     |                      | - II |
|    | Prefe                            | erred DNS serv                                        | er:                                     |                 |                 |                  |                  |                     |                      |      |
|    | Alter                            | nate DNS serv                                         | er:                                     |                 |                 |                  |                  |                     |                      |      |
|    | Va                               | alidate setting                                       | s upon exit                             |                 |                 |                  |                  | Advi                | anced                |      |
|    |                                  |                                                       |                                         |                 |                 |                  | OK               |                     | Cance                | el   |

**Step 5** Click **OK** in the **Local Area Connection Properties** window.

Document Version: V1.1

# A.2 Acronyms and abbreviations

| Acronym or<br>Abbreviation | Full Spelling                                      |
|----------------------------|----------------------------------------------------|
| ACL                        | Access control list                                |
| ACS                        | Auto-Configuration Server                          |
| AES                        | Advanced Encryption Standard                       |
| ALG                        | Application Layer Gateway                          |
| АР                         | Access Point                                       |
| АРС                        | Angled Physical Contact                            |
| ARP                        | Address Resolution Protocol                        |
| ASCII                      | American Standard Code for Information Interchange |
| BSSID                      | Basic Service Set Identifiers                      |
| СА                         | Certificate Authority                              |
| СРЕ                        | Customer Premise Equipment                         |
| CPU                        | Central processing unit                            |
| CTS                        | Clear To Send                                      |
| CWMP                       | CPE WAN Management Protocol                        |
| DDNS                       | Dynamic Domain Name System                         |
| DDoS                       | Distributed Denial of Service                      |
| DFS                        | Dynamic Frequency Selection                        |
| DHCP                       | Dynamic Host Configuration Protocol                |
| DHCPv6                     | Dynamic Host Configuration Protocol version 6      |
| DMZ                        | Demilitarized zone                                 |
| DND                        | Don't Disturb                                      |
| DNS                        | Domain Name System                                 |
| DTMF                       | Dual tone multi-frequency                          |
| DUID                       | DHCP unique identifier                             |
| FQDN                       | Fully qualified domain name                        |

| Acronym or<br>Abbreviation | Full Spelling                                     |
|----------------------------|---------------------------------------------------|
| FTP                        | File Transfer Protocol                            |
| FTTH                       | Fiber to the Home                                 |
| НТТР                       | Hypertext Transfer Protocol                       |
| HTTPS                      | Hypertext Transfer Protocol Secure                |
| ICMP                       | Internet Control Message Protocol                 |
| IEEE                       | Institute of Electrical and Electronics Engineers |
| IGMP                       | Internet Group Management Protocol                |
| IMS                        | IP Multimedia Subsystem                           |
| IP                         | Internet Protocol                                 |
| IPsec                      | Internet Protocol Security                        |
| IPTV                       | Internet Protocol television                      |
| IPv4                       | Internet Protocol version 4                       |
| ΙΡν6                       | Internet Protocol version 6                       |
| ΙΡοΕ                       | Internet Protocol over Ethernet                   |
| ISP                        | Internet service provider                         |
| ITU                        | International Telecommunication Union             |
| L2TP                       | Layer 2 Tunneling Protocol                        |
| LAN                        | Local Area Network                                |
| LOID                       | Line Operation Identification                     |
| MAC                        | Medium access control                             |
| MIB                        | Management information base                       |
| MLD                        | Multicast Listener Discovery                      |
| МРРЕ                       | Microsoft Point-to-Point Encryption               |
| MTU                        | Maximum Transmission Unit                         |
| ΝΑΡΤ                       | Network Address Port Translation                  |
| NAT                        | Network Address Translation                       |

| Acronym or<br>Abbreviation | Full Spelling                         |
|----------------------------|---------------------------------------|
| NMS                        | Network Management System             |
| OLT                        | Optical line termination              |
| OMCI                       | ONU Management Control Interface      |
| ONT                        | Optical Network Terminal              |
| ONU                        | Optical network unit                  |
| OS                         | Operating system                      |
| P2P                        | Peer-to-peer                          |
| PIN                        | Personal Identification Number        |
| PON                        | Passive optical network               |
| PPP                        | Point-to-Point Protocol               |
| PPPoE                      | Point-to-Point Protocol over Ethernet |
| РРТР                       | Point-to-Point Tunneling Protocol     |
| RA                         | Router Advertisement                  |
| RADVD                      | Router Advertisement Daemon           |
| RDNSS                      | Recursive DNS Server                  |
| RS                         | Router Solicitation                   |
| RSSI                       | Received Signal Strength Indicator    |
| RTP                        | Real-time Transport Protocol          |
| RTS                        | Request To Send                       |
| RTSP                       | Real Time Streaming Protocol          |
| SC                         | Subscriber connector                  |
| SIP                        | Session Initiation Protocol           |
| SLAAC                      | Stateless address autoconfiguration   |
| SNMP                       | Simple Network Management Protocol    |
| SNTP                       | Simple Network Time Protocol          |
| SSID                       | Service set identifier                |

| Acronym or<br>Abbreviation | Full Spelling                   |
|----------------------------|---------------------------------|
| STB                        | Set-top box                     |
| SYN                        | Synchronize Sequence Numbers    |
| ТСР                        | Transmission Control Protocol   |
| TFTP                       | Trivial File Transfer Protocol  |
| ТКІР                       | Temporal Key Integrity Protocol |
| TR-069                     | Technical Report - 069          |
| UDP                        | User Datagram Protocol          |
| UI                         | User interface                  |
| ULA                        | Unique Local Address            |
| UPnP                       | Universal Plug and Play         |
| URI                        | Uniform Resource Identifier     |
| URL                        | Uniform Resource Locator        |
| VLAN                       | Virtual Local Area Network      |
| VPN                        | Virtual Private Network         |
| VoIP                       | Voice over IP                   |
| Volte                      | Voice over Long-Term Evolution  |
| WAN                        | Wide Area Network               |
| WEP                        | Wired Equivalent Privacy        |
| WLAN                       | Wireless Local Area Network     |
| WPA                        | Wi-Fi Protected Access          |
| WPA-PSK                    | WPA-Preshared Key               |
| WPS                        | Wi-Fi Protected Setup           |
| WRR                        | Weighted Round Robin            |